**Portale Nexi Mobile POS** Guida al catalogo

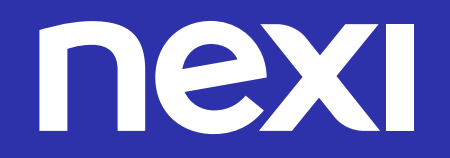

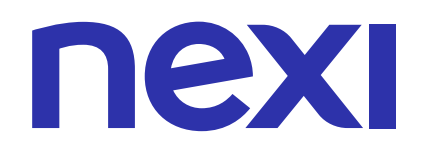

# INDICE

## Gestisci il catalogo

- Aggiungere manualmente prodotti al Catalogo (pagina 5)
- Imporate prodotti massivamente all'interno del Catalogo (pagina 8)
- Creare categorie di prodotti all'interno del tuo Catalogo (pagina 12)
- Gestire le categorie da assegnare ai prodotti (pagina 16)
- Gestire i prodotti all'interno del Catalogo (pagina 33)

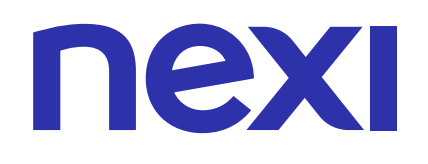

# Gestisci il catalogo

Il Portale di Nexi Mobile POS è accessibile esclusivamente a te, in qualità di Amministratore, per consentirti di creare e gestire facilmente i prodotti all'interno del tuo Catalogo.

#### Nell'area "Il tuo catalogo prodotti" puoi:

- Aggiungere manualmente prodotti al Catalogo (pagina 5)
- Importare prodotti massivamente all'interno del Catalogo (pagina 8)
- Creare categorie di prodotti all'interno del tuo Catalogo (pagina 12)
- Gestire le categorie da assegnare ai prodotti (pagina 16)
- Gestire i prodotti all'interno del Catalogo (pagina 33)

### COME ACCEDERE AL CATALOGO

Puoi accedere al tuo Catalogo prodotti cliccando su "Il tuo catalogo prodotti" nella pagina principale,

oppure dal menu cliccando sull'icona 🛄 .

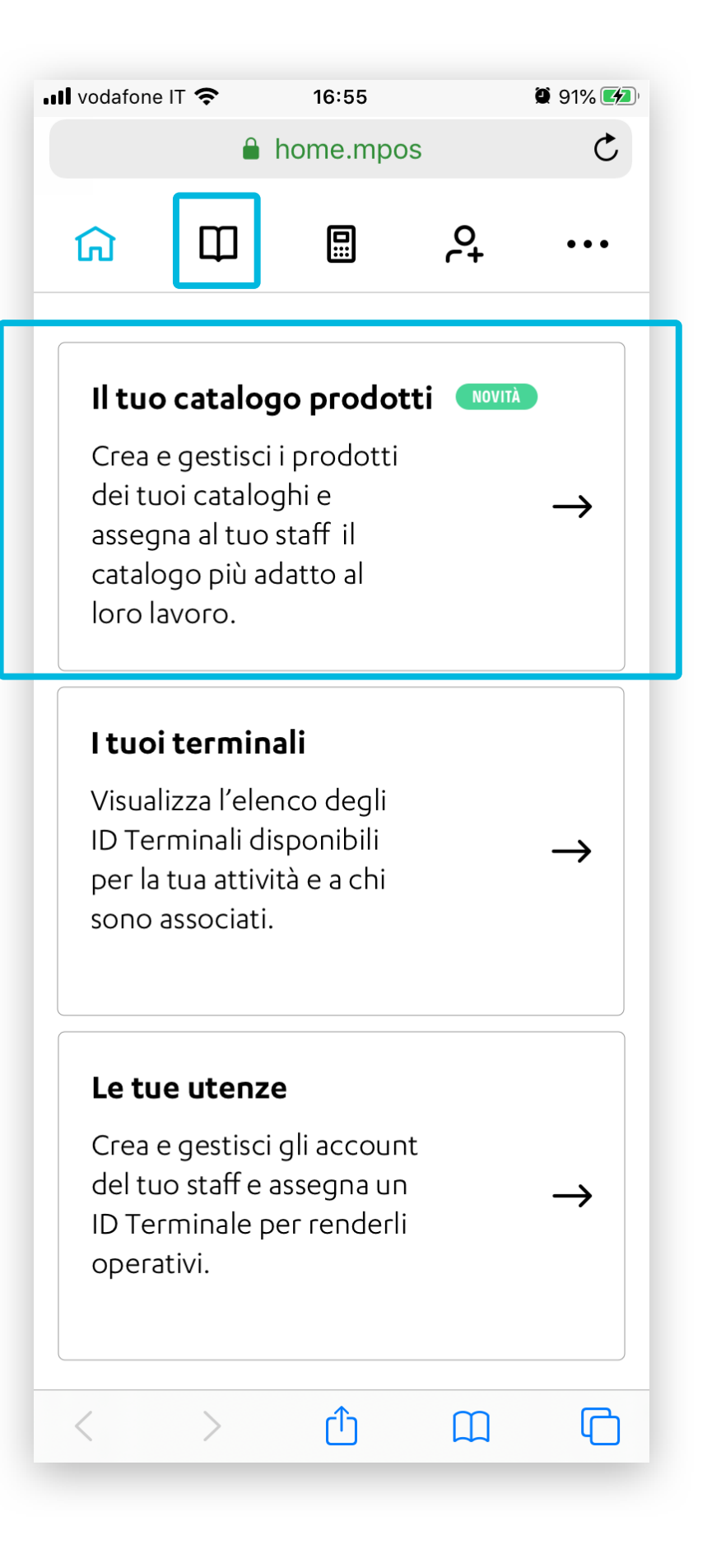

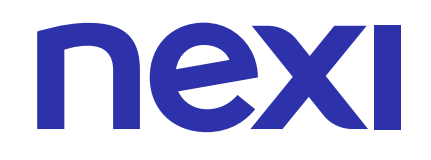

#### VISUALIZZA PER CATEGORIE

La pagina Il tuo Catalogo è suddiviso in due parti: "Categorie" e "Prodotti".

| <b>III</b> vodafon | e IT 奈                    | 16:55                        |                         | 🖲 91% 🌌                |
|--------------------|---------------------------|------------------------------|-------------------------|------------------------|
|                    |                           | Prodotti.mp                  | oos                     | Ç                      |
| ណ                  | Ш                         |                              | <b>°</b> +              | •••                    |
| Crea e<br>tuo st   | d organizz<br>aff che usa | za il tuo ca<br>a l'app di N | atalogo po<br>Nexi Mobi | er te e il<br>ile Pos. |
|                    | CATEGORI                  | E                            | PRODOTTI                |                        |
|                    | AGGIU                     | NGI PROI                     | оотто                   |                        |
| Q                  | SCARICA                   | CREA C                       | ATEGOR                  | IA                     |
| <b>4</b> Cate      | gorie creat               | te                           |                         |                        |
| Senza              | a Categor                 | ia                           |                         | •••                    |
| Prodo<br><b>21</b> | otti inseriti             |                              |                         | $\rightarrow$          |

#### Dalla pagina "Il tuo catalogo" visualizzazione categorie puoi:

- A. Aggiungere prodotti
- **B.** Creare categorie
- **C**. Cercare prodotti
- D. Scaricare il dettaglio dei prodotti
- E. Visualizzare le informazioni della categoria
- F. Modificare il nome della categoria

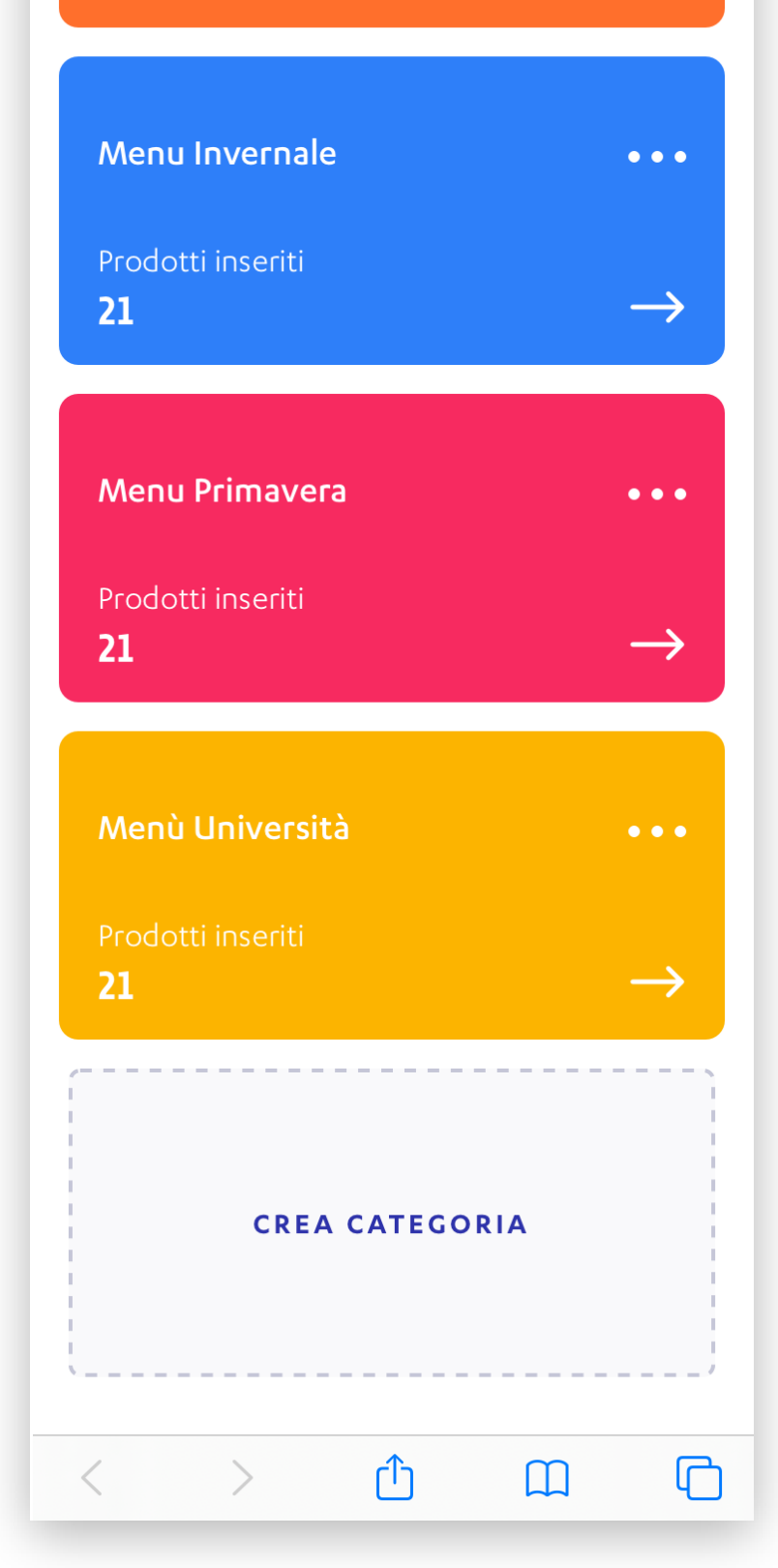

- G. Duplicare una categoria
- H. Assegnare un colore a una categoria
- I. Eliminare una categoria

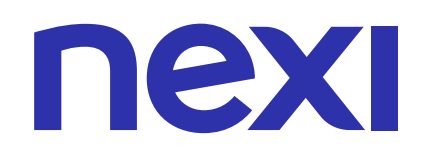

## AGGIUNGERE PRODOTTI: INSERIMENTO MANUALE

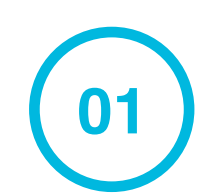

Clicca su **AGGIUNGI PRODOTTO** per iniziare ad inserire manualmente i prodotti nel tuo catalogo.

| •••••••••••••••••••••••••••••••••••••• | e IT 奈                            | 16:55                     |                         | 91% 💋                 |    |
|----------------------------------------|-----------------------------------|---------------------------|-------------------------|-----------------------|----|
|                                        | 🔒 P                               | rodotti.mp                | oos                     | C                     |    |
| ណ                                      | Ф                                 |                           | 0+<br>(+                | •••                   |    |
| Crea e<br>tuo st                       | ed organizz<br>aff che usa        | a il tuo ca<br>l'app di N | atalogo pe<br>Nexi Mobi | er te e il<br>le Pos. |    |
|                                        | CATEGORIE                         |                           | PRODOTTI                |                       |    |
|                                        |                                   |                           |                         |                       |    |
|                                        | AGGIUN                            | IGI PROE                  | отто                    |                       | 01 |
| Q                                      | AGGIUN<br>SCARICA                 | IGI PROE                  | OOTTO<br>ATEGORI        | A                     | 01 |
| Q<br>0 Cate                            | AGGIUN<br>SCARICA<br>gorie create | CREA C                    | OOTTO<br>ATEGORI        | A                     | 01 |

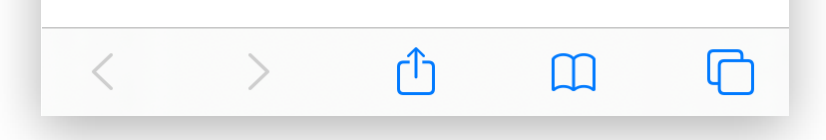

#### Ricorda

Da computer hai la possibilità di importare massivamente i prodotti nel tuo catalogo tramite file Excel. Vai alla pagina 8 della guida per leggere la sezionde dedicata a questa funzionalità.

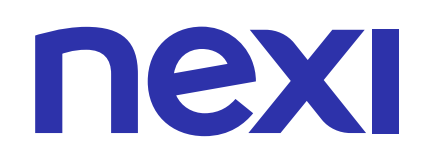

### AGGIUNGERE PRODOTTI: INSERIMENTO MANUALE

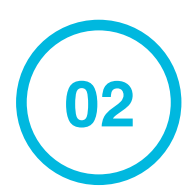

Inserisci il nome del prodotto e il prezzo compreso di IVA. Se lo desideri, inserisci una descrizione e carica un'immagine del prodotto. L'immagine non deve superare i 5 MB e deve essere in formato png o jpeg. Infine clicca su **AVANTI**.

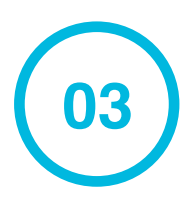

Se decidi di caricare un'immagine, seleziona la porzione della foto da visualizzare nel formato quadrato. In seguito clicca **CONFERMA** per tornare alla schermata precedente.

| vodafone IT 奈                                    | 16:55                                              | 🖉 91% 💋 |
|--------------------------------------------------|----------------------------------------------------|---------|
| 6                                                | Prodotti.mpos                                      | Ċ       |
| ←                                                | CREA PRODOTTO                                      | ×       |
| Inseris                                          | ci i dati del prodott                              | o       |
| Nome prodotto                                    |                                                    |         |
| Prosciutto e                                     | funghi                                             |         |
| Descrizione (Opzi<br>Pomodoro, r<br>cotto e fung | <sup>onale)</sup><br>nozzarella, prosciutto<br>hi. | -31     |
| Prezzo (compresc<br>11,50 €                      | ) IVA)                                             |         |

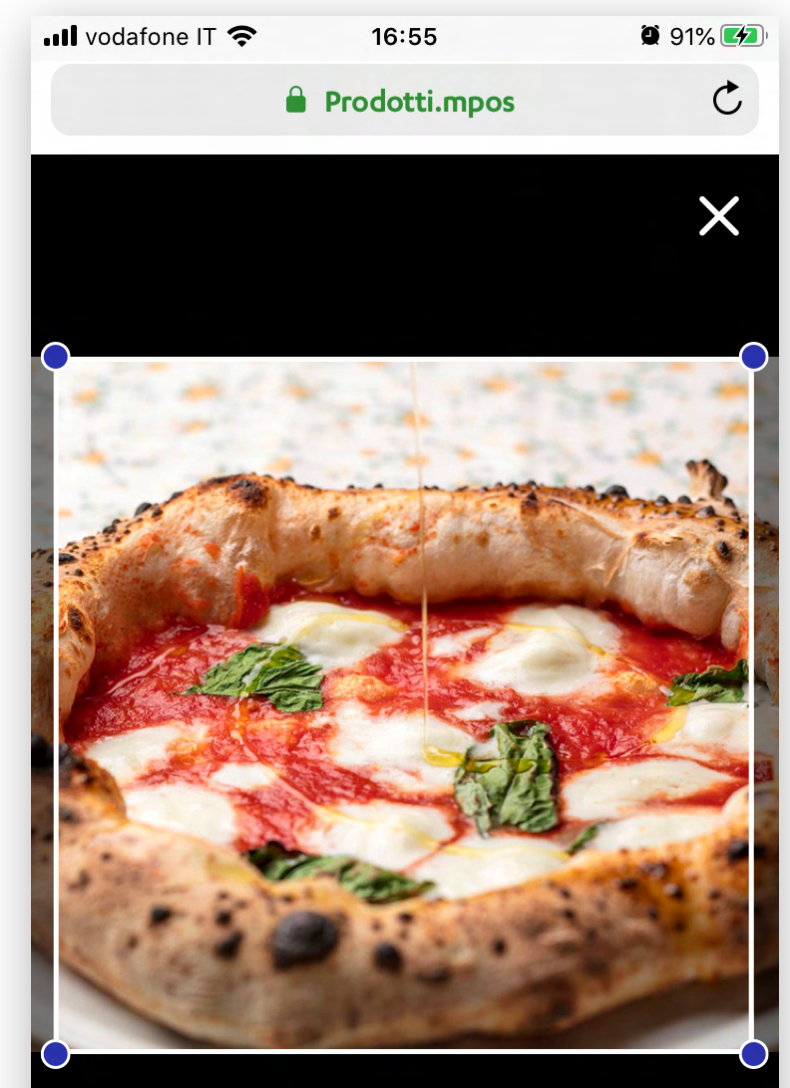

| ario | ca l'immagir   | ne del prod | otto (opzic | onal |
|------|----------------|-------------|-------------|------|
| IN   | \G - 1974684.j | ipg         | Ĩ           | Ŵ    |
|      |                |             |             |      |
|      |                |             |             |      |
|      |                | AVANTI      |             |      |
|      |                | AVANTI      |             |      |

|   | с | ONFERM | A |   |
|---|---|--------|---|---|
| < | > | Û      | Ш | G |

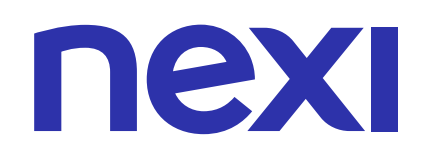

### AGGIUNGERE PRODOTTI: INSERIMENTO MANUALE

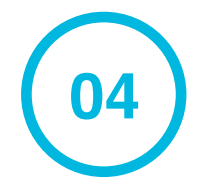

Se lo desideri, assegna al podotto una o più categorie tra quelle già create in precedenza. In alternativa, crea una categoria dove inserire il prodotto. Infine clicca su **AVANTI**.

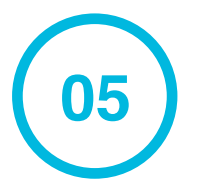

Fatto! Hai inserito un nuovo prodotto nel Catalogo. Clicca su **INSERISCI NUOVO PRODOTTO** per inserire manualmente un altro prodotto. Per tornare al catalogo, clicca su **TORNA AL CATALOGO**.

| 📲 vodafone IT 奈      | 16:55                                                                                                    | 91% 🛃                                                                                                    |                                                                                                    |                                                                                                    |                                                                                                    | 📲 vodafone IT 奈                                                                                                    | 16:55                                                                                                    | Ø                                                                                                    | 91% 💋                                                                                                    |                                                                                                    |
|----------------------|----------------------------------------------------------------------------------------------------|----------------------------------------------------------------------------------------------------|----------------------------------------------------------------------------------------------------|----------------------------------------------------------------------------------------------------|----------------------------------------------------------------------------------------------------|----------------------------------------------------------------------------------------------------|----------------------------------------------------------------------------------------------------|----------------------------------------------------------------------------------------------------|----------------------------------------------------------------------------------------------------|----------------------------------------------------------------------------------------------------|
|                      | 🔒 Prodotti.mpos                                                                                                    | Ċ                                                                                                    |                                                                                                    |                                                                                                    |                                                                                                    |                                                                                                    | Prodotti.mpo                                                                                                    | os                                                                                                    | C                                                                                                    |                                                                                                    |
| ←                    | CREA PRODOTTO                                                                                                    | ×                                                                                                    |                                                                                                    |                                                                                                    |                                                                                                    |                                                                                                    |                                                                                                    |                                                                                                    |                                                                                                    |                                                                                                    |
| Scegli o cre<br>il p | ea le categorie dove<br>prodotto (opzionale)                                                                                                    | inserire                                                                                                    |                                                                                                    |                                                                                                    |                                                                                                    |                                                                                                    | $\bigcirc$                                                                                                    |                                                                                                    |                                                                                                    |                                                                                                    |
| Hai seleziona        | to <b>2</b> di 7 categoria.                                                                                                    |                                                                                                    | _                                                                                                    |                                                                                                    |                                                                                                    | Hai inserit                                                                                                    | o un nuov                                                                                                    | vo prodc                                                                                                    | tto                                                                                                    |                                                                                                    |
| □ Me                 | enù Autunnale                                                                                                    |                                                                                                    |                                                                                                    |                                                                                                    |                                                                                                    | ne                                                                                                    | l tuo catalo                                                                                                    | ogo!                                                                                                    |                                                                                                    |                                                                                                    |
| Me                   | enù Bimbi                                                                                                    |                                                                                                    |                                                                                                    |                                                                                                    |                                                                                                    | No<br>P                                                                                                    | me nuovo Prod<br>P <b>rosciutto e fun</b>                                                                                                    | otto :<br><b>ghi</b>                                                                                                    |                                                                                                    |                                                                                                    |
| Me                   | enù Celiaco                                                                                                    |                                                                                                    | 04                                                                                                    | Ť                                                                                                    |                                                                                                    | тог                                                                                                    | RNA AL CATA                                                                                                    | LOGO                                                                                                    |                                                                                                    |                                                                                                    |
| Me                   | enù Estivo                                                                                                    |                                                                                                    |                                                                                                    |                                                                                                    |                                                                                                    |                                                                                                    |                                                                                                    |                                                                                                    |                                                                                                    |                                                                                                    |
| Με                   | enù Invernale                                                                                                    |                                                                                                    |                                                                                                    |                                                                                                    |                                                                                                    |                                                                                                    |                                                                                                    |                                                                                                    |                                                                                                    |                                                                                                    |
|                      | MOSTRA DI PIÙ                                                                                                    |                                                                                                    |                                                                                                    |                                                                                                    |                                                                                                    | INSERIS                                                                                                    | ΟΙ ΝΠΟΛΟ ΒΙ                                                                                                    | RODOTTO                                                                                                    |                                                                                                    | )5                                                                                                    |
|                      |                                                                                                    |                                                                                                    |                                                                                                    |                                                                                                    |                                                                                                    | < >                                                                                                    | Û                                                                                                    | Ш                                                                                                    |                                                                                                    |                                                                                                    |
|                      | serisci una nuova cat                                                                                                    | egoria                                                                                                    |                                                                                                    |                                                                                                    |                                                                                                    |                                                                                                    |                                                                                                    |                                                                                                    |                                                                                                    |                                                                                                    |
| Menù San             | Valentino                                                                                                    |                                                                                                    |                                                                                                    |                                                                                                    |                                                                                                    |                                                                                                    |                                                                                                    |                                                                                                    |                                                                                                    |                                                                                                    |
|                      | AVANTI                                                                                                    |                                                                                                    |                                                                                                    |                                                                                                    |                                                                                                    |                                                                                                    |                                                                                                    |                                                                                                    |                                                                                                    |                                                                                                    |
| < >                  | Δ Ω                                                                                                    |                                                                                                    |                                                                                                    |                                                                                                    |                                                                                                    |                                                                                                    |                                                                                                    |                                                                                                    |                                                                                                    |                                                                                                    |
|                      | Inil vodafone IT  Scegli o cruil p Hai seleziona Mai Mai <pmai< p=""> Mai Mai Mai Mai&lt;</pmai<> | I vodafone IT 16:55   I Prodotti.mpos   (REA PRODOTTO) Scegli o crea le categorie dove il prodotto (opzionale) Hai selezionato 2 di 7 categoria. Hai selezionato 2 di 7 categoria. Menù Autunnale Menù Celiaco Menù Estivo Menù Invernale Mostra DI PIÙ Oppure inserisci una nuova cate Crea nome categoria Menù San Valentino   I VANTI | Ill vodafone IT 16:55 9 91% Prodotti.mpos   Prodotti.mpos C   CREA PRODOTTO X   Scegli o crea le categorie dove inserire il prodotto (opzionale) Hai selezionato 2 di 7 categoria.   Hai selezionato 2 di 7 categoria.   Menù Autunnale   Menù Bimbi   Menù Celiaco   Menù Estivo   Menù Invernale   Mostra DI Più   Oppure inserisci una nuova categoria   Crea nome categoria   Menù San Valentino | Ill vodafone IT  16:55 91% Prodotti.mpos   Prodotti.mpos C   CREA PRODOTTO X   Scegli o crea le categorie dove inserire il prodotto (opzionale)   Hai selezionato 2 di 7 categoria.   Menù Autunnale   Menù Celiaco   Menù Estivo   Menù Invernale   Menù Invernale   Mostra DI Plù   Oppure inserisci una nuova categoria   Crea nome categoria   Menù San Valentino | III vodatone IT 16:55 19 91% @@     Prodotti.mpos C     CREA PRODOTTO X        Scegli o crea le categorie dove inserire   il prodotto (opzionale)   Hai selezionato 2 di 7 categoria.   Menù Autunnale   Menù Autunnale   Menù Celiaco   Menù Estivo   Menù Invernale   Mostra DI PIÙ   Oppure inserisci una nuova categoria     Crea nome categoria     Menù San Valentino | III vodafone IT 16:55 9 91% 998   III vodafone IT III vodafone IT   III vodafone IT III vodafone IT   III vodafone IT IIII vodafone IT   III vodafone IT IIII vodafone IT   III vodafone IT IIII vodafone IT   III vodafone IT IIII vodafone IT   III vodafone III vodafone IT IIII vodafone IIIII vodafone IIII vodafone IIII vodafone IIII vodafone IIII vodafone IIII vodafone IIII vodafone IIII vodafone IIII vodafone IIII vodafone IIII vodafone IIII vodafone IIII vodafone IIIII vodafone IIII vodafone IIII vodafone IIII vodafone IIII vodafone IIII vodafone IIII vodafone IIII vodafone IIII vodafone IIII vodafone IIII vodafone IIII vodafone IIIII vodafone IIIII vodafone IIII vodafone IIII vodafone IIII vodafone IIIII vodafone IIII vodafone IIII vodafone IIIII vodafone IIIII vodafone IIII vodafone IIII vodafone IIII vodafone IIII vodafone IIII vodafone IIII vodafone IIII vodafone IIII vodafone IIII vodafone IIII vodafone IIIII vodafone IIIIII vodafone IIIII vodafone IIIIIII vodafone IIII vodafone IIIII vodafone IIII vodafone IIIIII | III vodatione IT ?     III vodatione IT ?        III vodatione IT ?        III vodatione IT ?           III vodatione IT ?                                                                                         Autumnale           Notable       Notable       Notable       Notable       Notable       Notable       Notable       Notable       Notable       Notable       Notable       Notable       Notable | In I vodatione IT  16:55   IP rodotti.mpos   CREA PRODOTTO X Scegli o crea le categorie dove inserire il prodotto (opzionale) Hai selezionato 2 di 7 categoria. I Menù Autunnale Menù Autunnale I Menù Celiaco O4 Menù Estivo Menù Invernale MoSTRA DI PIÙ Oppure inserisci una nuova categoria Creanome categoria Creanome categoria AVANTI AVANTI | auti vodatione IT * 16:55 9 81% (%) <ul> <li> <ul> <li>Prodotti.impos</li> <li>C</li> <li>C</li> <li>C</li> <li>C</li> <li>C</li> <li>C</li> <li>C</li> <li>C</li> <li>Menù Autunnale</li> <li>Menù Celiaco</li> <li>Menù Estivo</li> <li>Menù Estivo</li> <li>Menù Invernale</li> <li>Mostra Di Più</li> </ul>    Oppure inserisci una nuova categoria   Crea nome categoria   C   AVANTI</li></ul> | In Joodatione IT * 16:55 9 1% (BB) <ul> <li>Prodotti.mpos</li> <li>C</li> <li>C</li> <li>C</li> <li>C</li> <li>Menù Autunnale</li> <li>Menù Autunnale</li> <li>Menù Estivo</li> <li>Menù Estivo</li> <li>Menù Estivo</li> <li>Menù Invernale</li> </ul> MostRA DI PIù     Oppure inserisci una nuova categoria     Crera none categoria     Crera none categoria     AVANTI |

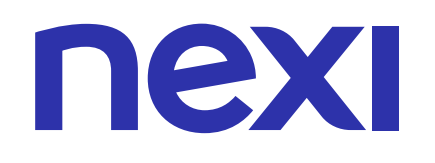

01

#### AGGIUNGERE PRODOTTI: IMPORTAZIONE MASSIVA

Funzionalità disponibile solo da computer.

Accedi al Portale Nexi Mobile POS da computer, clicca sulla voce del menù "Catalogo" e clicca su AGGIUNGI PRODOTTO.

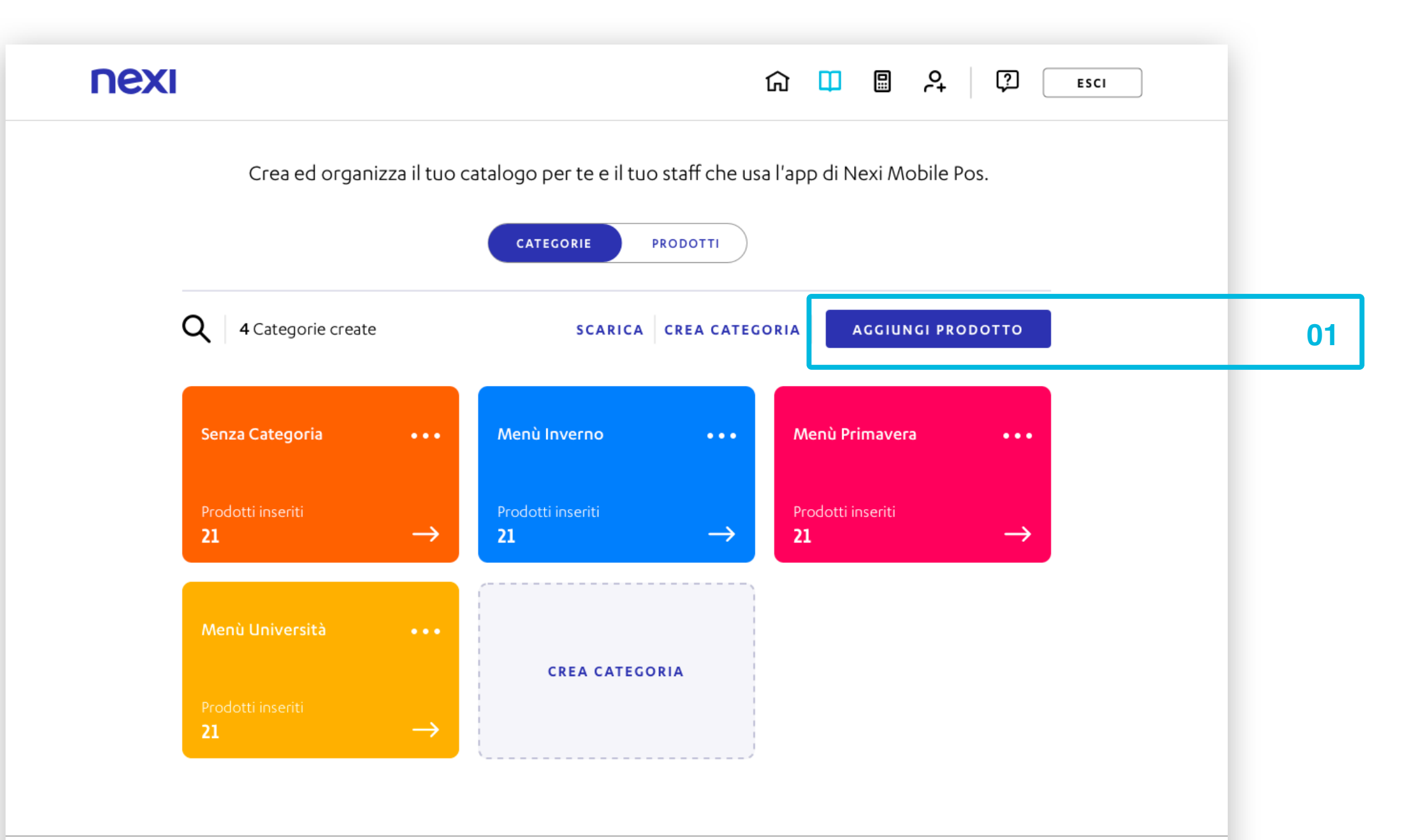

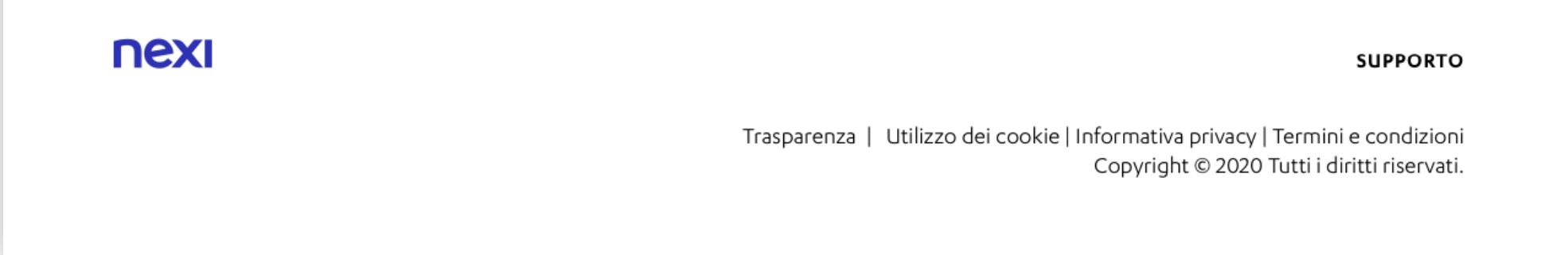

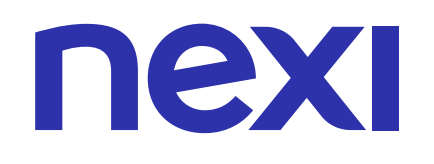

### AGGIUNGERE PRODOTTI: IMPORTAZIONE MASSIVA

Funzionalità disponibile solo da computer.

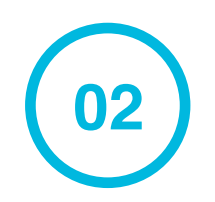

Seleziona la voce "**Importa prodotti da file Excel**" per importare massivamente le informazioni dei prodotti che vuoi inserire. Clicca su **AVANTI** per continuare.

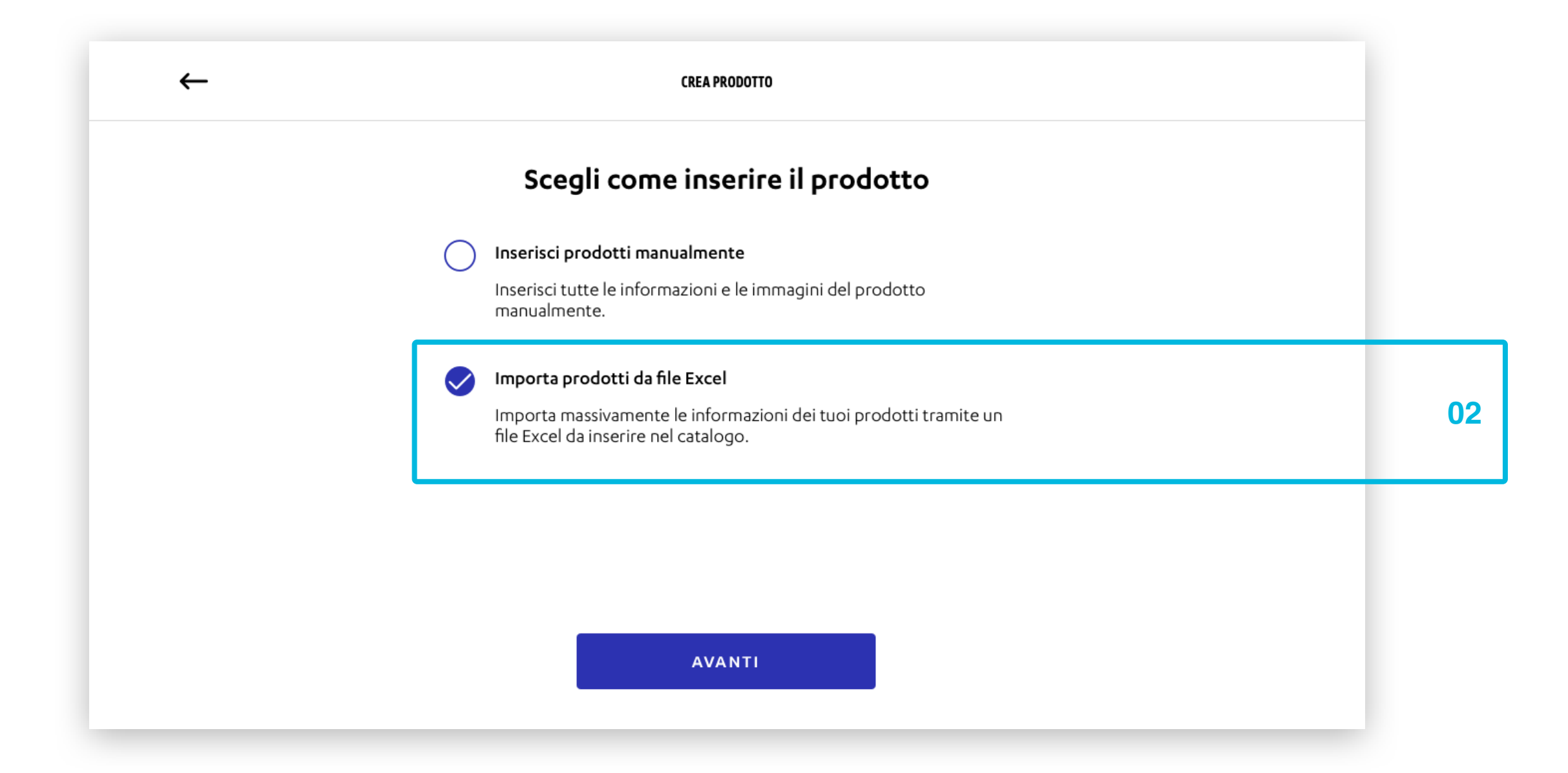

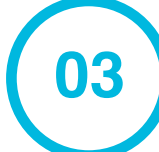

Clicca su **SCARICA TEMPLATE** per scaricare il modello Excel dove inserire tutte le informazioni dei prodotti che vuoi importare nel catalogo.

| ← CREA PRODOTTO                                                                                                    | × |    |
|----------------------------------------------------------------------------------------------------|---|----|
| <b>Importa da file Excel</b><br>Per gestire tutti i prodotti in un'unica operazione scarica il template, compilalo e caricalo nel box qui sotto.                          |   |    |
| SCARICA TEMPLATE                                                                                                    |   | 03 |
| AGGIUNGI UN DOCUMENTO<br>Clicca o Trascina qui per caricare il file.<br>Dimensione max 5 MB formato xls o xlsx.<br>Numero max di fogli 1<br>LINEE GUIDA ALLA COMPILAZIONE |   |    |
| AVANTI                                                                                                    |   |    |

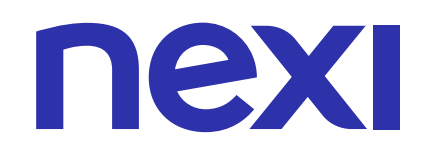

### AGGIUNGERE PRODOTTI: IMPORTAZIONE MASSIVA

Funzionalità disponibile solo da computer.

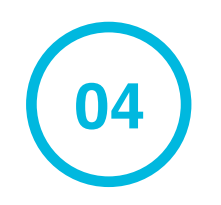

Se hai dubbi su come compilare il file Excel, clicca su **LINEE GUIDA ALLA COMPILAZIONE**. Per tornare alla schermata precedente clicca su **OK**, **HO CAPITO**.

| ← CREA PRODOTTO                                                                                                    | × |   |
|----------------------------------------------------------------------------------------------------|---|---|
| Importa da file Excel<br>Per cestire tutti i prodotti in un'unica operazione scarica il template, compilalo e caricalo pel box qui sotto        |   |   |
| SCARICA TEMPLATE                                                                                                    |   |   |
| <b>AGGIUNGI UN DOCUMENTO</b><br>Clicca o Trascina qui per caricare il file.<br>Dimensione max 5 MB formato xls o xlsx.<br>Numero max di fogli 1 |   |   |
| LINEE GUIDA ALLA COMPILAZIONE                                                                                                    |   | ( |
| AVANTI                                                                                                    |   |   |
| CREA PRODOTTO                                                                                                    | × |   |
| Linee guida alla compilazione                                                                                                    |   |   |
| Il file deve contenere la lista dei prodotti e per ciascuno devono essere                                                                       |   |   |

compilati i relativi campi riportati in 4 colonne:Nome prodotto;Descrizione (opzionale); Prezzo (IVA compresa);Categoria

Verranno importati i soli prodotti che hanno il campo "Nome" diverso rispetto ai prodotti attualmente presenti nel catalogo (il controllo non è case sensitive. Esempio: la parola "Scarpe" risulterà identica a "SCARPE" o a "scarpe").

Nel caso in cui siano riportati prodotti uguali a quelli già presenti nel catalogo, non verranno caricati nuovamente e ne verranno aggiornate le informazioni come riportate nell'excel (nel caso in cui sia presente l'immagine sul prodotto questa rimarrà caricata).

Nella compilazione dei campi è necessario rispettare i seguenti formalismi:

#### Campo "Nome prodotto" presente nella colonna A

- formato generale
- sono ammessi caratteri alfanumerici
- non sono ammessi caratteri speciali ~ ! @ # \$ % ^ & \* \_ - + = \ ` |(){}[]:"'<>,.?/
- lunghezza massima 30 caratteri

#### Campo "Descrizione (opzionale)" presente nella colonna B

formato generale
 sono ammessi caratteri alfanumerici e speciali
 lunghezza massima 80 caratteri

#### Campo "Prezzo" presente nella colonna C

formato generale, numero, valuta, contabilità (suggerito)

 sono ammessi caratteri numerici
 non sono ammessi caratteri alfabetici e speciali ~ ! @ # \$ % ^ & \* \_ - + = \ ` |(){}[]:"'<>, .?/
 importo massimo € 99.999,99

#### Campo "Categoria" presente nella colonna D

- campo opzionale (se non valorizzato sarà visualizzato successivamente come "Senza categoria")

- formato generale
- sono ammessi caratteri alfanumerici
- non sono ammessi caratteri speciali ~ ! @ # \$ % ^ & \* \_ - + = \ ` |() { } [ ] : " ' <> , .?/
- possono essere inserite più di una categoria, se delimitate dal campo ";"
- lunghezza massima 32767 caratteri.

|   | Α             | В                                                            | С                    | D                      |
|---|---------------|--------------------------------------------------------------|----------------------|------------------------|
| ٢ | Nome prodotto | Descrizione (opzionale)                                      | Prezzo (IVA inclusa) | Categorie              |
| F | Prodotto1     | Lorem ipsum dolor sit amet, consectetur adipiscing elit. Nam | € 1,00               | Senza categoria        |
|   |               | ultricies turpis id                                          |                      |                        |
| F | Prodotto2     | Lorem ipsum dolor sit amet, consectetur adipiscing elit. Nam | € 2,00               |                        |
| L |               | ultricies turpis id                                          |                      |                        |
| F | Prodotto3     | Lorem ipsum dolor sit amet, consectetur adipiscing elit. Nam | € 3,00               | Categoria1             |
|   |               | ultricies turpis id                                          |                      |                        |
| F | Prodotto4     | Lorem ipsum dolor sit amet, consectetur adipiscing elit. Nam | € 4,00               | Categoria2; Categoria3 |
|   |               | ultricies turpis id                                          |                      |                        |

ΟΚ, CAPITO

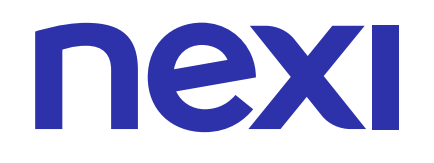

#### AGGIUNGERE PRODOTTI: IMPORTAZIONE MASSIVA

Funzionalità disponibile solo da computer.

05

Clicca su **AGGIUNGI UN DOCUMENTO** per caricare il file Excel compilato, oppure trascina il file all'interno dell'area tratteggiata. Il file deve essere in formato xls o xlsx, non deve superare i 5 MB, il numero massimo di fogli consentito è 1. Infine clicca su **AVANTI**.

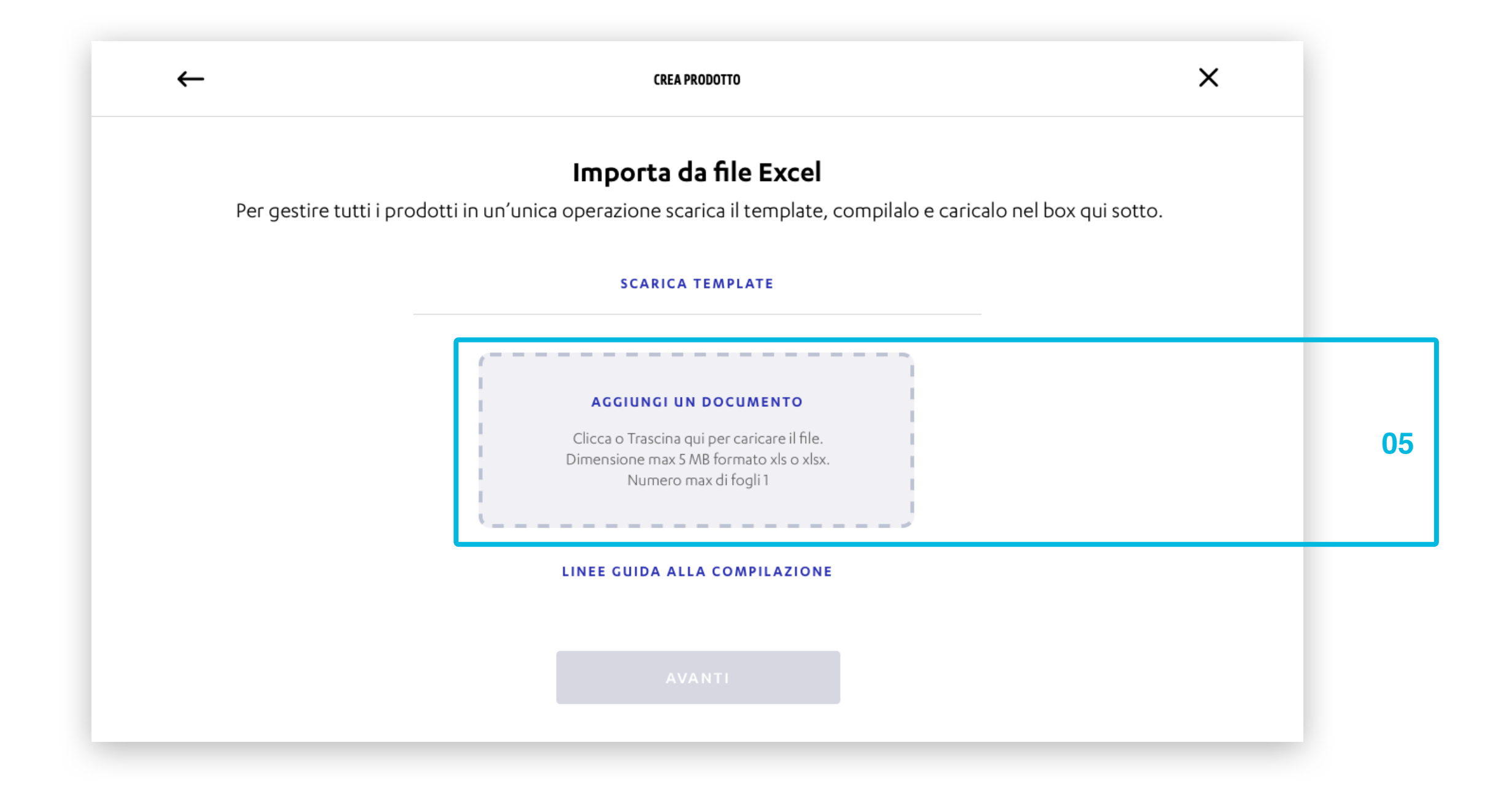

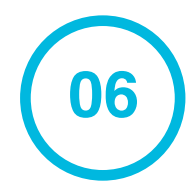

Fatto! Hai inserito massivamente nuovi prodotti nel Catalogo. Clicca su **CREA NUOVO** per inserire un altro prodotto. Per tornare al catalogo clicca su **TORNA AL CATALOGO**.

| $\bigcirc$                                    |
|-----------------------------------------------|
| Hai inserito nuovi prodotti nel tuo catalogo! |
| TORNA AL TUO CATALOGO                         |
|                                               |
|                                               |
|                                               |
| CREA NUOVO                                    |

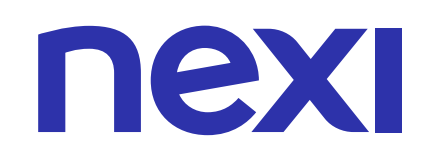

#### COME CREARE UNA CATEGORIA

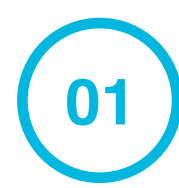

All'interno della pagina "Catalogo" clicca su CREA CATEGORIA per creare una nuova categoria prodotti.

02

Inserisci il nome della categoria e segli un colore da assegnarle.

03

#### Infine clicca su **CREA CATEGORIA**.

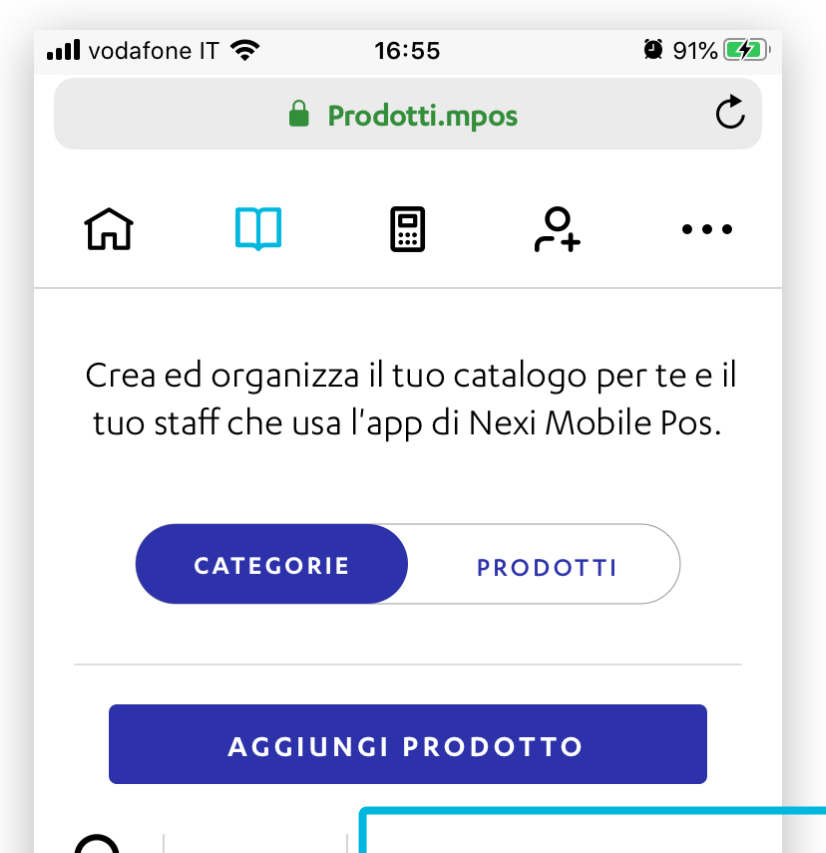

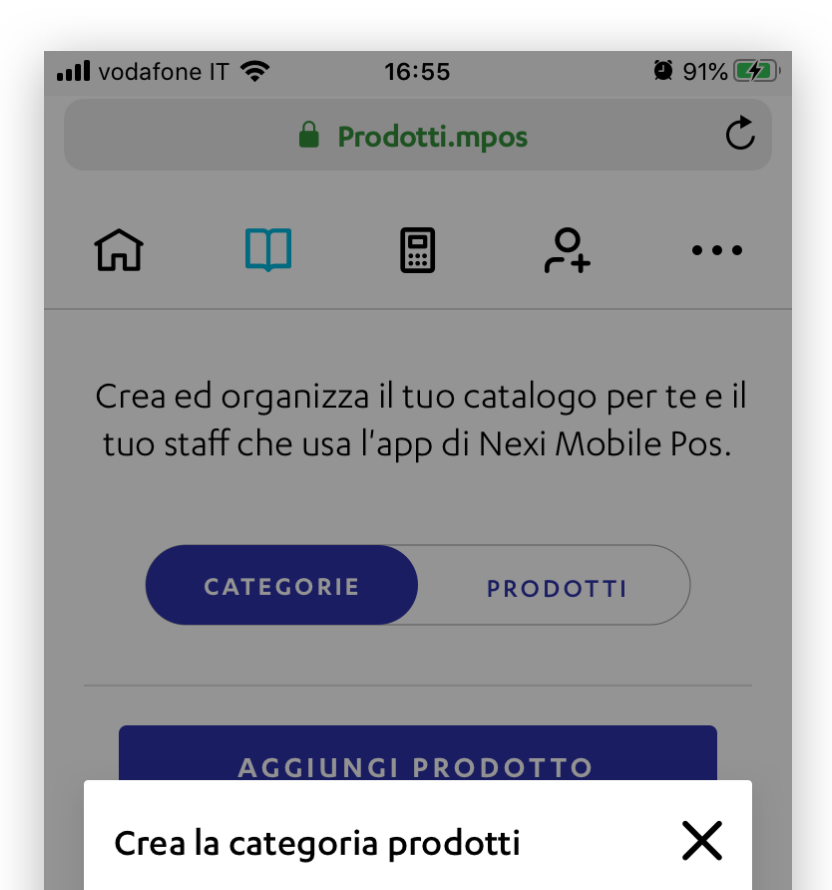

| Q             | SCARICA    | CREA C   | ATEGORIA | A | 01 |
|---------------|------------|----------|----------|---|----|
| <b>0</b> Cate | gorie crea | te       |          |   |    |
|               | CRE        | A CATEGO | DRIA     |   | 01 |
| <             | >          | Û        | Ш        | G |    |

| Inserisci<br>Menù | nome categ<br>I San Vale | oria<br>Intino |      |    |
|-------------------|--------------------------|----------------|------|----|
| Scegli ur         | n colore per             | la categoria   | ••   | 02 |
|                   | CRE                      | A CATEGO       | DRIA | 03 |
| /                 |                          | <u>ش</u>       | m    |    |

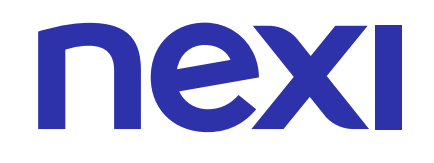

### COME CREARE UNA CATEGORIA

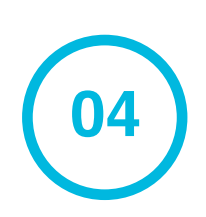

Fatto! La tua categoria è stata creata all'interno del Catalogo.

| •••• vodafon | e IT 奈        | 16:55        |            | 91% 💋         |  |
|--------------|---------------|--------------|------------|---------------|--|
|              | <b>a</b>      | Prodotti.mp  | oos        | Ç             |  |
| ធ            | Ш             |              | 0+         | •••           |  |
| Crea e       | ed organiz    | za il tuo ca | atalogo pe | er te e il    |  |
| tuo st       | aff che usa   | a l'app di l | Vexi Mobi  | le Pos.       |  |
|              | CATEGORI      | E            | PRODOTTI   |               |  |
|              |               |              |            |               |  |
|              | AGGIU         | NGI PROI     | оотто      |               |  |
| Q            | SCARICA       | CREA C       | ATEGORI    | Α             |  |
| 1 Categ      | joria creat   | а            |            |               |  |
| Men          | ù San Vale    | ntino        |            |               |  |
| Prode        | otti inseriti |              |            |               |  |
| 0            |               |              |            | $\rightarrow$ |  |
|              |               |              |            | 1             |  |

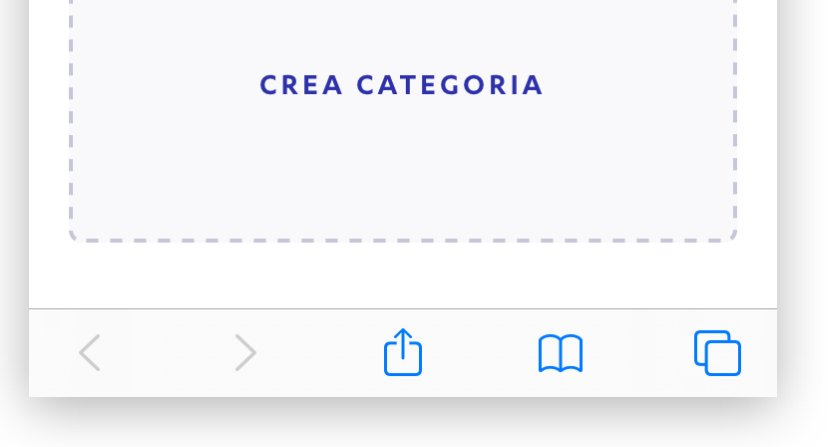

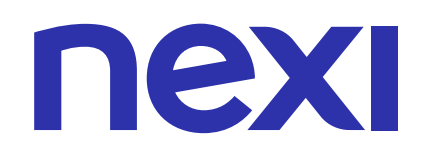

## COME CERCARE PRODOTTI

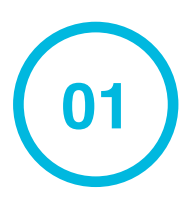

Per cercare un prodotto clicca l'icona  ${f Q}$  .

02

Inserisci il nome del prodotto che cerchi.

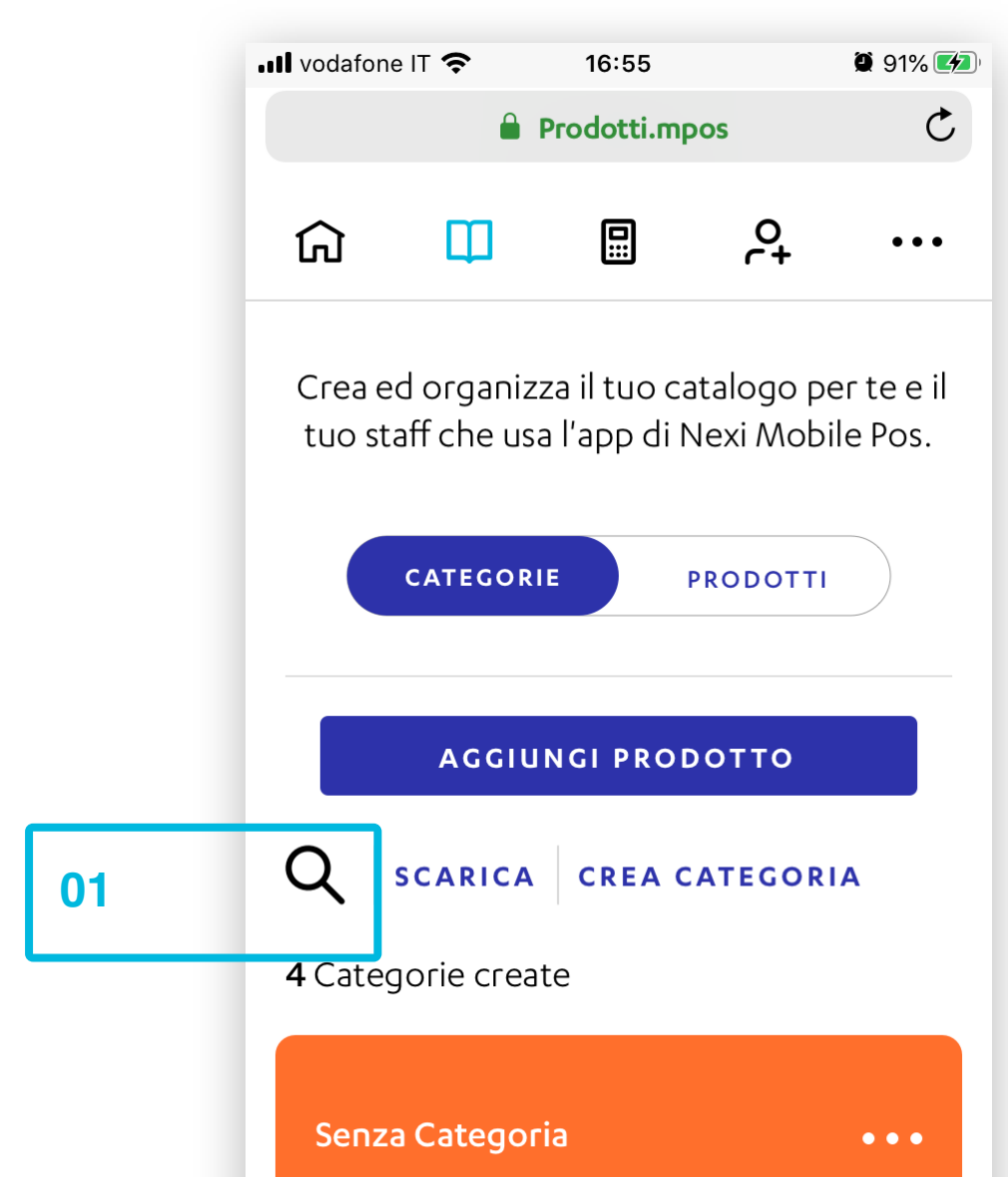

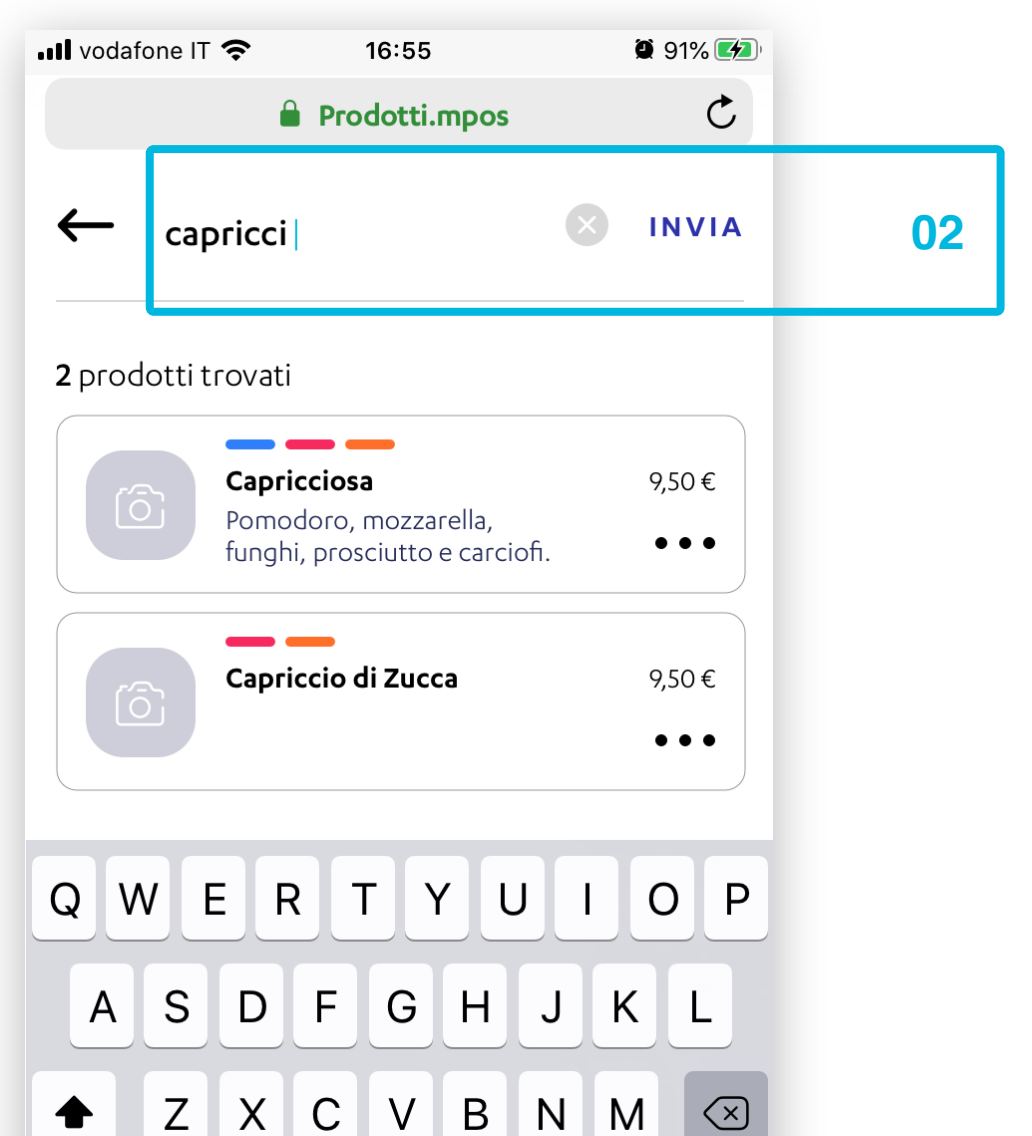

| Prodotti inseriti<br><b>21</b> | $\rightarrow$ |  |  |  |
|--------------------------------|---------------|--|--|--|
| Menu Invernale                 | •••           |  |  |  |
| Prodotti inseriti<br><b>21</b> | $\rightarrow$ |  |  |  |
| Menu Primavera                 | •••           |  |  |  |
| Prodotti inseriti<br><b>21</b> | $\rightarrow$ |  |  |  |
| Menù Università                |               |  |  |  |
| Prodotti inseriti<br><b>21</b> | $\rightarrow$ |  |  |  |
| CREA CATEGORIA                 |               |  |  |  |
|                                |               |  |  |  |

| 123 |   | space | Go |
|-----|---|-------|----|
| <   | > | Û     | G  |

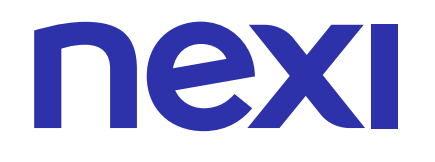

## COME SCARICARE I DETTAGLI DEI PRODOTTI

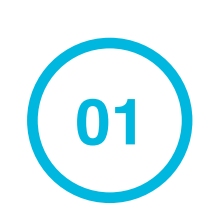

Per scaricare un file Excel con i dettagli di tutti i prodotti del tuo catalogo clicca su SCARICA.

|    | 📲 vodafone IT 奈                                                     | 16:55                          |                            | 91% 🛃               |
|----|---------------------------------------------------------------------|--------------------------------|----------------------------|---------------------|
|    |                                                                     | 🔒 Prodotti.n                   | npos                       | Ċ                   |
|    | ជា 💶                                                                |                                | 0+<br>C+                   | •••                 |
|    | Crea ed orga<br>tuo staff che                                       | nizza il tuo o<br>usa l'app di | catalogo pe<br>Nexi Mobile | r te e il<br>e Pos. |
|    | CATEO                                                               | ORIE                           | PRODOTTI                   |                     |
|    |                                                                     |                                |                            |                     |
|    | AG                                                                  | GIUNGI PRC                     | DOTTO                      |                     |
| 01 |                                                                     | GIUNGI PRO                     | ODOTTO<br>CATEGORIA        | A                   |
| 01 | AG<br>Q SCARI<br>4 Categorie c                                      | CA CREA                        | ODOTTO                     | A                   |
| 01 | AG<br>Q SCARI<br>4 Categorie o<br>Senza Cate<br>Prodotti inse<br>21 | CA CREA<br>reate               | CATEGORIA                  | A<br>               |

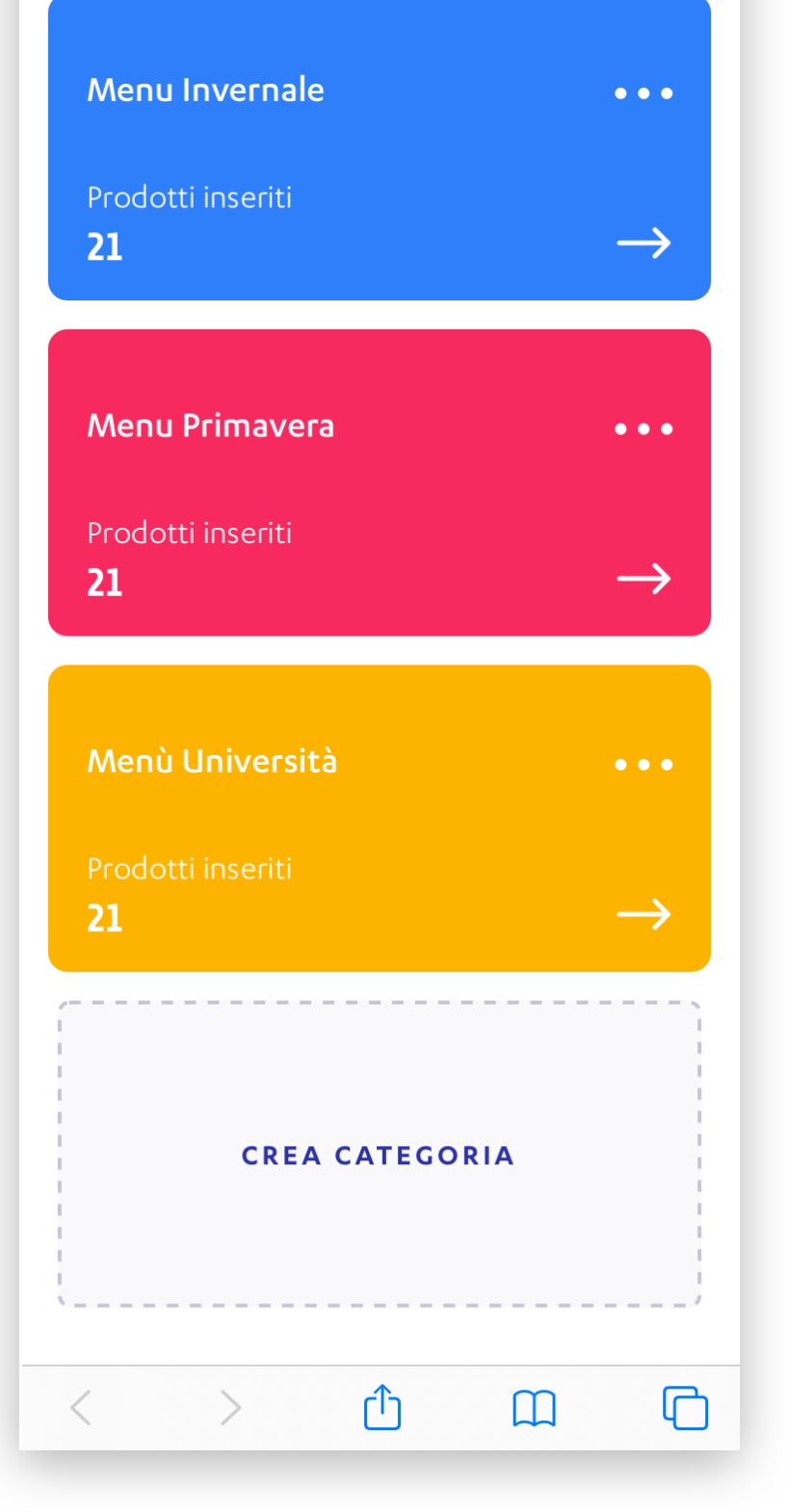

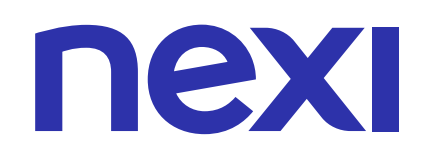

### COME VISUALIZZARE LE INFORMAZIONI DELLA CATEGORIA

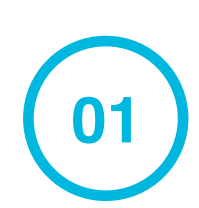

Nel dettaglio della categoria clicca sull'icona  $\longrightarrow$  per visualizzarne le informazioni.

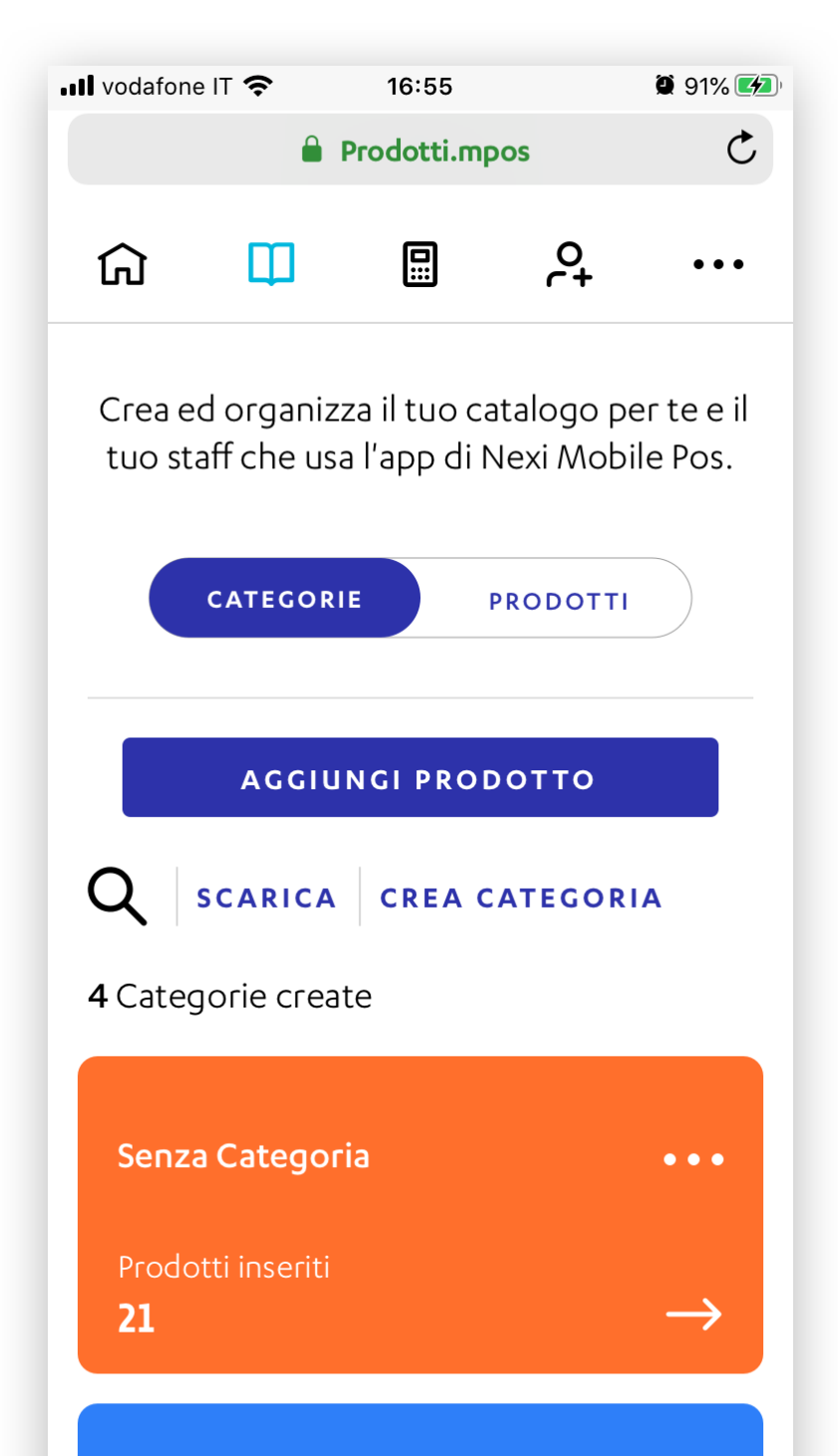

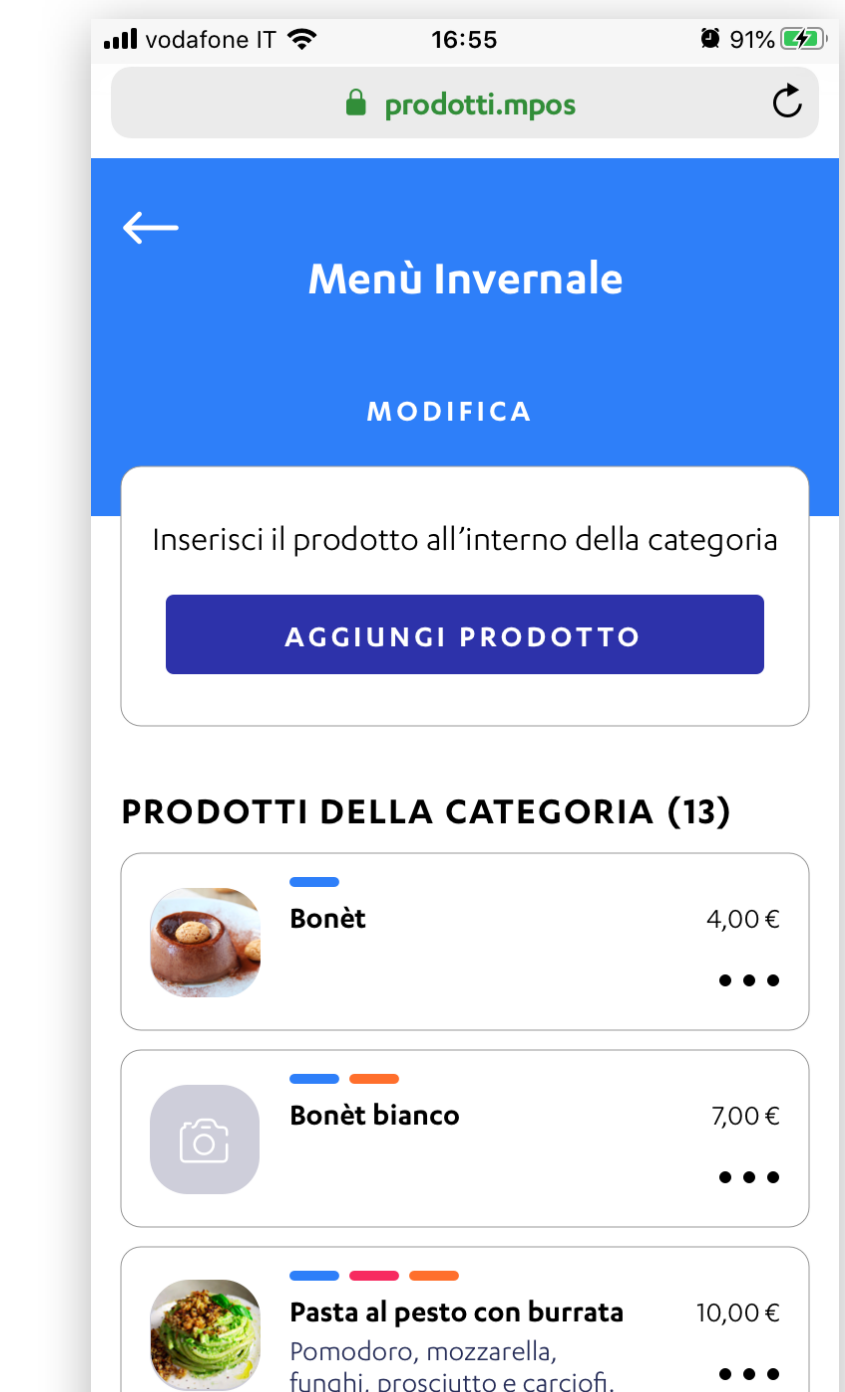

| Menu Invernale                 | •••           |
|--------------------------------|---------------|
| Prodotti inseriti<br><b>21</b> | → 01          |
| Menu Primavera                 | •••           |
| Prodotti inseriti<br><b>21</b> | $\rightarrow$ |
| Menù Università                |               |
| Prodotti inseriti<br><b>21</b> | $\rightarrow$ |
| CREA CATEGORIA                 |               |
|                                |               |

| <b>Pasta alla carbonara</b><br>Pomodoro, mozzarella,<br>funghi, prosciutto e carciofi. | 9,00€ |
|----------------------------------------------------------------------------------------|-------|
| Pasta allo scoglio                                                                     | 7,00€ |
| MOSTRA ALTRI                                                                           |       |
| DUPLICA   ELIMINA                                                                      |       |

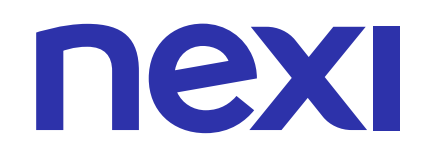

#### COME VISUALIZZARE LE AZIONI VELOCI

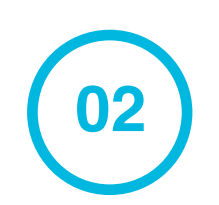

Clicca l'icona

••• presente sul dettaglio delle categorie per visualizzare le azioni veloci.

| •••• vodafone                                                                                | IT 🗢         | 16:55       |         | 🖉 91% 🌠       |  |
|----------------------------------------------------------------------------------------------|--------------|-------------|---------|---------------|--|
|                                                                                              | ê 1          | Prodotti.mp | os      | C             |  |
| ធ                                                                                            | Ш            |             | 0<br>(+ | •••           |  |
| Crea ed organizza il tuo catalogo per te e il<br>tuo staff che usa l'app di Nexi Mobile Pos. |              |             |         |               |  |
|                                                                                              | CATEGORI     | E F         | RODOTTI |               |  |
|                                                                                              | AGGIU        | NGI PROD    | отто    |               |  |
| Qs                                                                                           | CARICA       | CREA C      | ATEGORI | A             |  |
| <b>4</b> Categ                                                                               | orie crea    | te          |         |               |  |
|                                                                                              |              |             |         |               |  |
| Senza                                                                                        | Categor      | ia          |         | •••           |  |
| Prodot<br><b>21</b>                                                                          | ti inseriti: |             |         | $\rightarrow$ |  |

02

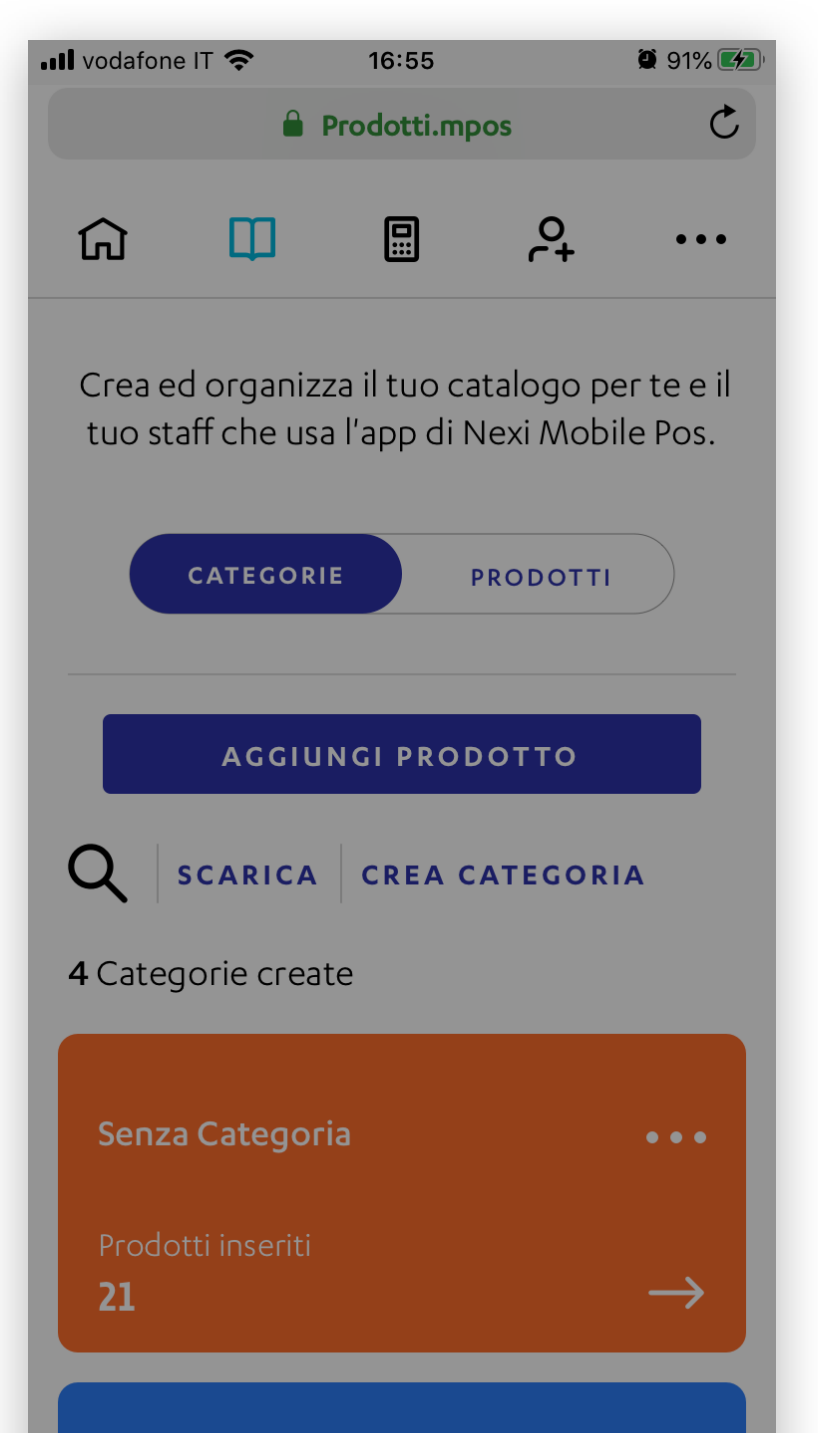

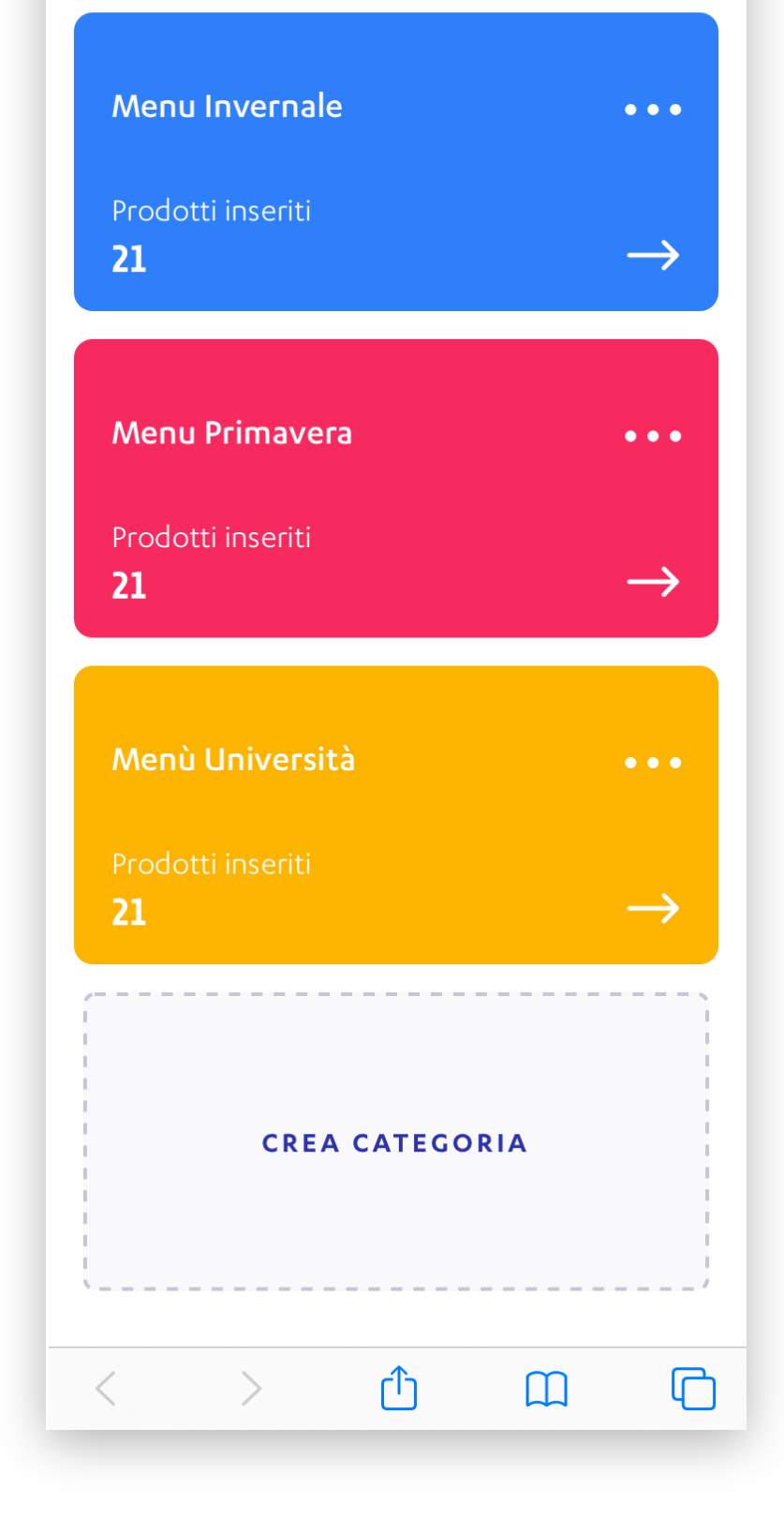

| Menu Invernale •••                                                                                                    |  |  |  |  |  |
|----------------------------------------------------------------------------------------------------|--|--|--|--|--|
| Cosa vuoi fare? X                                                                                                    |  |  |  |  |  |
| VISUALIZZA INFO CATEGORIA                                                                                                    |  |  |  |  |  |
| MODIFICA NOME CATEGORIA                                                                                                    |  |  |  |  |  |
| DUPLICA CATEGORIA                                                                                                    |  |  |  |  |  |
| AGGIUNGI PRODOTTO                                                                                                    |  |  |  |  |  |
| $\circ \bullet \bullet \bullet \bullet \bullet \bullet \bullet \bullet \bullet \bullet \bullet \bullet \bullet \bullet \bullet \bullet \bullet \bullet \bullet$ |  |  |  |  |  |
| ELIMINA                                                                                                    |  |  |  |  |  |
| ]                                                                                                    |  |  |  |  |  |
| CREA CATEGORIA                                                                                                    |  |  |  |  |  |
| < > û û ©                                                                                                    |  |  |  |  |  |

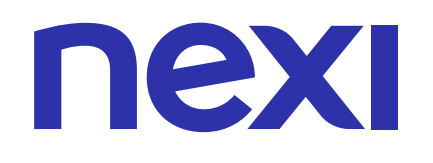

#### COME VISUALIZZARE LE INFORMAZIONI DELLA CATEGORIA

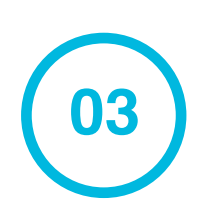

Clicca VISUALIZZA INFO CATEGORIA per visualizzare il dettaglio della categoria.

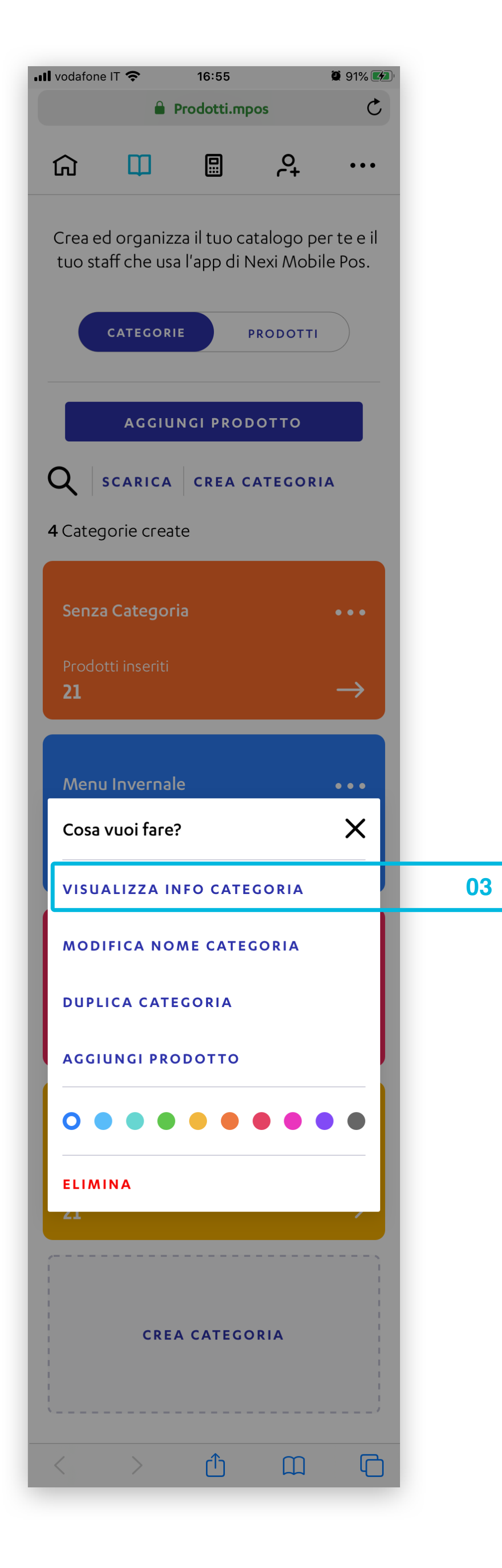

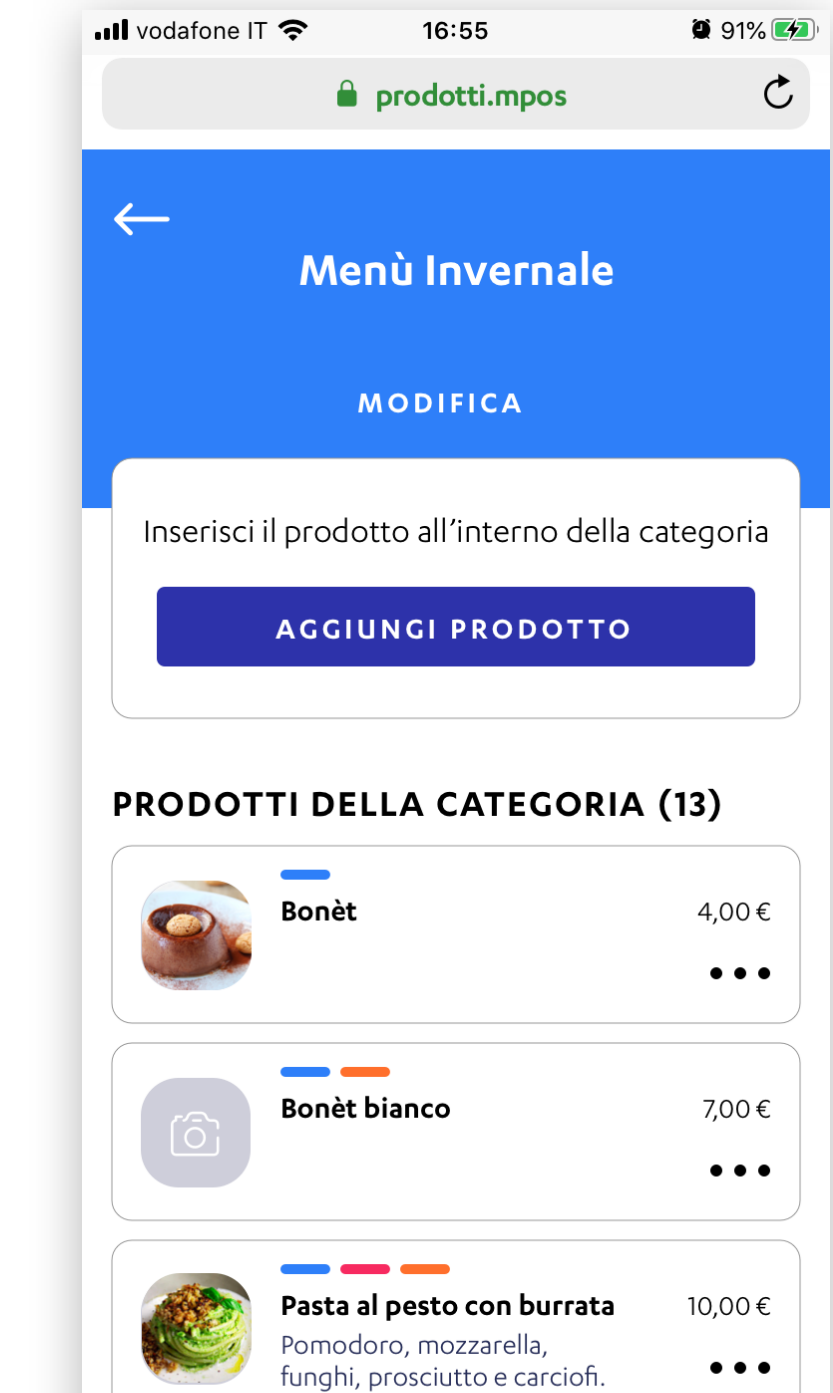

| <b>Pasta alla carbonara</b><br>Pomodoro, mozzarella,<br>funghi, prosciutto e carciofi. | 9,00€ |
|----------------------------------------------------------------------------------------|-------|
| Pasta allo scoglio                                                                     | 7,00€ |
| MOSTRA ALTRI                                                                           |       |
| DUPLICA   ELIMINA                                                                      |       |

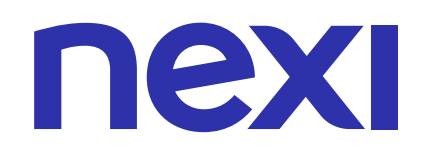

### COME MODIFICARE IL NOME DELLA CATEGORIA

Clicca **MODIFICA NOME CATEGORIA** per modificarne il nome e il colore assegnato.

05

04

Inserisci il nome della categoria, scegli il nome da assegnarle e clicca **MODIFICA CATEGORIA**.

| •••• vodafon     | e IT 奈                                | 16:55                      |                                   | 91% 💋                  |
|------------------|---------------------------------------|----------------------------|-----------------------------------|------------------------|
|                  | ê F                                   | Prodotti.m                 | pos                               | C                      |
| សិ               | Ш                                     |                            | 0+                                | •••                    |
| Crea e<br>tuo st | d organizz<br>aff che usa<br>сатедоки | a il tuo c<br>I l'app di I | atalogo p<br>Nexi Mob<br>PRODOTTI | er te e il<br>ile Pos. |
| C                | AGGIUI                                | NGI PRO                    | ротто                             |                        |
| Q                | SCARICA                               | CREA                       | CATEGOR                           | IA                     |
| <b>4</b> Cate    | gorie creat                           | e                          |                                   |                        |
|                  |                                       |                            |                                   |                        |

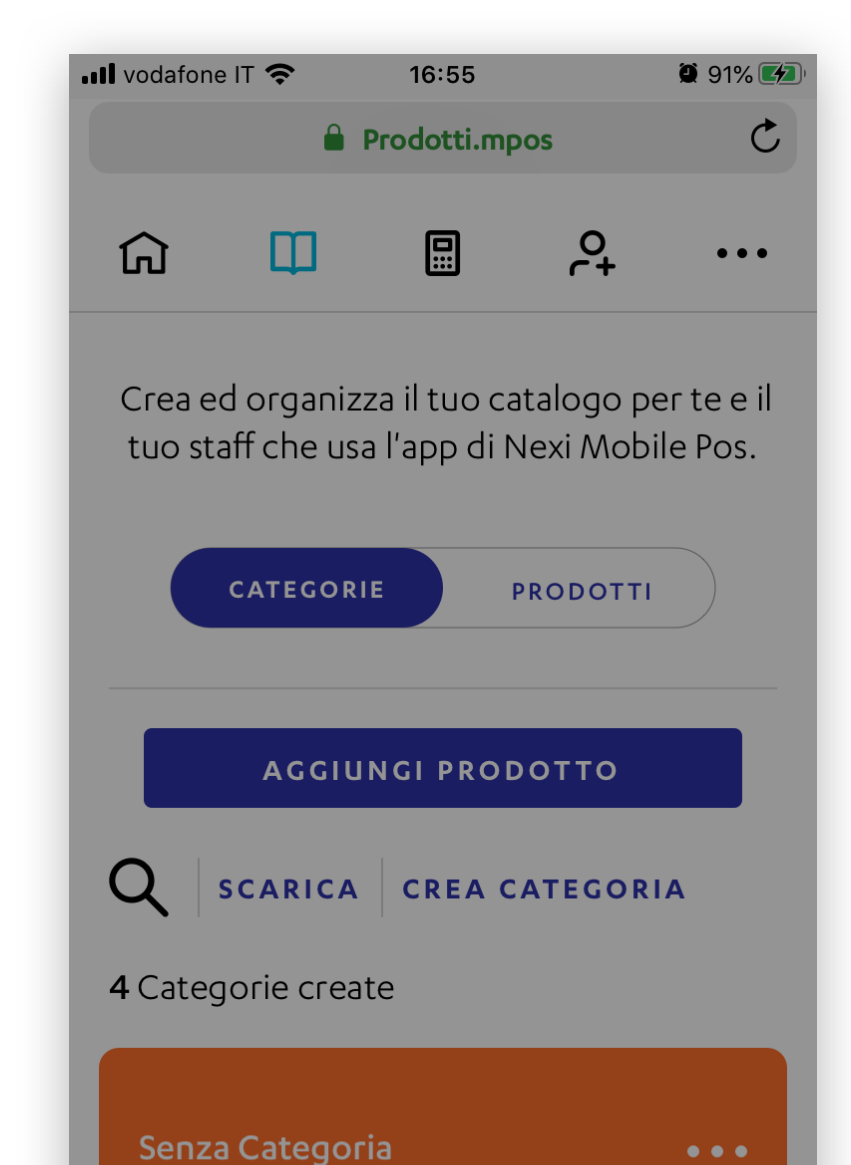

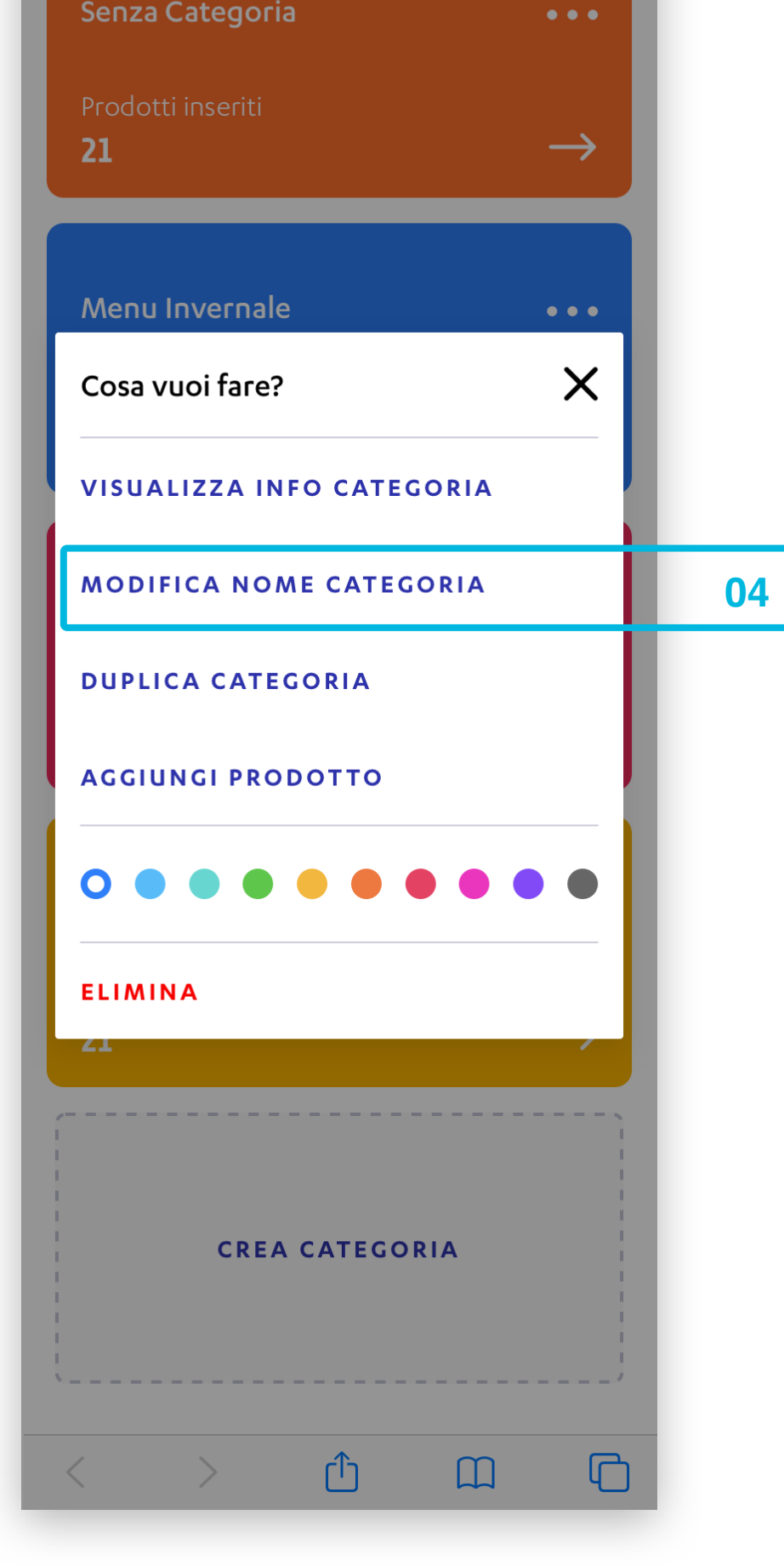

| Prodotti inseriti                                |    |
|--------------------------------------------------|----|
|                                                  |    |
| Modifica la categoria prodotti 🛛 🗙               |    |
| Inserisci nome categoria                         |    |
| Menù San Valentino                               |    |
| Scegli un colore per la categoria                |    |
| MODIFICA CATEGORIA                               | 05 |
|                                                  |    |
|                                                  |    |
| Menù Università •••                              |    |
| Menù Università •••<br>Prodotti inseriti<br>21 → |    |
| Menù Università ↔<br>Prodotti inseriti<br>21 →   |    |

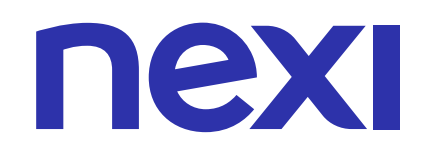

## COME DUPLICARE UNA CATEGORIA

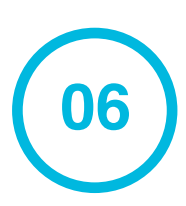

Clicca **DUPLICA CATEGORIA** per creare una copia della categoria selezionata.

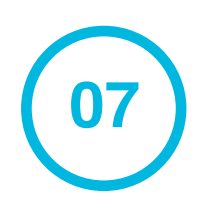

#### Infine clicca su **CONFERMA**.

| ••••• vodafone    | e IT 🗢                                | 16:55                          |                                      | 91% 🛃                |
|-------------------|---------------------------------------|--------------------------------|--------------------------------------|----------------------|
|                   |                                       | Prodotti.m                     | pos                                  | Ç                    |
| ណ                 | ш                                     |                                | o+                                   | •••                  |
| Crea e<br>tuo sta | d organizz<br>aff che usa<br>CATEGORI | za il tuo c<br>a l'app di<br>E | atalogo pe<br>Nexi Mobil<br>PRODOTTI | er te e il<br>e Pos. |
| Q<br>4 Categ      | AGGIU<br>SCARICA<br>gorie creat       | NGI PRO<br>CREA                | DOTTO<br>CATEGORI                    | A                    |
|                   |                                       |                                |                                      |                      |

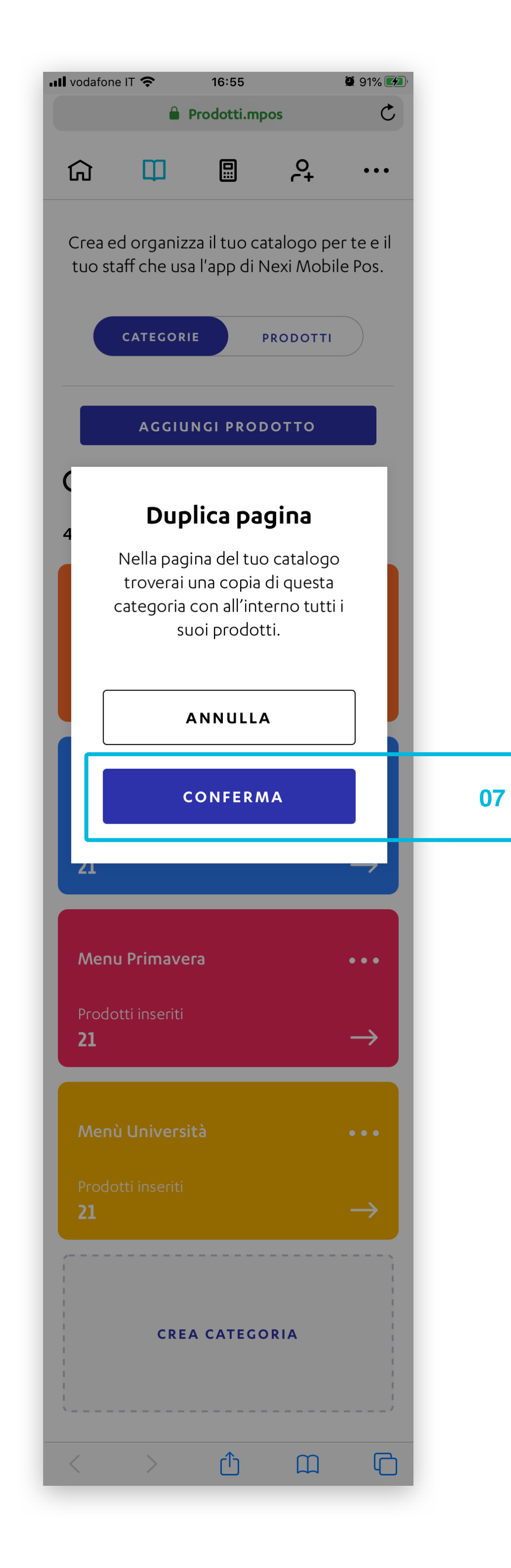

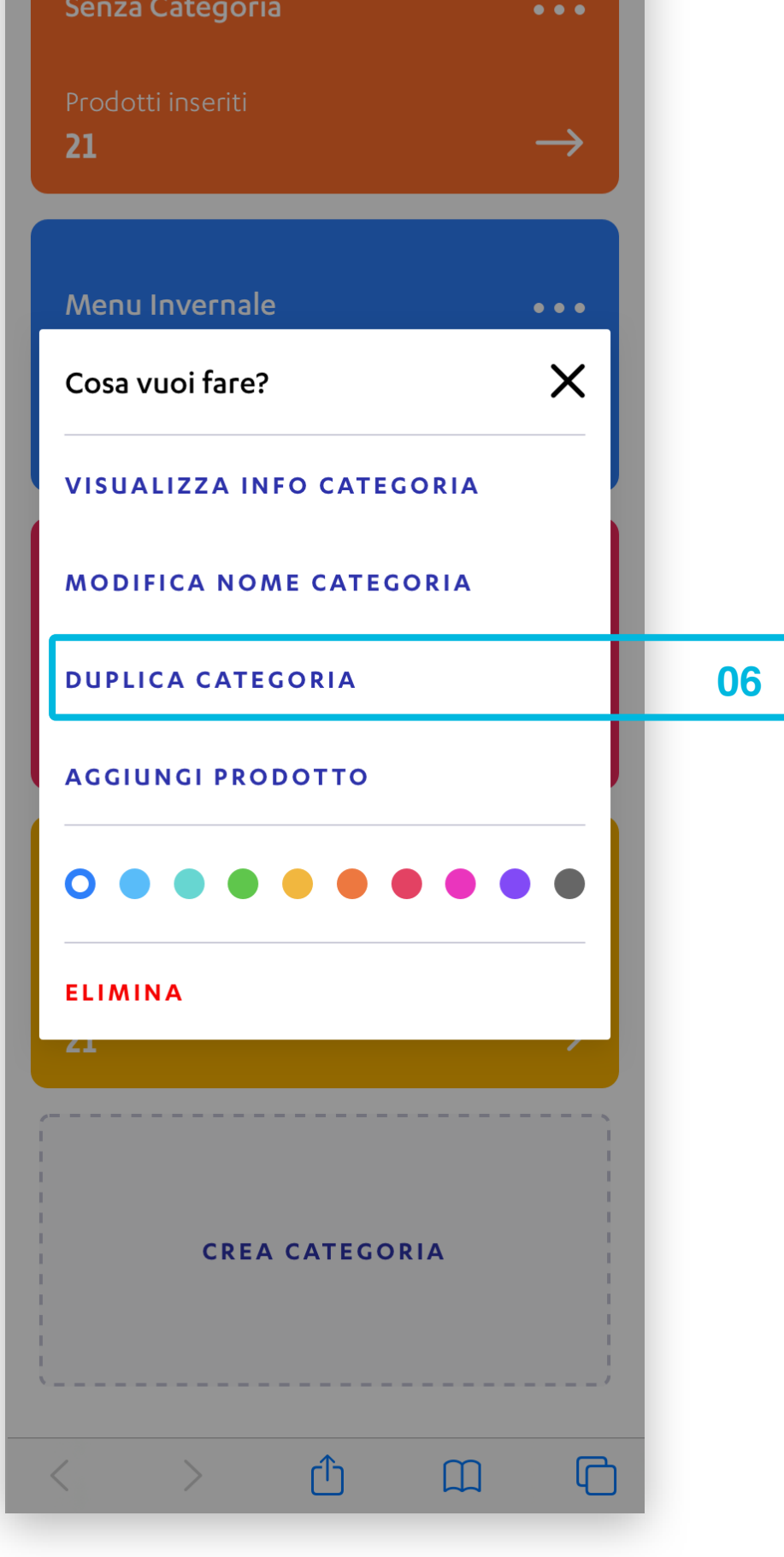

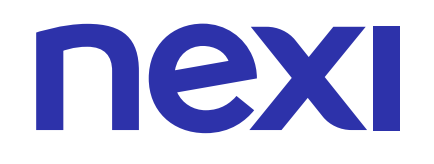

## COME DUPLICARE UNA CATEGORIA

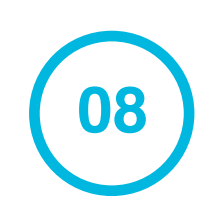

Toverai la nuova categoria all'interno del catalogo prodotti subito sotto la categoria dalla quale è stata copiata. La nuova categoria avrà lo stesso nome di quella originale con aggiunta la dicitura "**-copy**".

| <b>III</b> vodafone | e IT 🗢                                                                                       | 16:55     |          | <b>@</b> 91% <b></b> |  |  |  |
|---------------------|----------------------------------------------------------------------------------------------|-----------|----------|----------------------|--|--|--|
|                     | 🔒 Pi                                                                                         | rodotti.m | pos      | Ç                    |  |  |  |
| ណ                   | Ш                                                                                            |           | et.      | •••                  |  |  |  |
| Crea e<br>tuo sta   | Crea ed organizza il tuo catalogo per te e il<br>tuo staff che usa l'app di Nexi Mobile Pos. |           |          |                      |  |  |  |
|                     | CATEGORIE                                                                                    |           | PRODOTTI |                      |  |  |  |
|                     | AGGIUN                                                                                       | IGI PRO   | DOTTO    |                      |  |  |  |
| Q                   | SCARICA                                                                                      | CREA      | CATEGORI | Α                    |  |  |  |
| <b>3</b> Categ      | orie create                                                                                  | 9         |          |                      |  |  |  |
| Senza               | a Categoria                                                                                  | 1         |          | ••••                 |  |  |  |
| <b>21</b>           |                                                                                              |           |          | $\rightarrow$        |  |  |  |

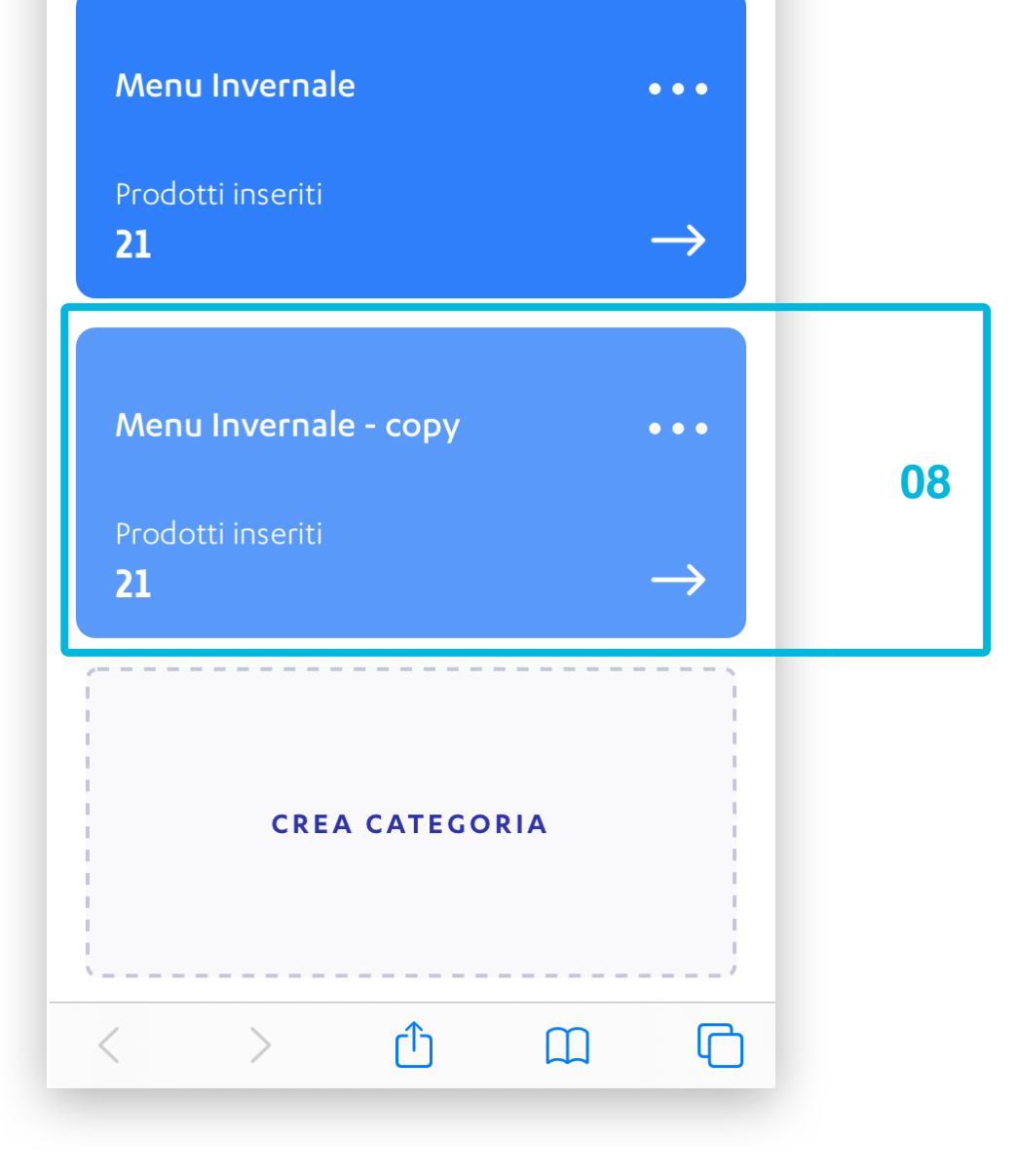

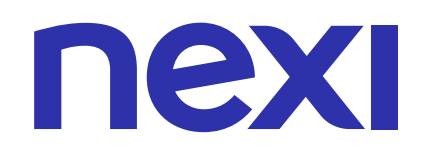

### COME AGGIUNGERE UN PRODOTTO AD UNA CATEGORIA

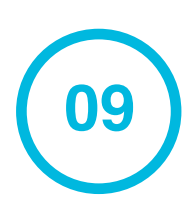

Clicca AGGIUNGI PRODOTTO per aggiungere un prodotto alla categoria selezionata.

| <b>••••</b> vodafone | IT 🗢                                                                                         | 16:55    |          | 91%           |  |  |  |
|----------------------|----------------------------------------------------------------------------------------------|----------|----------|---------------|--|--|--|
|                      | 🔒 Prodotti.mpos 🖒 🖒                                                                          |          |          |               |  |  |  |
| ធ                    | Ф                                                                                            |          | 0+<br>C+ |               |  |  |  |
| Crea eo<br>tuo sta   | Crea ed organizza il tuo catalogo per te e il<br>tuo staff che usa l'app di Nexi Mobile Pos. |          |          |               |  |  |  |
|                      | CATEGORIE                                                                                    |          | PRODOTTI |               |  |  |  |
| C                    | AGGIUN                                                                                       | NGI PROE | отто     |               |  |  |  |
| Q                    | Q SCARICA CREA CATEGORIA                                                                     |          |          |               |  |  |  |
| <b>4</b> Categ       | orie creat                                                                                   | e        |          |               |  |  |  |
| Senza                | Categori                                                                                     | а        |          |               |  |  |  |
| Prodot<br><b>21</b>  | tti inseriti                                                                                 |          |          | $\rightarrow$ |  |  |  |

| 📲 vodafone IT 🗢         | 16:55                            | 🖉 91% 🌠   |
|-------------------------|----------------------------------|-----------|
|                         | Prodotti.mpos                    | C         |
| ←                       | CREA PRODOTTO                    | ×         |
| Inseri                  | sci i dati del prodott           | o         |
| Nome prodotto           |                                  |           |
| Prosciutto              | e funghi                         |           |
| Descrizione (Op         | ozionale)                        |           |
| Pomodoro<br>cotto e fun | , mozzarella, prosciutto<br>ghi. | -31       |
| Prezzo (compre          | so IVA)                          |           |
| 11,50€                  |                                  |           |
| Carica l'imma           | agine del prodotto (op           | ozionale) |
| IMG - 19746             | 84.jpg                           | Ŵ         |

| Menu Invernale •••                                                                                                    |    |
|----------------------------------------------------------------------------------------------------|----|
| Cosa vuoi fare? 🛛 🗙                                                                                                    |    |
| VISUALIZZA INFO CATEGORIA                                                                                                    |    |
| MODIFICA NOME CATEGORIA                                                                                                    |    |
| DUPLICA CATEGORIA                                                                                                    |    |
| AGGIUNGI PRODOTTO                                                                                                    | 09 |
| COOR CONTRACTOR CONTRACTOR CONTRA |    |
| CREA CATEGORIA                                                                                                    |    |
| < > <u>1</u> <u>1</u>                                                                                                    |    |

|   |   | AVANTI |   |  |
|---|---|--------|---|--|
| < | > | Û      | Ш |  |

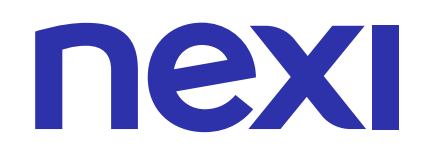

### COME ASSEGNARE UN COLORE A UNA CATEGORIA

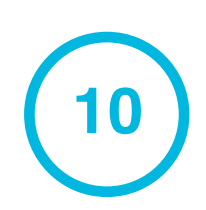

Clicca sul colore che vuoi assegnare alla categoria.

| <ul> <li>Prodotti.mpos</li> <li>C</li> <li>A</li> <li>A</li> <li>A</li> <li>Crea ed organizza il tuo catalogo per te e il tuo staff che usa l'app di Nexi Mobile Pos.</li> <li>CATECORIE PRODOTTO</li> <li>CATECORIE PRODOTTO</li> <li>CATECORIA CREA CATEGORIA</li> <li>4 Categoria</li> <li>Prodotti inseriti</li> <li>21 →</li> </ul> Menu Invernale Cosa vuoi fare? X <ul> <li>VISUALIZZA INFO CATEGORIA</li> <li>DUPLICA CATEGORIA</li> <li>DUPLICA CATEGORIA</li> <li>ACGIUNGI PRODOTTO</li> <li>CREA CATEGORIA</li> <li>CREA CATEGORIA</li> <li>CREA CATEGORIA</li> </ul>                                                                                                    |                                                     |                                                |                                               |                                     |                     |    |
|----------------------------------------------------------------------------------------------------|-----------------------------------------------------|------------------------------------------------|-----------------------------------------------|-------------------------------------|---------------------|----|
| Image: Image: Imag             |                                                     |                                                | Prodotti.mp                                   | os                                  | C                   |    |
| Crea ed organizza il tuo catalogo per te e il<br>tuo staff che usa l'app di Nexi Mobile Pos.<br>CATEGORIE PRODOTTO<br>ACGIUNCI PRODOTTO<br>C SCARICA CREA CATEGORIA<br>4 Categorie create<br>Senza Categoria<br>Prodotti insenti<br>21<br>Menu Invernale<br>Cosa vuoi fare? X<br>VISUALIZZA INFO CATEGORIA<br>MODIFICA NOME CATEGORIA<br>MODIFICA NOME CATEGORIA<br>DUPLICA CATEGORIA<br>AGGIUNGI PRODOTTO<br>C CREA CATEGORIA<br>CREA CATEGORIA<br>CREA CATEGORIA                                                                                                    | ធ                                                   | Ф                                              |                                               | ငု                                  |                     |    |
| ACGIUNCI PRODOTTO  Categorie create  Senza Categoria Prodotti inseriti 21  Menu Invernale  Cosa vuoi fare?  VISUALIZZA INFO CATEGORIA  MODIFICA NOME CATEGORIA  DUPLICA CATEGORIA  AGGIUNGI PRODOTTO  ELIMINA  C CREA CATEGORIA  CREA CATEGORIA  CREA CATEGORI | Crea e<br>tuo sta                                   | d organiz<br>aff che usa<br>CATEGORI           | za il tuo ca<br>a l'app di N<br>IE P          | talogo pe<br>Iexi Mobil<br>PRODOTTI | r te e il<br>e Pos. |    |
| SCARICA CREA CATEGORIA   4 Categorie create   Senza Categoria   Prodotti inseriti   21     Menu Invernale   Cosa vuoi fare?   X   VISUALIZZA INFO CATEGORIA   MODIFICA NOME CATEGORIA   MODIFICA NOME CATEGORIA   DUPLICA CATEGORIA   AGGIUNGI PRODOTTO   CREA CATEGORIA   CREA CATEGORIA                                                                                                    |                                                     | AGGIU                                          | NGI PROD                                      | отто                                |                     |    |
| A Categorie create<br>Senza Categoria ····<br>Prodotti inseriti<br>21 →<br>Menu Invernale ····<br>Cosa vuoi fare? ×<br>VISUALIZZA INFO CATEGORIA<br>MODIFICA NOME CATEGORIA<br>DUPLICA CATEGORIA<br>AGGIUNGI PRODOTTO<br>C CREA CATEGORIA<br>CREA CATEGORIA                                                                                                    | Q                                                   | SCARICA                                        | CREA C                                        | ATEGORI                             | A                   |    |
| Senza Categoria ···<br>Prodotti inseriti<br>21 →<br>Menu Invernale ···<br>Cosa vuoi fare? ×<br>VISUALIZZA INFO CATEGORIA<br>MODIFICA NOME CATEGORIA<br>DUPLICA CATEGORIA<br>AGGIUNGI PRODOTTO<br>ELIMINA<br>21<br>CREA CATEGORIA                                                                                                    | 4 Categ                                             | jorie crea                                     | te                                            |                                     |                     |    |
| Prodotti inseriti<br>21 →<br>Menu Invernale ···<br>Cosa vuoi fare? ×<br>VISUALIZZA INFO CATEGORIA<br>MODIFICA NOME CATEGORIA<br>DUPLICA CATEGORIA<br>AGGIUNGI PRODOTTO<br>CREA CATEGORIA<br>CREA CATEGORIA                                                                                                    | Senza                                               | a Categor                                      | ia                                            |                                     | •••                 |    |
| Menu Invernale   Cosa vuoi fare?   X   VISUALIZZA INFO CATEGORIA   MODIFICA NOME CATEGORIA   DUPLICA CATEGORIA   AGGIUNGI PRODOTTO   Image: Crea categoria   Crea categoria                                                                                                    | Prodo<br><b>21</b>                                  | tti inseriti                                   |                                               |                                     | $\rightarrow$       |    |
| Cosa vuoi fare? X<br>VISUALIZZA INFO CATEGORIA<br>MODIFICA NOME CATEGORIA<br>DUPLICA CATEGORIA<br>AGGIUNGI PRODOTTO<br>CREA CATEGORIA<br>CREA CATEGORIA                                                                                                    |                                                     |                                                |                                               |                                     |                     |    |
| Cosa vuoi fare? X<br>VISUALIZZA INFO CATEGORIA<br>MODIFICA NOME CATEGORIA<br>DUPLICA CATEGORIA<br>AGGIUNGI PRODOTTO<br>CREA CATEGORIA<br>CREA CATEGORIA                                                                                                    | Ment                                                |                                                | e                                             |                                     |                     |    |
| VISUALIZZA INFO CATEGORIA<br>MODIFICA NOME CATEGORIA<br>DUPLICA CATEGORIA<br>AGGIUNGI PRODOTTO<br>ELIMINA<br>CREA CATEGORIA                                                                                                    |                                                     |                                                |                                               |                                     |                     |    |
| MODIFICA NOME CATEGORIA<br>DUPLICA CATEGORIA<br>AGGIUNGI PRODOTTO<br>ELIMINA<br>ZI<br>CREA CATEGORIA                                                                                                    | Cosa                                                | vuoi fare                                      | ?                                             |                                     | ×                   |    |
| DUPLICA CATEGORIA<br>AGGIUNGI PRODOTTO<br>ELIMINA<br>ZA<br>CREA CATEGORIA                                                                                                    | Cosa                                                | vuoi fare<br>ALIZZA II                         | ?<br>NFO CATE                                 | GORIA                               | ×                   |    |
| AGGIUNGI PRODOTTO                                                                                                    | Cosa<br>VISU<br>MOD                                 | vuoi fare<br>ALIZZA II<br>IFICA NO             | ?<br>NFO CATE<br>ME CATEC                     | GORIA                               | ×                   |    |
|                                                                                                    | Cosa<br>VISU<br>MOD<br>DUPL                         | VUOI fare<br>ALIZZA II<br>IFICA NO<br>ICA CATE | ?<br>NFO CATE<br>ME CATEC<br>EGORIA           | GORIA                               | ×                   |    |
| ELIMINA<br>CREA CATEGORIA                                                                                                    | Cosa<br>VISU,<br>MOD<br>DUPL<br>AGGI                | VUOI FARE                                      | ?<br>NFO CATE<br>ME CATEC<br>EGORIA<br>DDOTTO | GORIA                               | ×                   |    |
|                                                                                                    | Cosa<br>VISU,<br>MOD<br>DUPL<br>AGGI                | VUOI FARE                                      | ?<br>NFO CATE<br>ME CATEC<br>EGORIA<br>DOOTTO | GORIA<br>SORIA                      |                     | 10 |
| CREA CATEGORIA                                                                                                    | Cosa<br>VISU,<br>MOD<br>DUPL<br>AGGI<br>ELIM        | VUOI FARE                                      | ?<br>NFO CATE<br>ME CATEC<br>EGORIA<br>DOOTTO | GORIA<br>GORIA                      |                     | 10 |
|                                                                                                    | Cosa<br>VISU,<br>MOD<br>DUPL<br>AGGI<br>C C<br>ELIM | VUOI FARE                                      | ?<br>NFO CATE<br>ME CATEC<br>EGORIA<br>DOOTTO | GORIA<br>GORIA                      |                     | 10 |
|                                                                                                    | Cosa<br>VISU,<br>MOD<br>DUPL<br>AGGI<br>ELIM        | VUOI FARE                                      | ?<br>NFO CATE<br>ME CATEC<br>EGORIA<br>DOOTTO |                                     |                     | 10 |
|                                                                                                    |                                                     | VUOI fare                                      | ?<br>NFO CATE<br>ME CATEC<br>EGORIA<br>DOOTTO |                                     |                     | 10 |

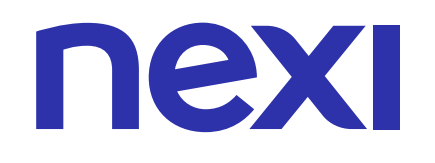

### COME ELIMINARE UNA CATEGORIA

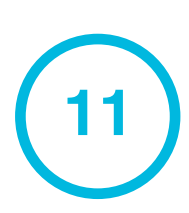

Clicca **ELIMINA** per eliminare la categoria selezionata.

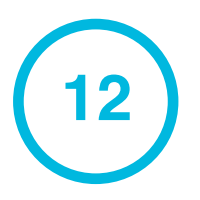

#### Infine clicca **CONFERMA**.

| •••• vodafone     | e IT 🗢                                | 16:55                          |                                      | 91% 🛃                 |
|-------------------|---------------------------------------|--------------------------------|--------------------------------------|-----------------------|
|                   | <b>a</b> 1                            | Prodotti.m                     | ipos                                 | Ç                     |
| ណ                 | ш                                     |                                | °+                                   | •••                   |
| Crea e<br>tuo sta | d organizz<br>aff che usa<br>CATEGORI | za il tuo c<br>a l'app di<br>E | atalogo pe<br>Nexi Mobil<br>PRODOTTI | er te e il<br>le Pos. |
| Q<br>4 Categ      | AGGIU<br>SCARICA<br>Jorie crea        | NGI PRO                        | DOTTO<br>CATEGORI                    | A                     |
|                   |                                       |                                |                                      |                       |

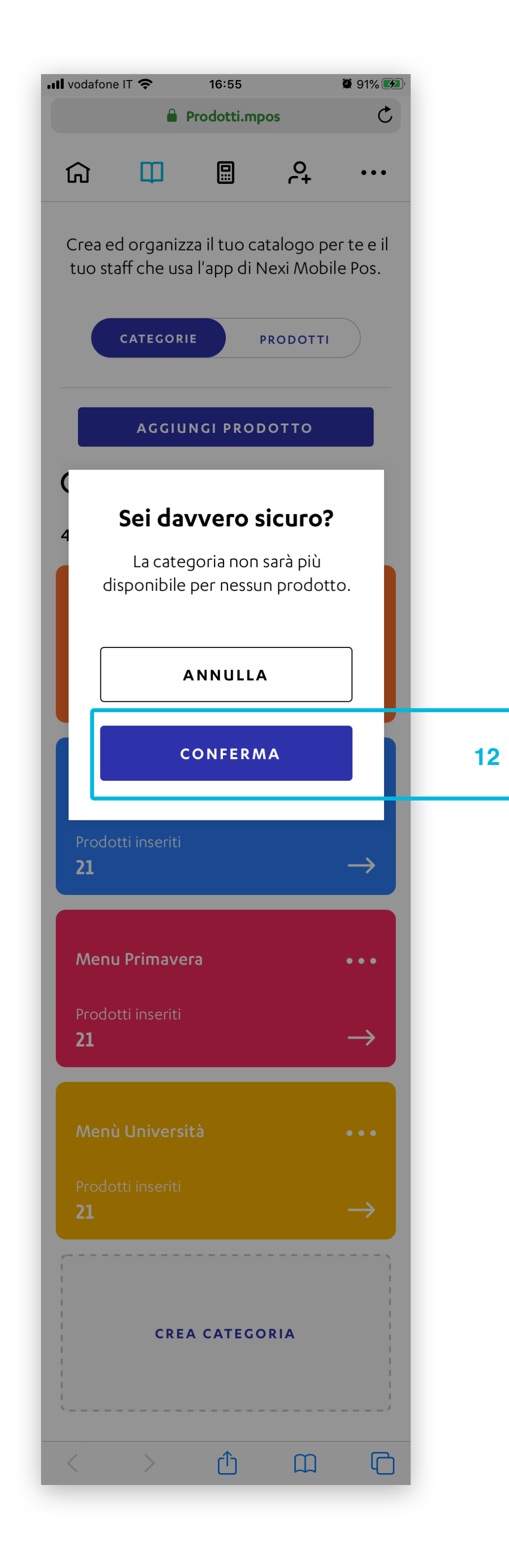

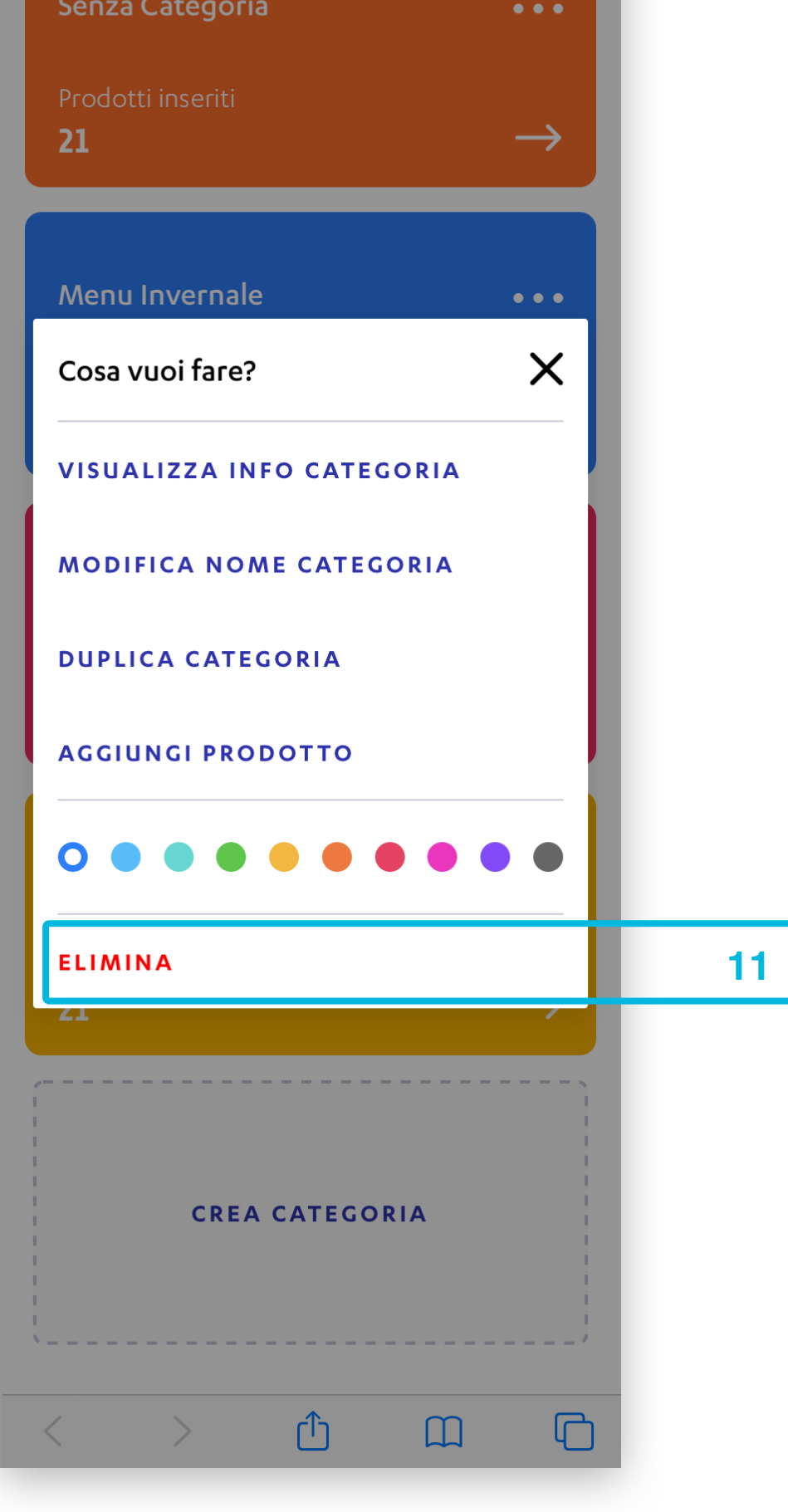

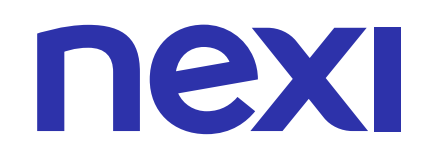

### PAGINA DETTAGLIO CATEGORIA

Dal dettaglio della categoria puoi:

- A. Modificare il nome e il colore della categoria
- **B.** Aggiungere un prodotto alla categoria
- C. Visualizzare i dettagli del prodotto
- **D**. Eliminare un prodotto da una categoria
- E. Duplicare una categoria
- F. Eliminare una categoria

#### COME MODIFICARE IL NOME E IL COLORE DELLA CATEGORIA

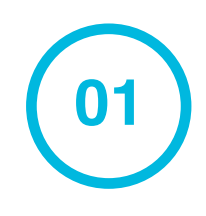

Per cambiare il nome e il colore di una categoria dalla sua pagina di dettaglio, clicca su **MODIFICA**.

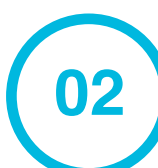

Inserisci il nome della categoria, scegli il colore da assegnarle e clicca su **MODIFICA CATEGORIA**.

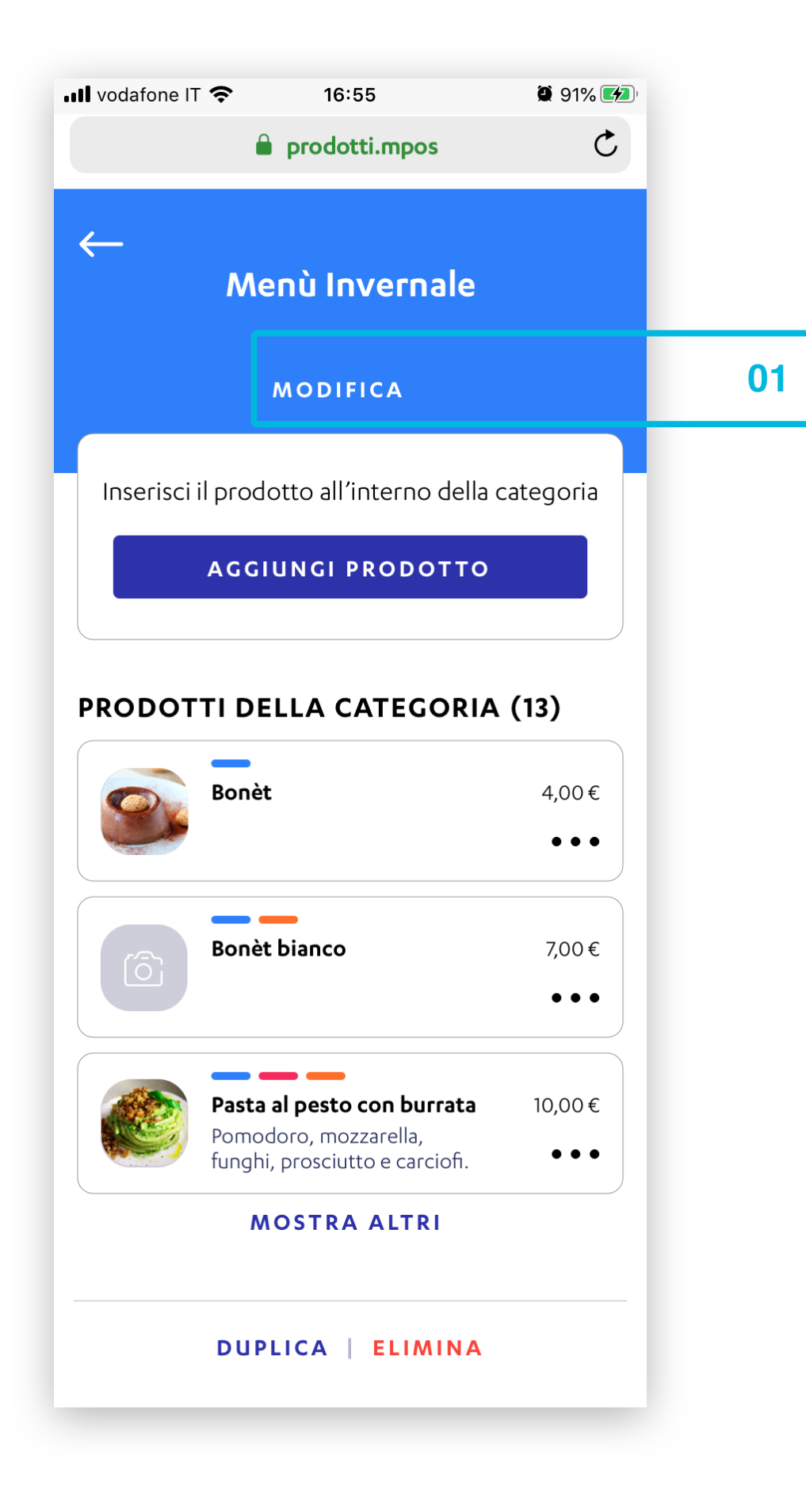

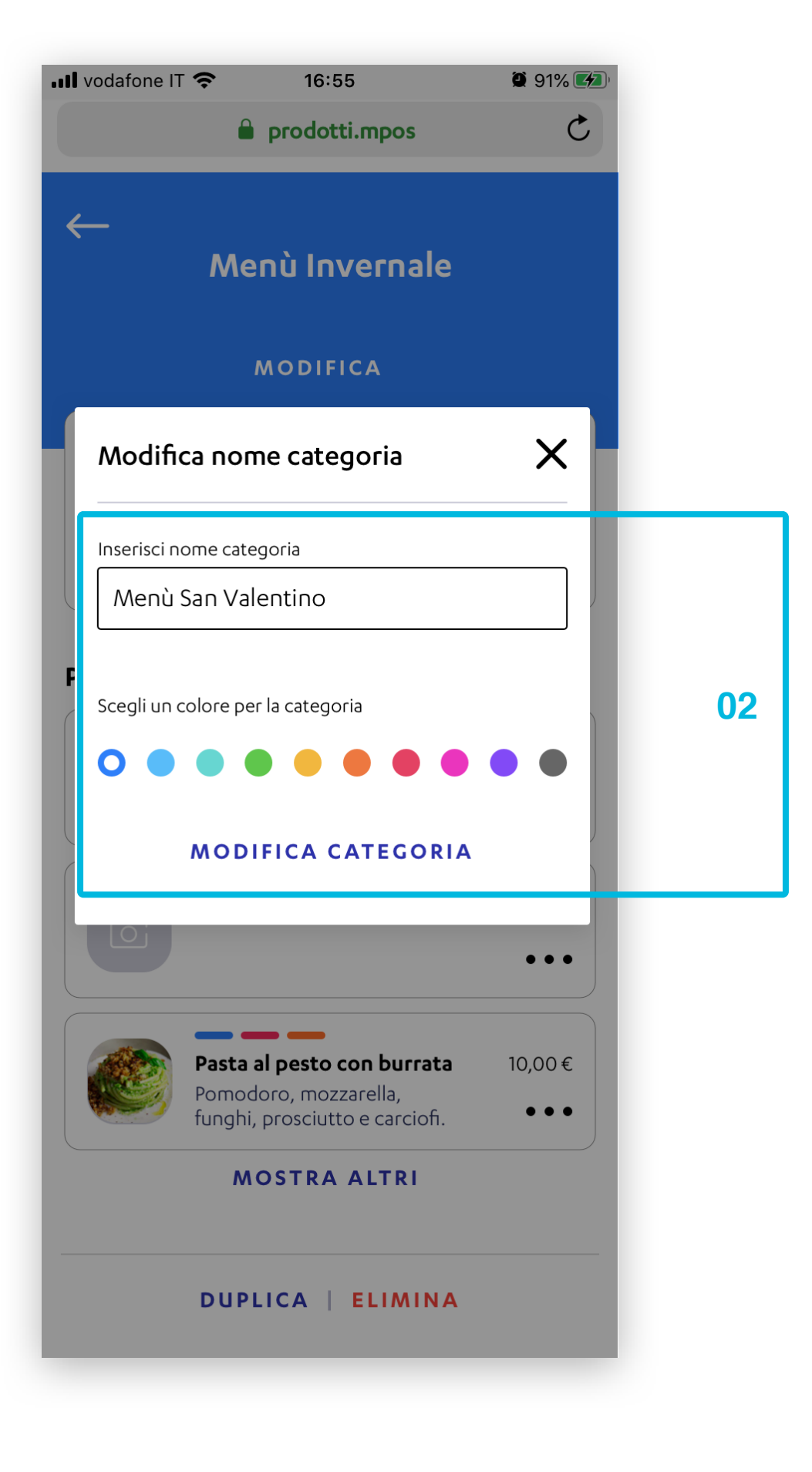

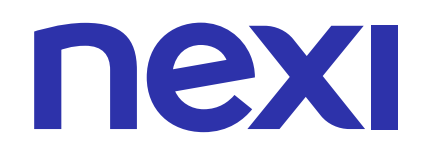

### COME AGGIUNGERE UN PRODOTTO ALLA CATEGORIA

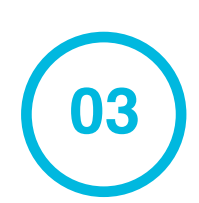

Clicca AGGIUNGI PRODOTTO per aggiungere un prodotto alla categoria selezionata.

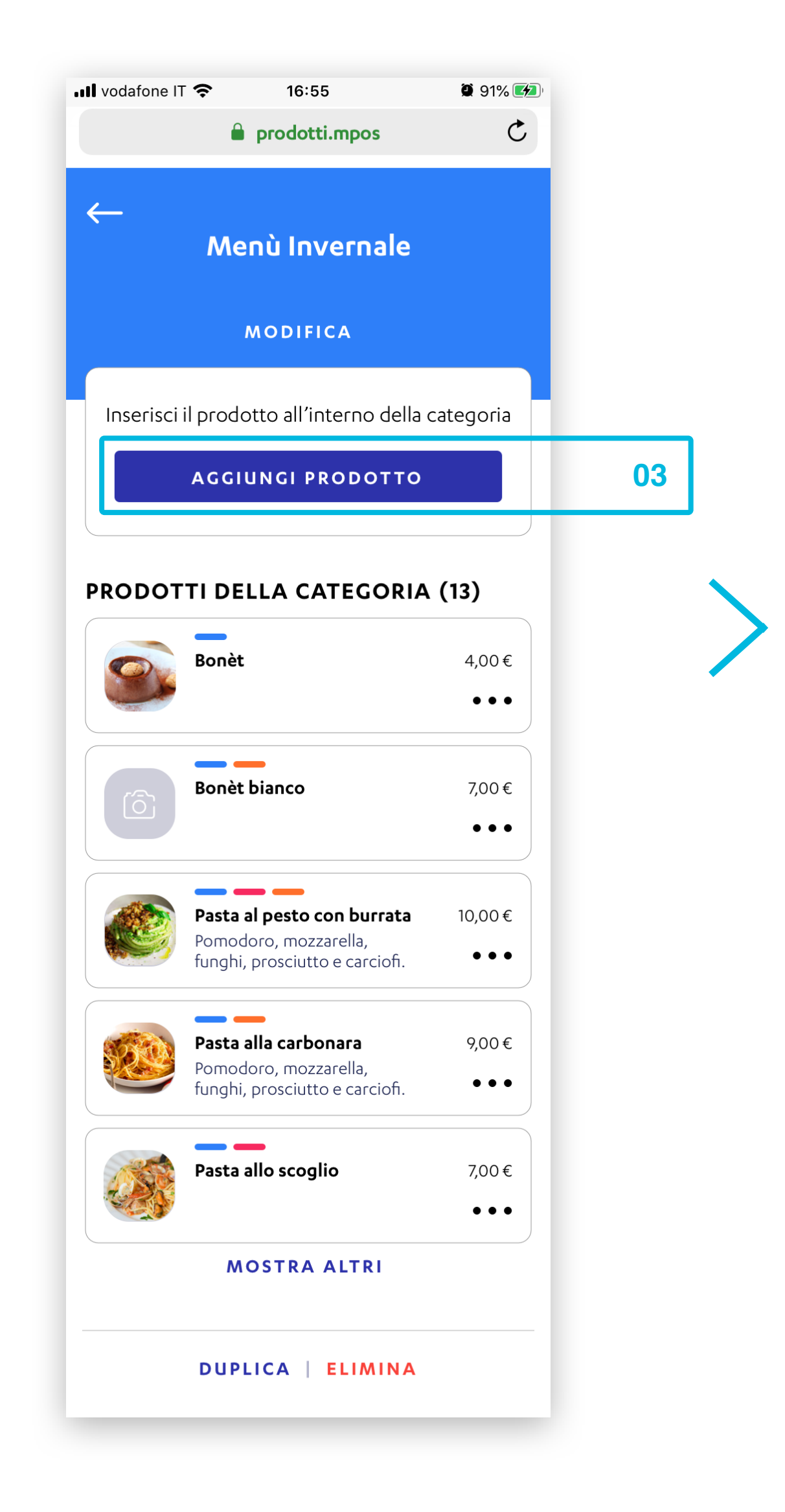

| 📶 vodafone IT 奈 | 16:55                                 | 🍳 91% 🌌   |
|-----------------|---------------------------------------|-----------|
|                 | Prodotti.mpos                         | Ċ         |
| ←               | CREA PRODOTTO                         | ×         |
| Inser           | isci i dati del prodot                | to        |
| Nome prodotto   | )                                     |           |
| Prosciutto      | e funghi                              |           |
| Descrizione (Op | ozionale)<br>, mozzarella, prosciutto | -31<br>O  |
| cotto e fun     | ighi.                                 |           |
| Prezzo (compre  | eso IVA)                              |           |
| 11,50€          |                                       |           |
|                 |                                       |           |
| Carica l'imma   | agine del prodotto (o                 | pzionale) |
| IMG - 19746     | 84.jpg                                | 觉         |

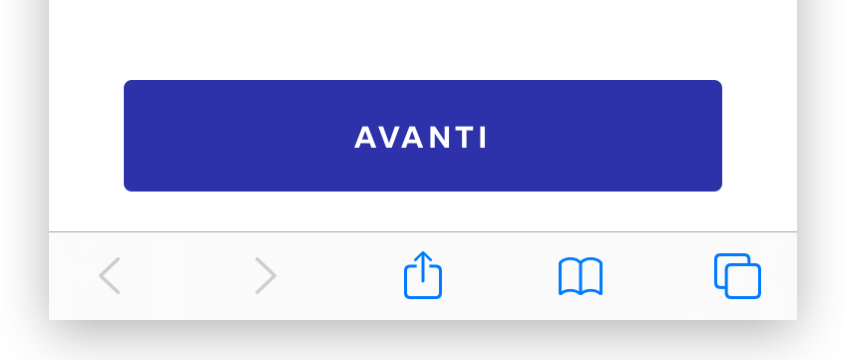

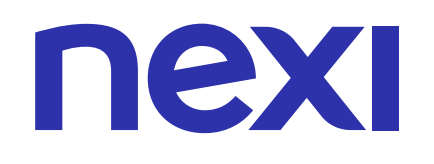

### COME VISUALIZZARE I DETTAGLI DEL PRODOTTO

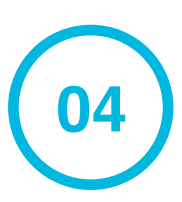

Nel dettaglio del prodotto clicca sull'icona ••• per visualizzarne le azioni veloci.

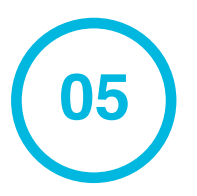

#### Infine clicca su VISUALIZZA DETTAGLI PRODOTTO

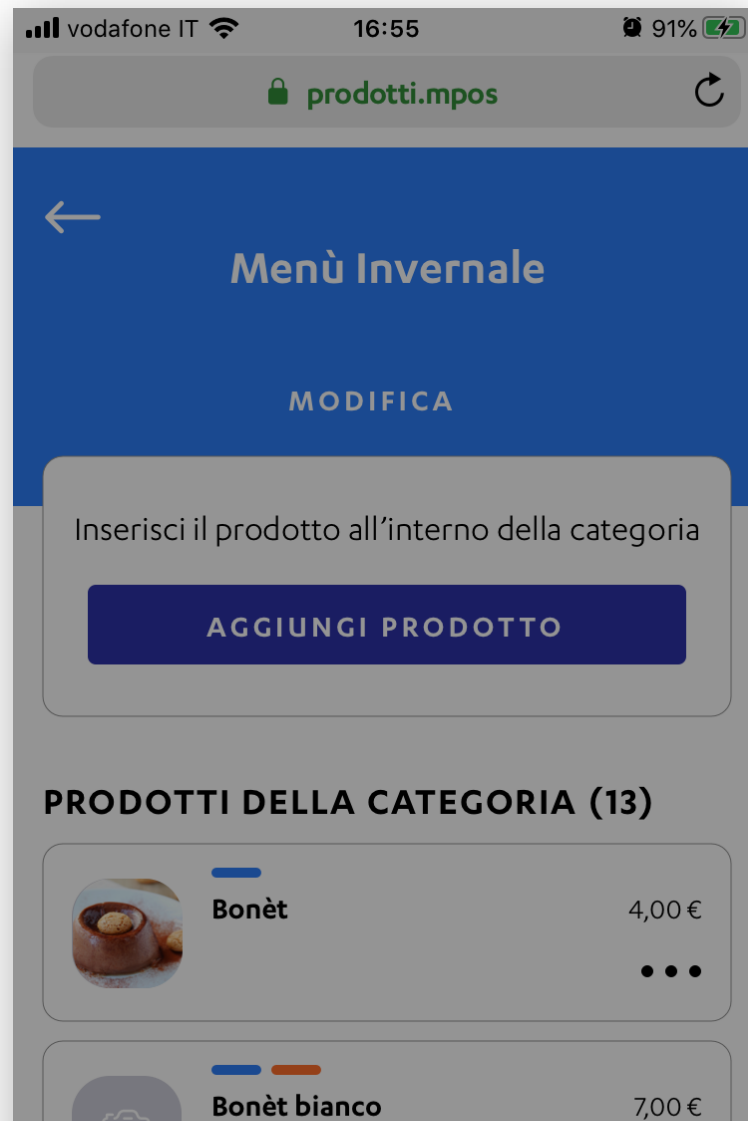

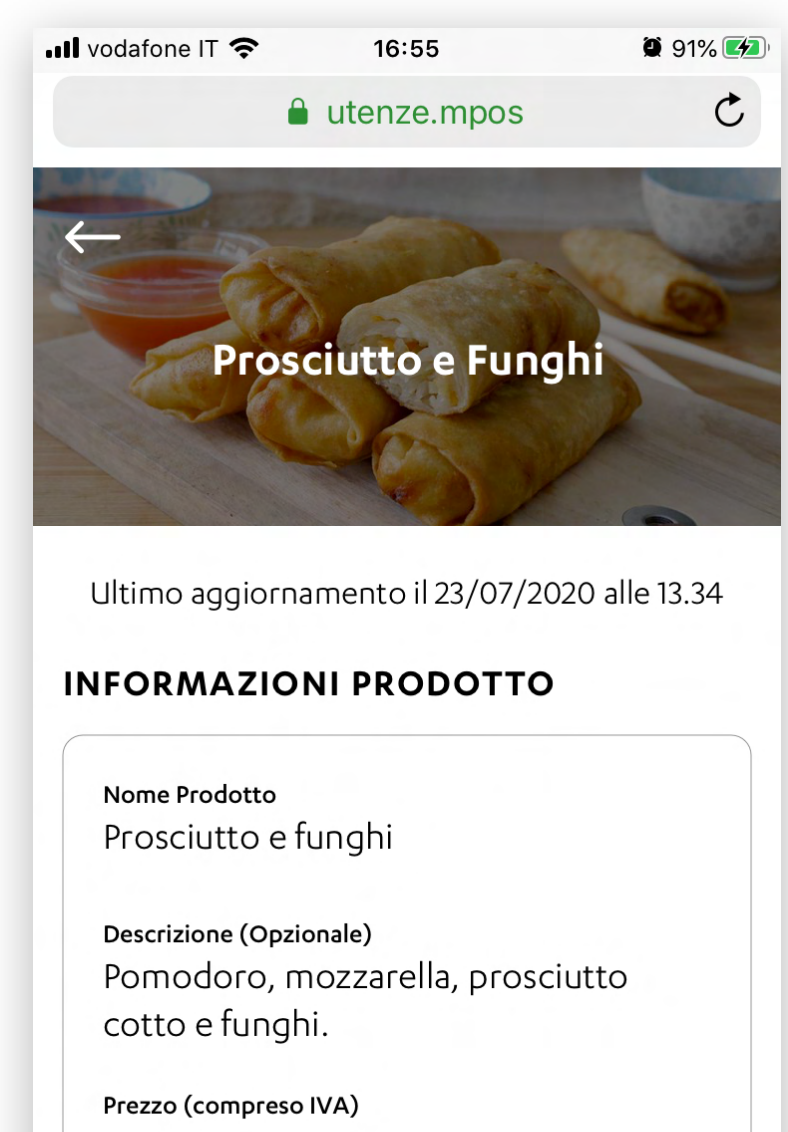

|        |                                                                                              | •••    |    |
|--------|----------------------------------------------------------------------------------------------|--------|----|
|        | <b>Pasta al pesto con burrata</b><br>Pomodoro, mozzarella,<br>funghi, prosciutto e carciofi. | 10,00€ | 04 |
| Cosa v | vuoi fare?                                                                                   | ×      |    |
| VISUA  | LIZZA DETTAGLIO PROD                                                                         | отто   | 05 |
| ELIMI  | NA DA QUESTA CATEGOI                                                                         | RIA    |    |
|        | MOSTRA ALTRI                                                                                 |        |    |
|        | DUPLICA   ELIMINA                                                                            |        |    |
|        |                                                                                              |        |    |

| Foto caricata    |         |   |
|------------------|---------|---|
| IMG - 1974684.jp | )g      | 匬 |
| MODIFICA         |         |   |
| TEGORIE          |         |   |
| 🔵 Menù Aut       | unno    |   |
| 🛑 Menù Inve      | ernale  |   |
| 🔴 Menù Esta      | ate     |   |
| 😑 Menù Prin      | navera  |   |
| MODIFICA         |         |   |
|                  |         |   |
|                  |         |   |
|                  | ELIMINA |   |

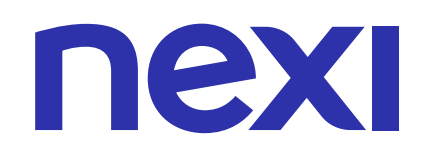

### COME ELIMINARE UN PRODOTTO DA UNA CATEGORIA

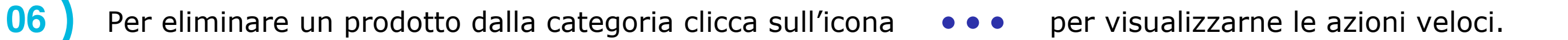

07

#### Infine clicca su **ELIMINA DA QUESTA CATEGORIA**.

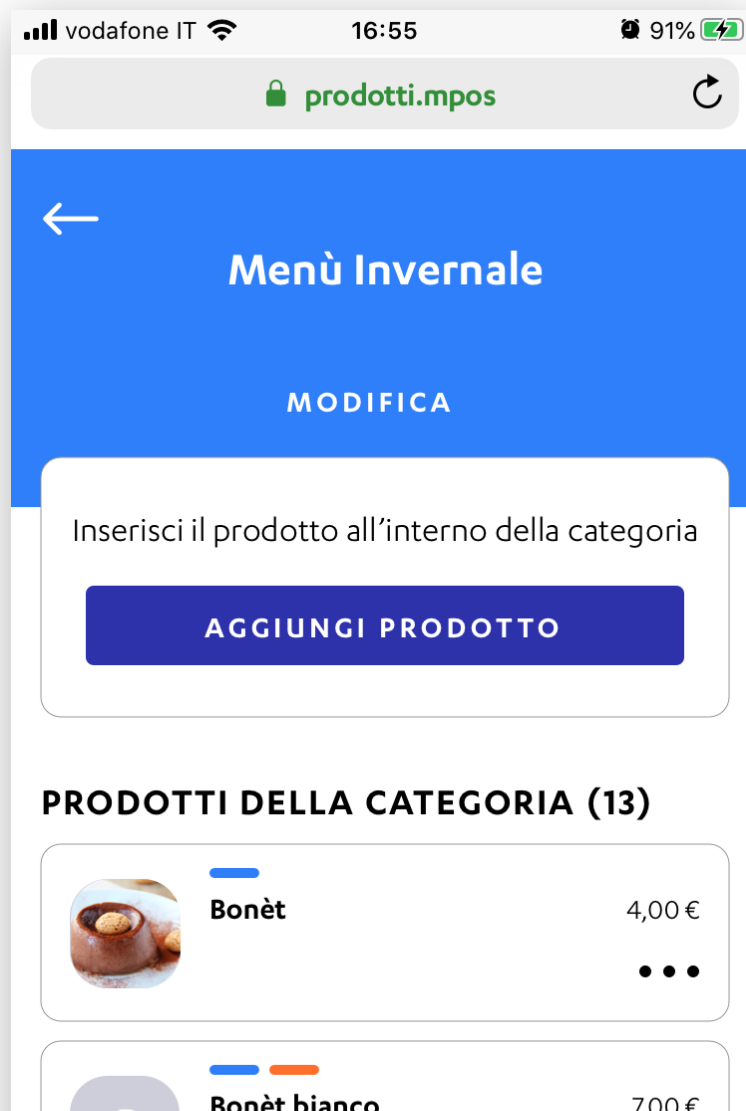

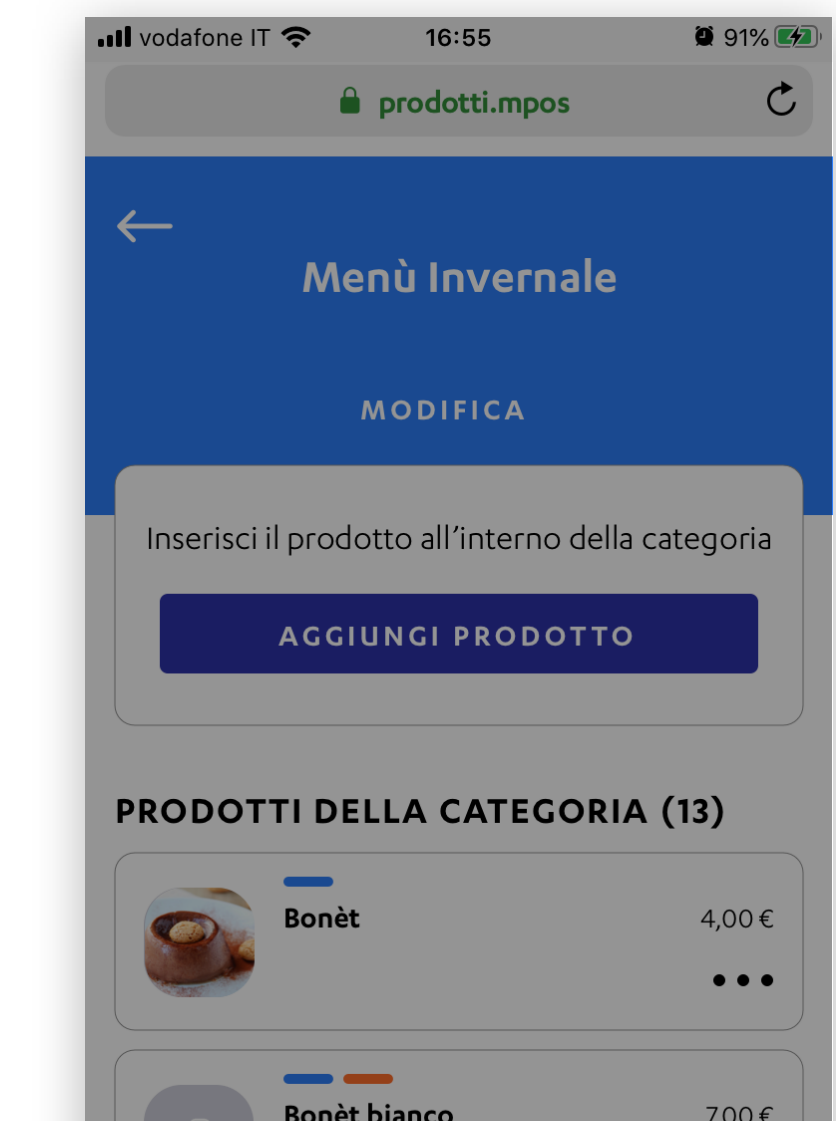

|          | Pasta al pesto con burrata     | 10,00€ |    |
|----------|--------------------------------|--------|----|
|          | funghi, prosciutto e carciofi. | •••    | 06 |
| (See     | Pasta alla carbonara           | 9,00€  |    |
|          | funghi, prosciutto e carciofi. | •••    |    |
| <b>S</b> | Pasta allo scoglio             | 7,00€  |    |
|          | MOSTRA ALTRI                   |        |    |
|          | DUPLICA   ELIMINA              | _      |    |

|        |                                                                                              | •••    |    |
|--------|----------------------------------------------------------------------------------------------|--------|----|
|        | <b>Pasta al pesto con burrata</b><br>Pomodoro, mozzarella,<br>funghi, prosciutto e carciofi. | 10,00€ |    |
| Cosa v | ruoi fare?                                                                                   | ×      |    |
| VISUA  | LIZZA DETTAGLIO PROD                                                                         | отто   |    |
| ELIMII | NA DA QUESTA CATEGOF                                                                         | AIA    | 07 |
|        | MOSTRA ALTRI                                                                                 |        |    |
|        | DUPLICA   ELIMINA                                                                            |        |    |

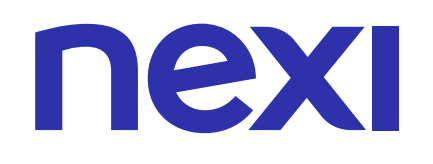

### COME DUPLICARE UNA CATEGORIA

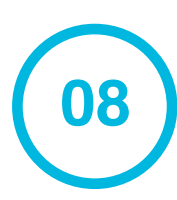

Per duplicare la categoria clicca su **DUPLICA**.

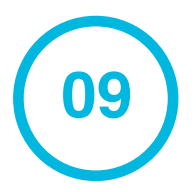

#### Infine clicca su **CONFERMA**.

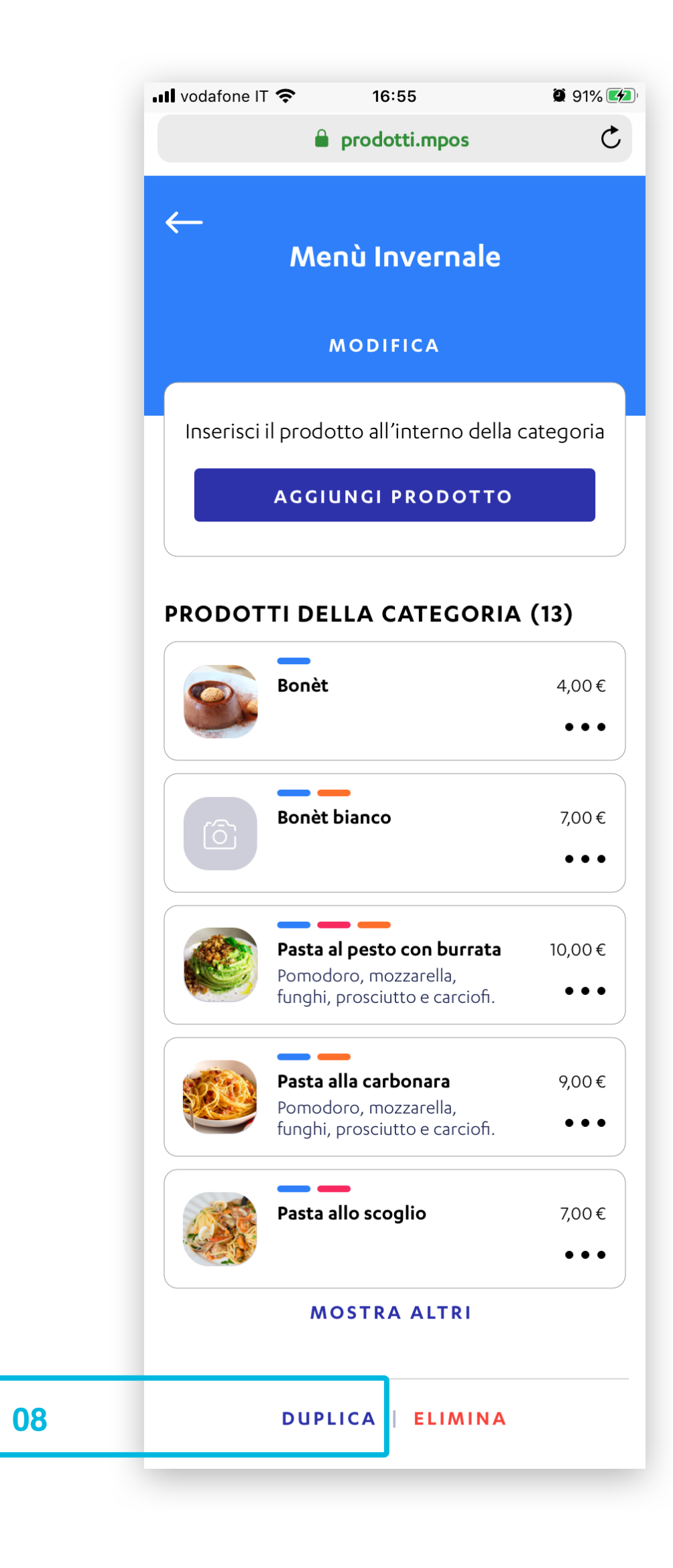

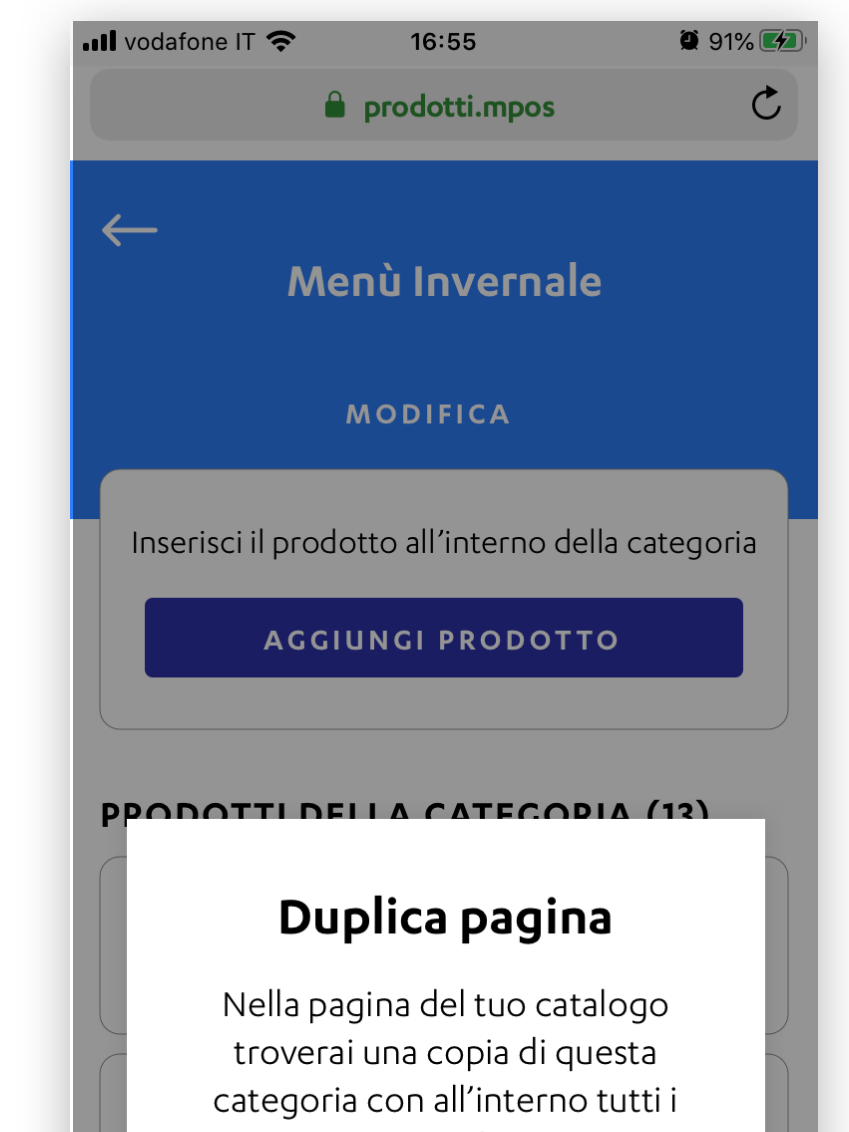

|       | suoi prodotti.     |       |    |
|-------|--------------------|-------|----|
|       | ANNULLA            |       |    |
|       | CONFERMA           |       | 09 |
|       |                    |       |    |
| N. A. | Pasta allo scoglio | 7,00€ |    |
|       | MOSTRA ALTRI       |       |    |
|       | DUPLICA   ELIMINA  |       |    |
|       |                    |       |    |

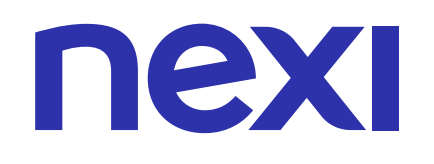

## COME DUPLICARE UNA CATEGORIA

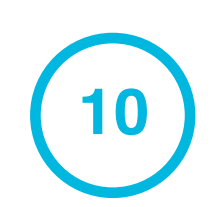

Toverai la nuova categoria all'interno del catalogo prodotti subito sotto la categoria dalla quale è stata copiata. La nuova categoria avrà lo stesso nome di quella originale con aggiunta la dicitura "**-copy**".

| <b>ull</b> vodafon | e IT 奈                    | 16:55                     |                         | 91% 🛃                 |
|--------------------|---------------------------|---------------------------|-------------------------|-----------------------|
|                    | 🔒 P                       | Prodotti.m                | pos                     | Ç                     |
| ធ                  | Ш                         |                           | 0+<br>C+                | •••                   |
| Crea e<br>tuo st   | d organizz<br>aff che usa | a il tuo ca<br>l'app di I | atalogo pe<br>Nexi Mobi | er te e il<br>le Pos. |
|                    | CATEGORII                 |                           | PRODOTTI                |                       |
|                    | AGGIUI                    | NGI PROI                  | оотто                   |                       |
| Q                  | SCARICA                   | CREAC                     | CATEGORI                | Α                     |
| <b>3</b> Categ     | jorie creat               | e                         |                         |                       |
| Senza              | a Categori                | а                         |                         |                       |
| Prodc<br><b>21</b> | otti inseriti             |                           |                         | $\rightarrow$         |

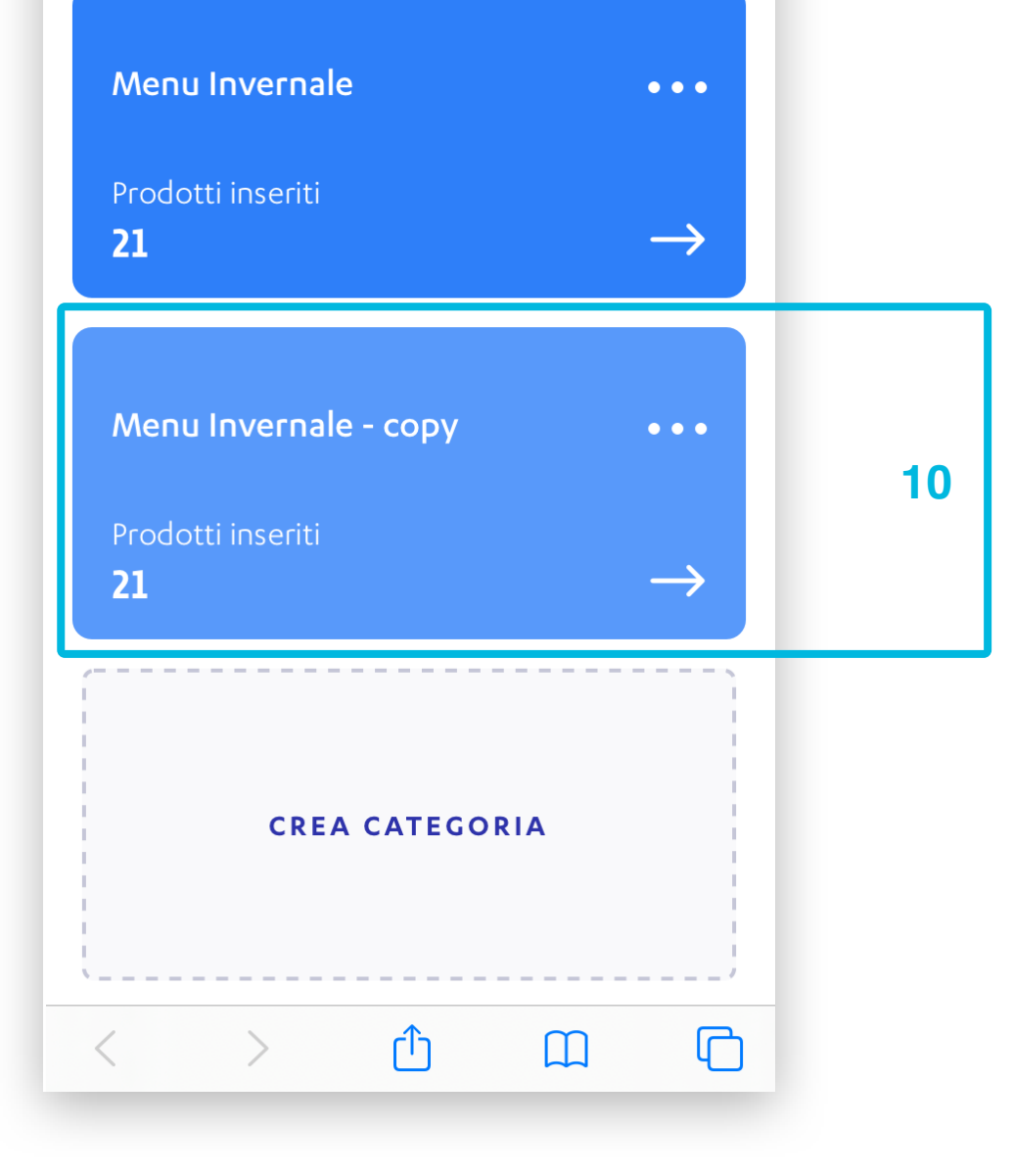

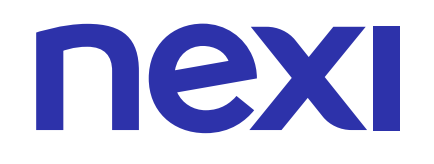

### COME ELIMINARE UNA CATEGORIA

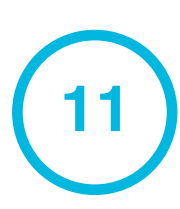

Per eliminare la categoria clicca su **ELIMINA**.

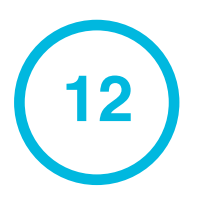

#### Infine clicca su **CONFERMA**.

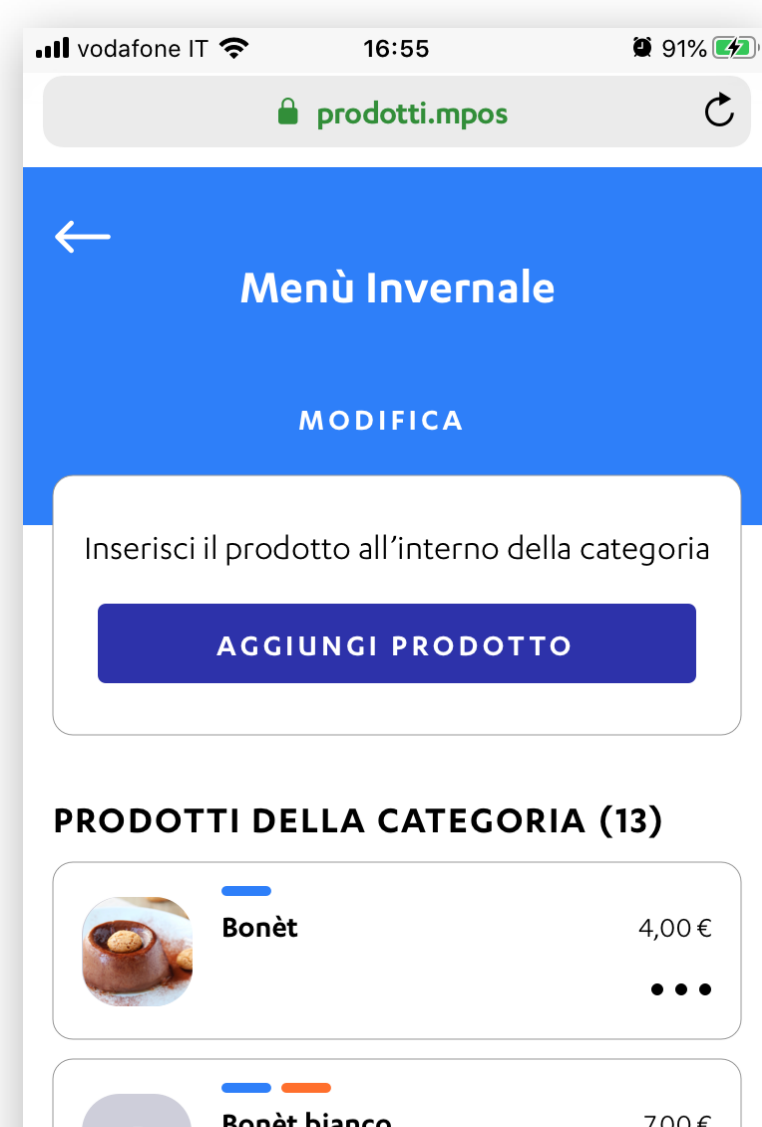

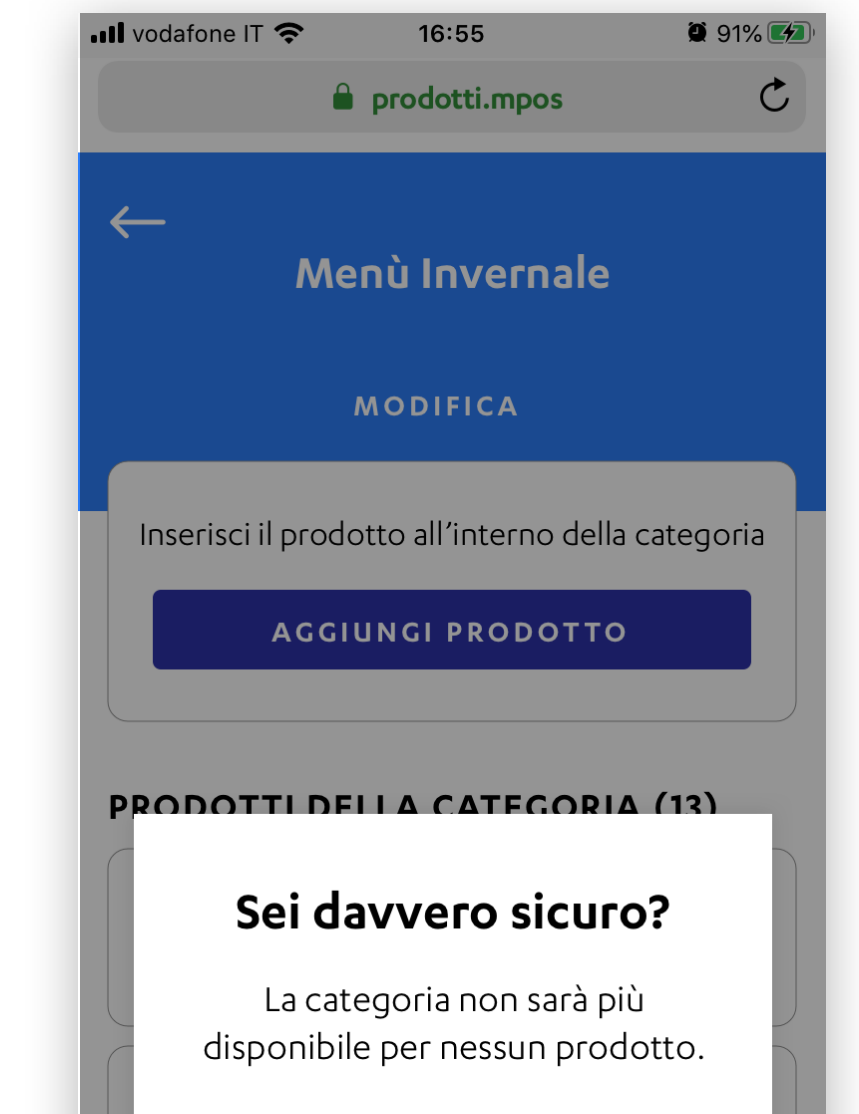

|                                                                                              | •••              |    |
|----------------------------------------------------------------------------------------------|------------------|----|
| <b>Pasta al pesto con burrata</b><br>Pomodoro, mozzarella,<br>funghi, prosciutto e carciofi. | 10,00 €<br>● ● ● |    |
| <b>Pasta alla carbonara</b><br>Pomodoro, mozzarella,<br>funghi, prosciutto e carciofi.       | 9,00€            |    |
| Pasta allo scoglio                                                                           | 7,00€            |    |
| MOSTRA ALTRI                                                                                 |                  |    |
| DUPLICA ELIMINA                                                                              | _                | 11 |

| ANNULLA                                                 |       |    |
|---------------------------------------------------------|-------|----|
| CONFERMA                                                |       | 12 |
| Pomodoro, mozzarella,<br>funghi, prosciutto e carciofi. | •••   |    |
| Pasta allo scoglio                                      | 7,00€ |    |
| MOSTRA ALTRI                                            |       |    |
| DUPLICA   ELIMINA                                       |       |    |
|                                                         |       |    |

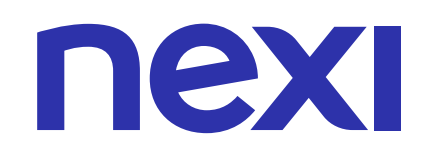

#### VISUALIZZA PER **PRODOTTI**

La pagina Il tuo Catalogo è suddiviso in due parti: "Categorie" e "Prodotti".

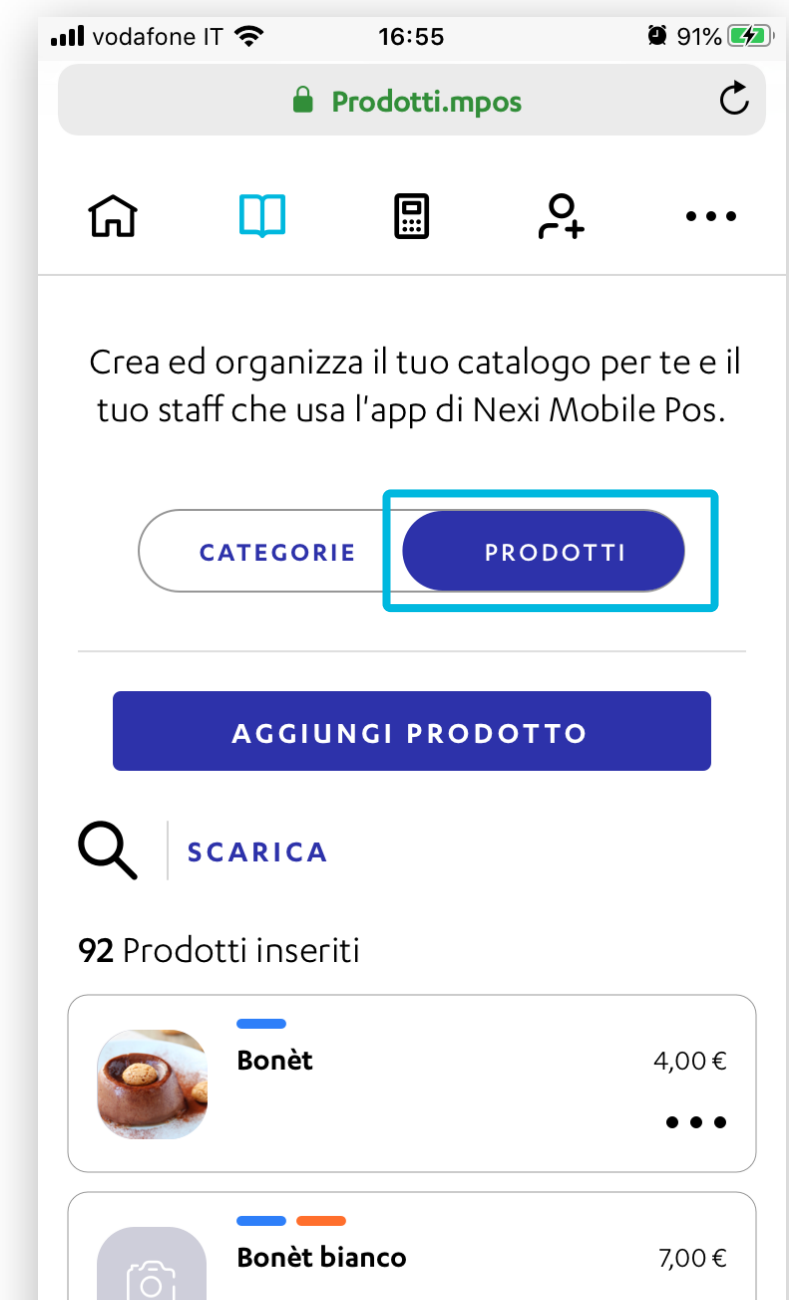

# Dalla pagina "Il tuo catalogo" visualizzazione prodotti puoi:

- A. Aggiungere prodotti (Vedi pagina 5)
- **B.** Cercare prodotti (Vedi pagina 14)
- **C.** Scaricare il dettaglio dei prodotti (Vedi pagina 15)
- D. Visualizzare le informazioni di un prodotto
- E. Eliminare un prodotto dal catalogo

|   |                                                                                              | • • •          |
|---|----------------------------------------------------------------------------------------------|----------------|
|   | <b>Pasta al pesto con burrata</b><br>Pomodoro, mozzarella,<br>funghi, prosciutto e carciofi. | 10,00€         |
|   | <b>Pasta alla carbonara</b><br>Pomodoro, mozzarella,<br>funghi, prosciutto e carciofi.       | 9,00€          |
|   | Pasta allo scoglio                                                                           | 7,00€<br>● ● ● |
|   | <b>Pizza Capricciosa</b><br>Pomodoro, mozzarella,<br>funghi, prosciutto e carciofi.          | 7,00€          |
| 6 | Pizza Diavola                                                                                | 10,00€         |
|   | Pizza Margherita                                                                             | 9,00€          |
| Ó | Pizza Marinara                                                                               | 4,00€          |
| < | > ① ①                                                                                        | C              |

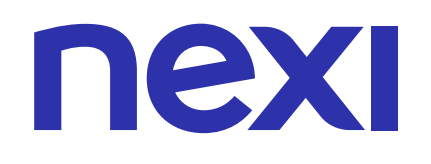

#### COME VISUALIZZARE LE INFORMAZIONI DI UN PRODOTTO

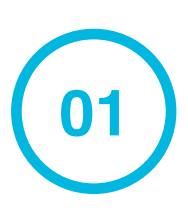

Nel dettaglio del prodotto clicca sull'icona ••• per visualizzarne le azioni veloci.

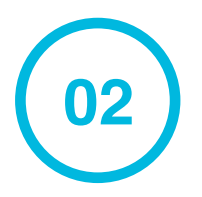

#### Infine clicca su VISUALIZZA DETTAGLI PRODOTTO

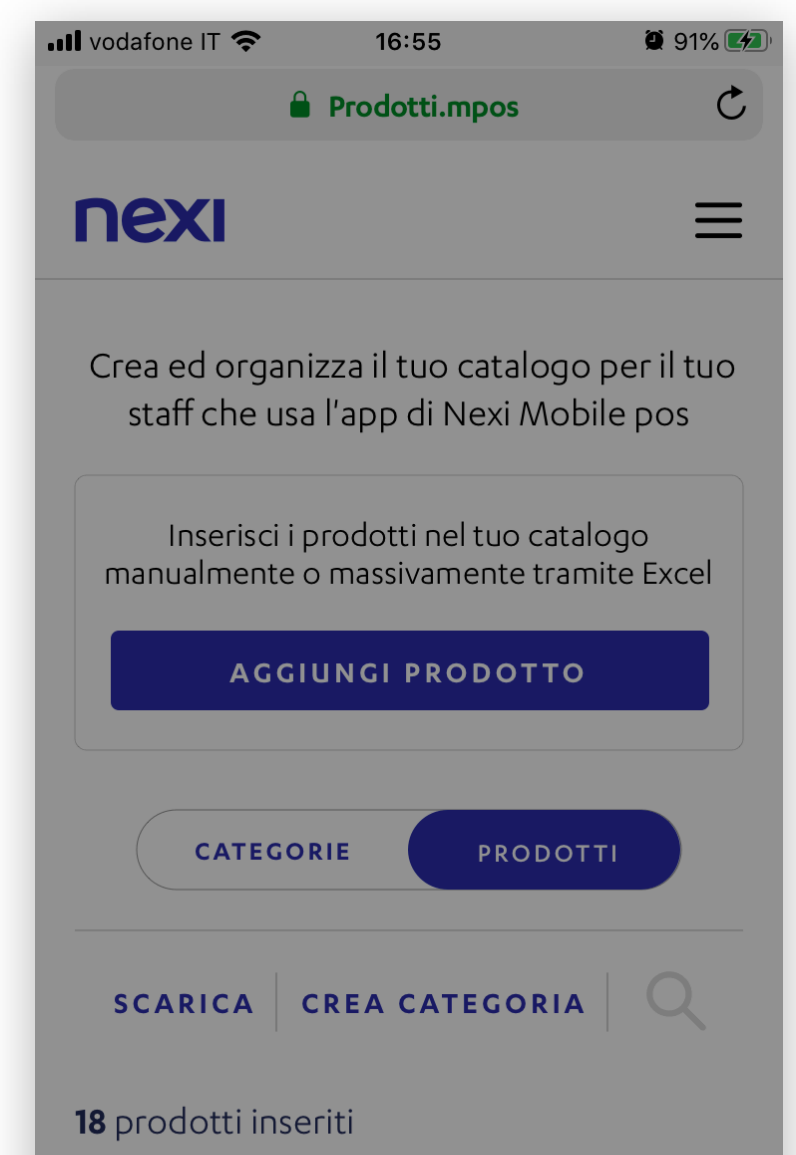

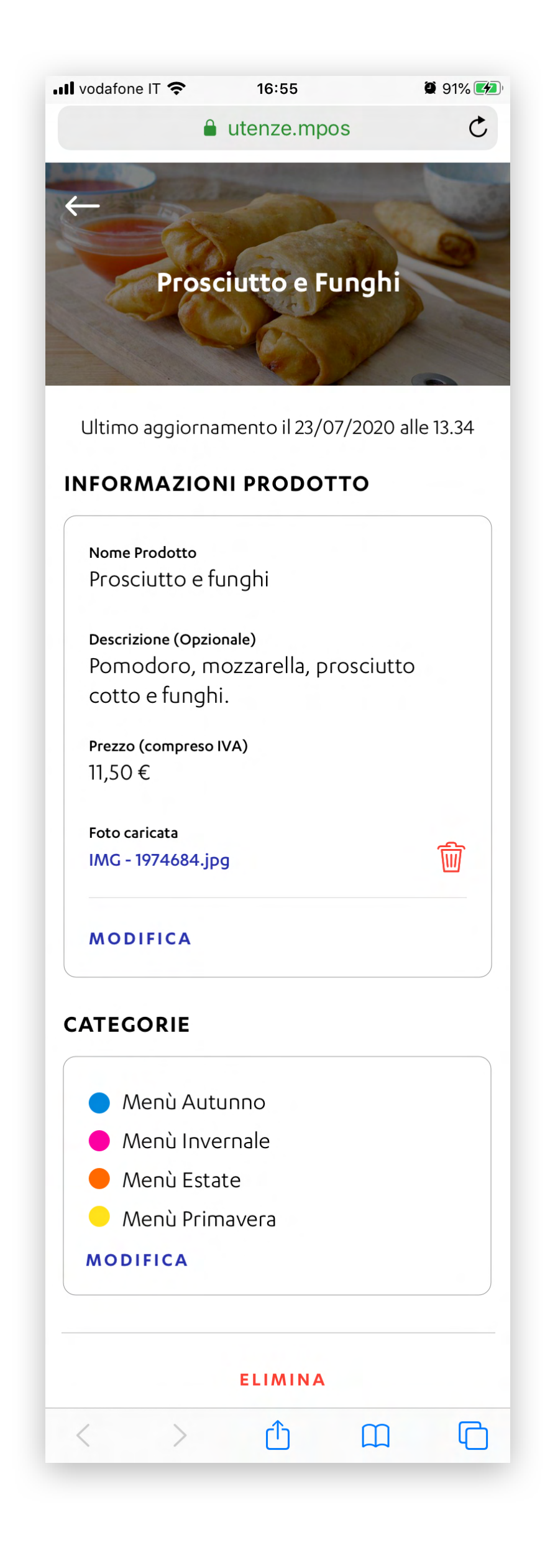

|        | Bonèt                                                                                        | 4,00€           |   |
|--------|----------------------------------------------------------------------------------------------|-----------------|---|
|        | Bonèt bianco                                                                                 | 7,00 €<br>• • • |   |
|        | <b>Pasta al pesto con burrata</b><br>Pomodoro, mozzarella,<br>funghi, prosciutto e carciofi. | 10,00€          | 0 |
| Cosa v | ruoi fare?                                                                                   | ×               |   |
| VISUA  | LIZZA DETTAGLIO PROD                                                                         | отто            | 0 |
| ELIMI  | NA DA CATALOGO                                                                               |                 |   |
|        | <b>Pizza Capricciosa</b><br>Pomodoro, mozzarella,<br>funghi, prosciutto e carciofi.          | 7,00 €<br>• • • |   |
|        | Pizza Diavola                                                                                | 10,00€          |   |
|        | Pizza Margherita                                                                             | 9,00 €<br>• • • |   |
|        | Pizza Marinara                                                                               | 4,00€           |   |
|        |                                                                                              |                 |   |

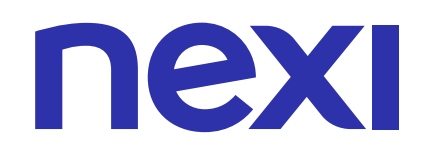

## COME ELIMINARE UN PRODOTTO DAL CATALOGO

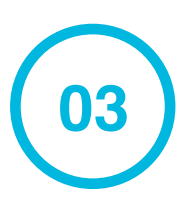

Nel dettaglio del prodotto clicca sull'icona ••• per visualizzarne le azioni veloci.

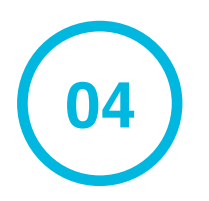

Clicca su ELIMINA DA CATALOGO, infine clicca su CONFERMA.

03

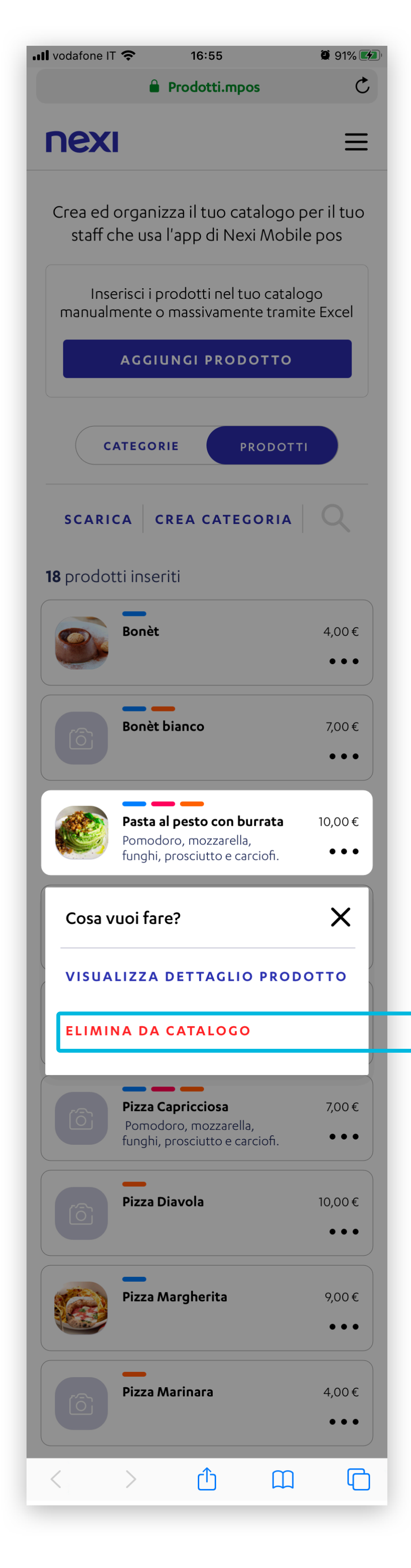

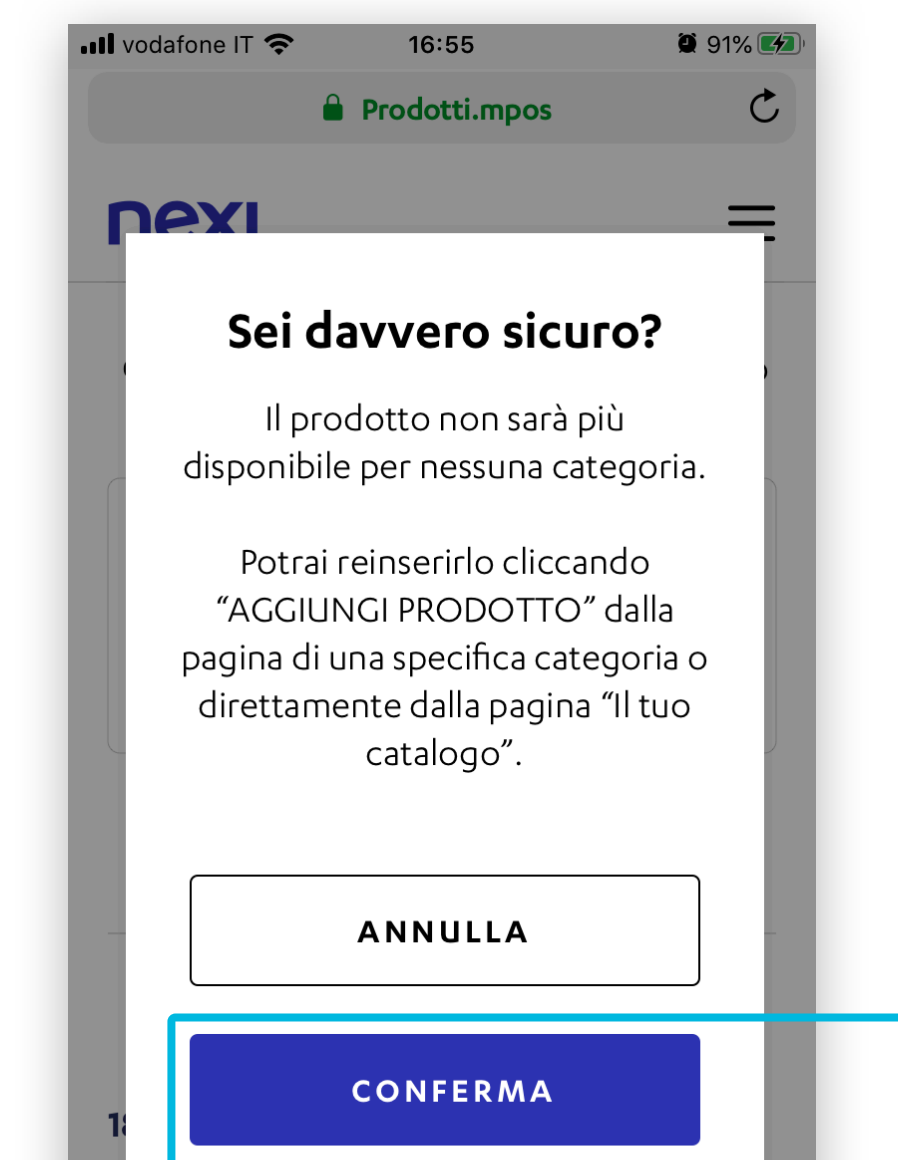

04

|           |         |       | •••   |
|-----------|---------|-------|-------|
|           | Bonèt b | ianco | 7.00€ |
| $\langle$ | >       | Û     |       |

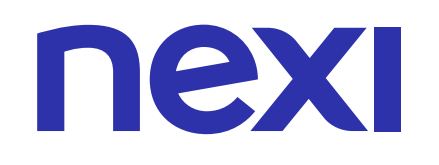

### **PAGINA DETTAGLIO PRODOTTO**

Dal dettaglio del prodotto puoi:

- Modificare le infomazioni del prodotto Α.
- Visualizzare l'immagine prodotto Β.
- Eliminare l'immagine prodotto С.
- Modificare le categorie del prodotto D.
- Eliminare il prodotto Ε.

#### COME MODIFICARE LE INFOMAZIONI DEL PRODOTTO

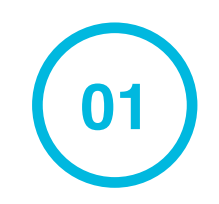

Sotto "Informazioni Prodotto" clicca su MODIFICA per modificare le informazioni prodotto dalla pagina di dettaglio.

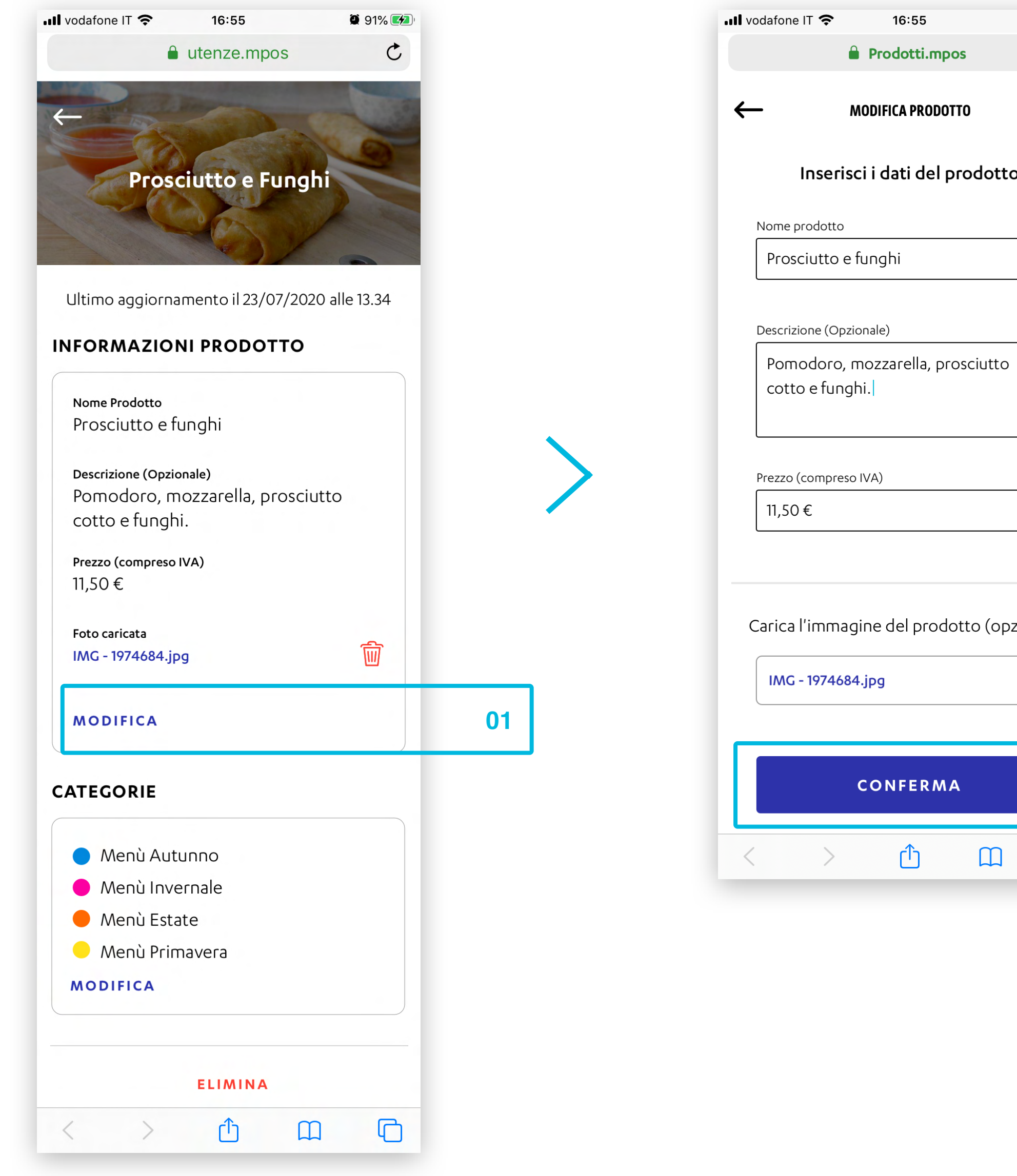

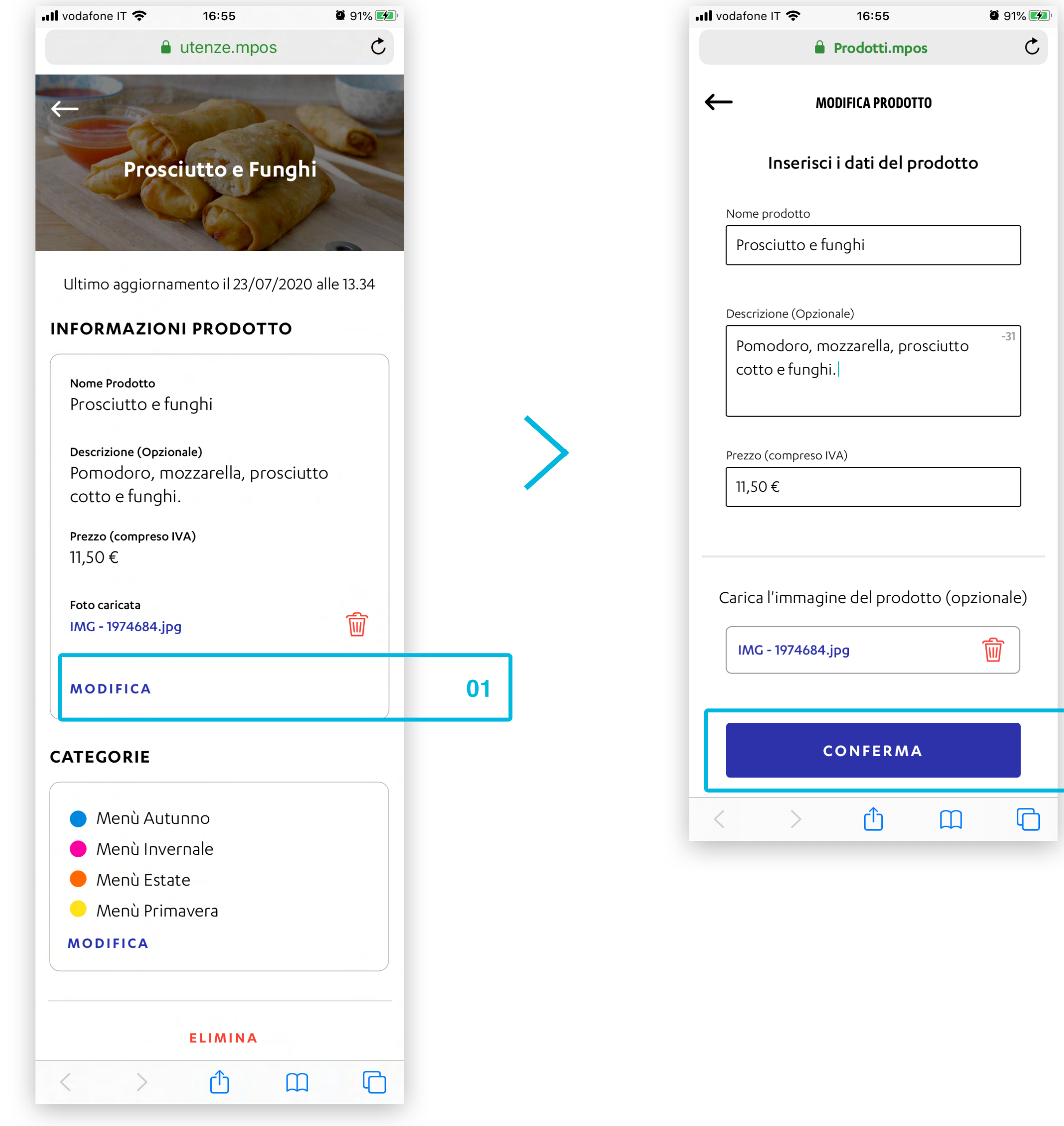

02

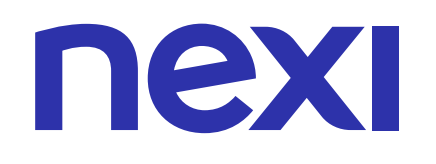

### COME VISUALIZZARE L'IMMAGINE PRODOTTO

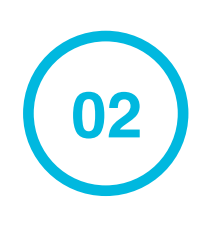

03

Per visualizzare l'immagine del prodotto clicca sul nome della foto caricata.

Clicca l'icona X in alto a destra per chiudere l'immagine.

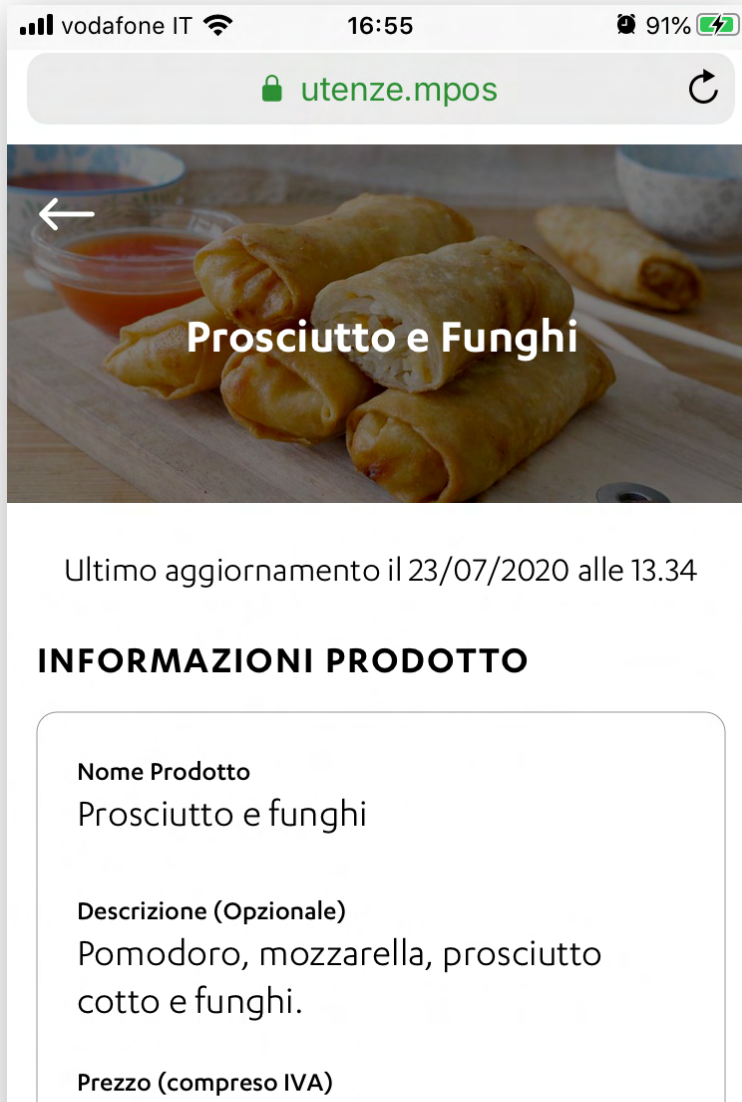

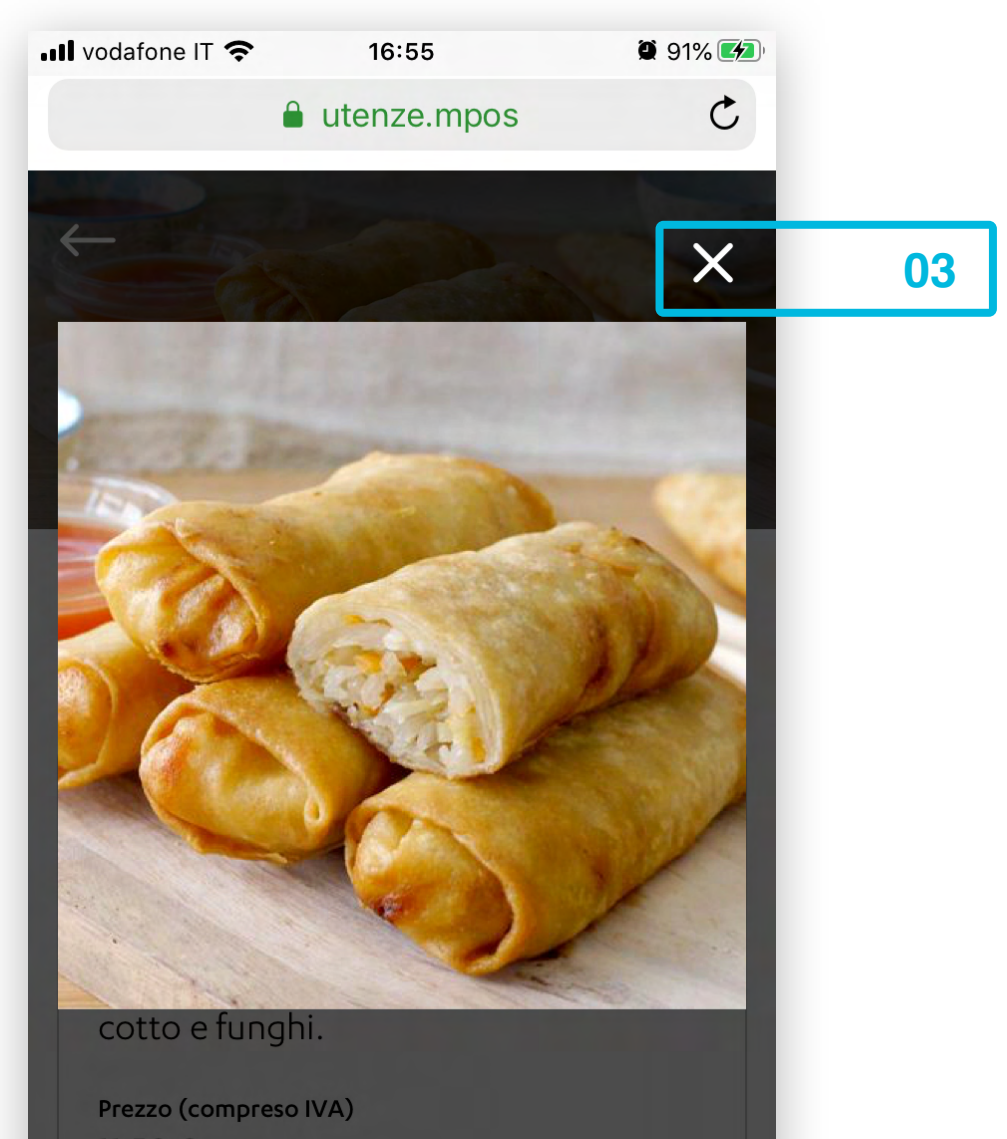

|    | 11,50 €                            |
|----|------------------------------------|
| 02 | Foto caricata<br>IMG - 1974684.jpg |
|    | MODIFICA                           |
|    | CATEGORIE                          |
|    | 🔵 Menù Autunno                     |
|    | 🔴 Menù Invernale                   |
|    | 🔴 Menù Estate                      |
|    | 😑 Menù Primavera                   |
|    | MODIFICA                           |
|    |                                    |
|    | ELIMINA                            |
|    |                                    |
|    |                                    |

| 11,50 €      |  |
|--------------|--|
| <br>MODIFICA |  |
|              |  |
|              |  |

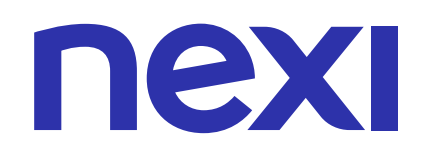

## COME ELIMINARE L'IMMAGINE PRODOTTO

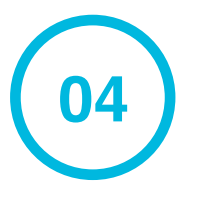

Se vuoi eliminare l'immagine del prodotto clicca sull'icona

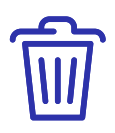

05

#### Infine clicca **CONFERMA**.

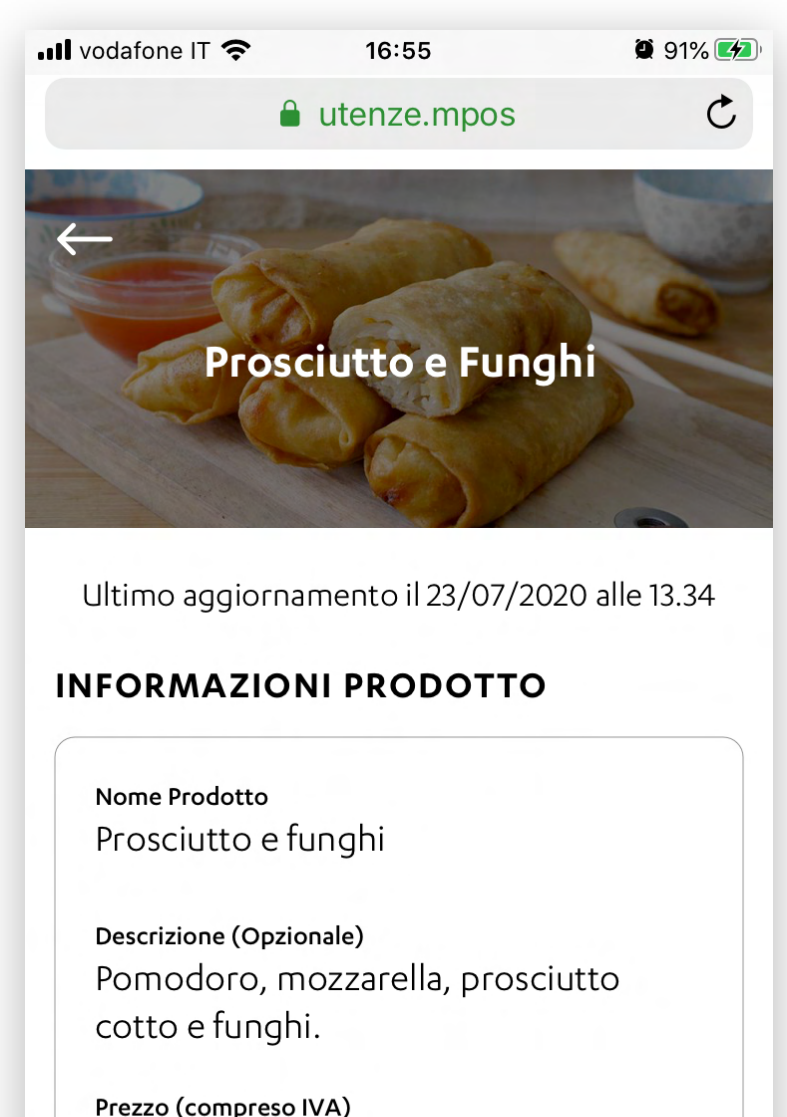

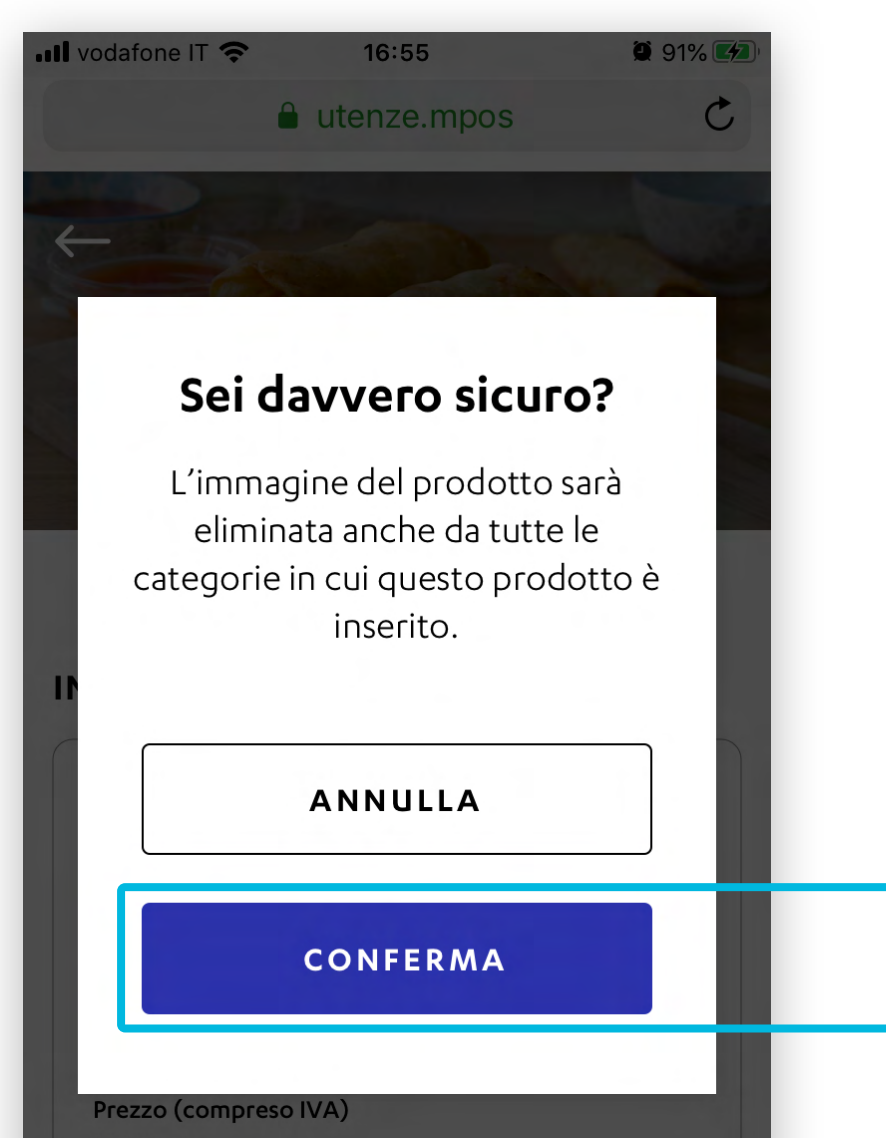

| 11,50 €                            |          |    | 11,50 €  |
|------------------------------------|----------|----|----------|
| Foto caricata<br>IMG - 1974684.jpg | 觉        | 04 | MODIFICA |
| MODIFICA                           |          |    |          |
| ATEGORIE                           |          |    |          |
| 🔵 Menù Autunno                     |          |    |          |
| 🔴 Menù Invernale                   |          |    |          |
| 🛑 Menù Estate                      |          |    |          |
| 😑 Menù Primavera                   |          |    |          |
| MODIFICA                           |          |    |          |
| ELIMINA                            |          |    |          |
| <br>۵ ش س                          | R        |    |          |
|                                    | <u> </u> |    |          |

05

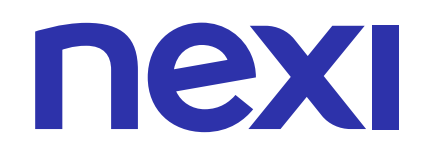

### COME MODIFICARE LE CATEGORIE DEL PRODOTTO

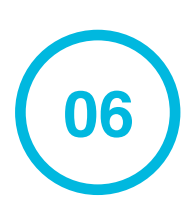

Per modificare le categorie assegnate al prodotto clicca **MODIFICA** sotto "**Categorie**".

07

Seleziona o deselezione le categorie di prodotto e clicca **CONFERMA**.

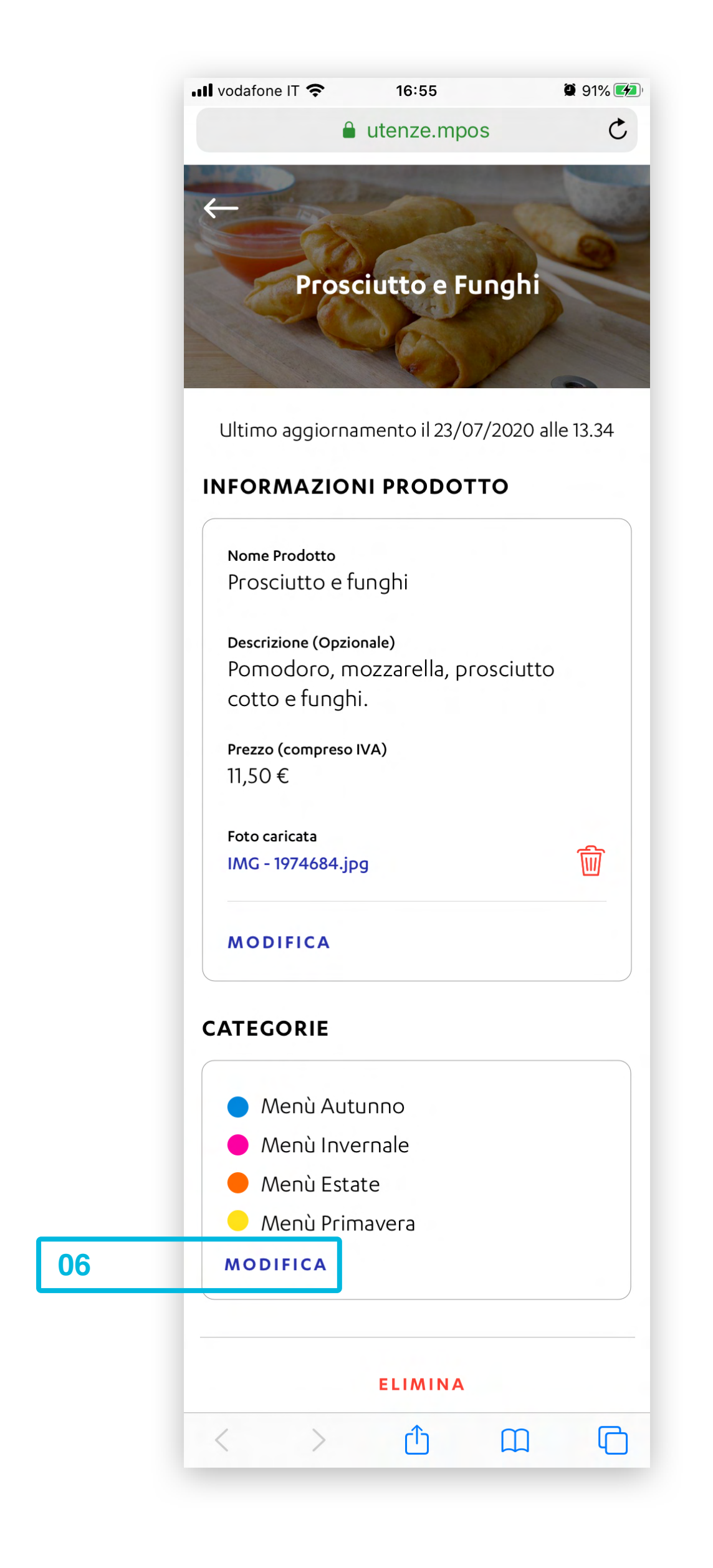

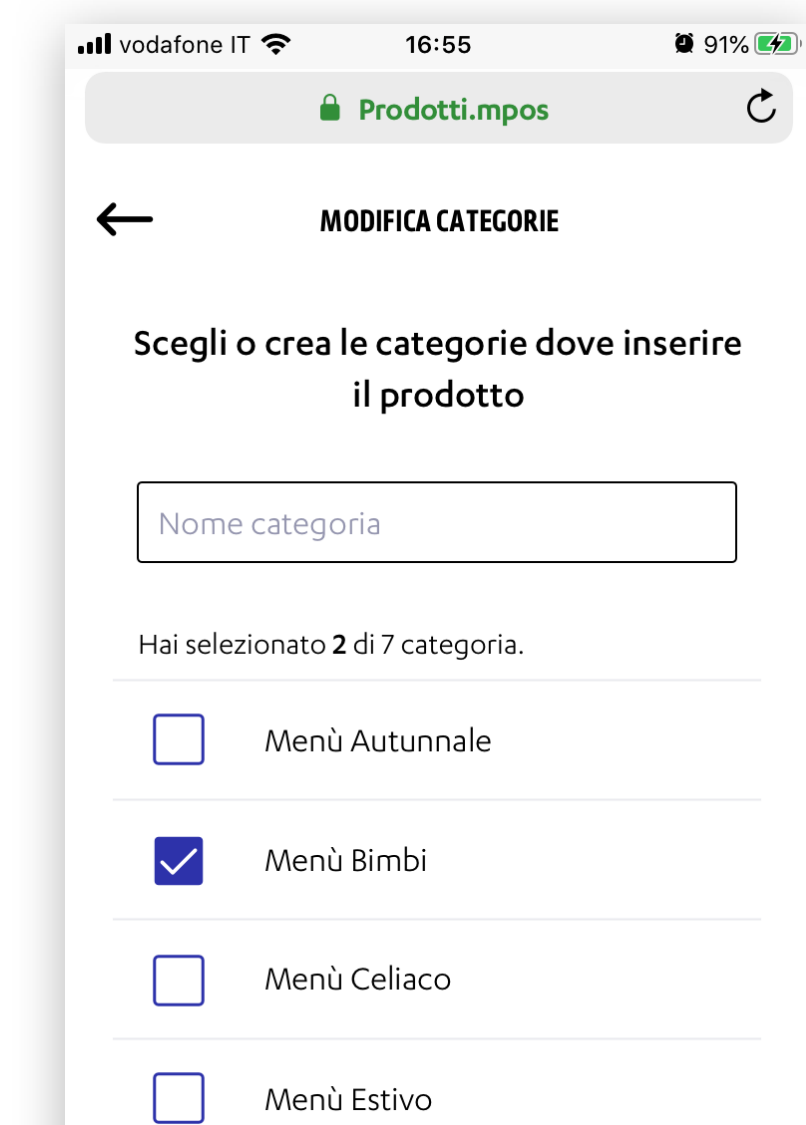

| ~ | Menù | Invernale |     |    |
|---|------|-----------|-----|----|
|   | MC   | STRA DI I | PIÙ |    |
|   | c    | ONFERM    | А   | 07 |
|   |      |           |     |    |

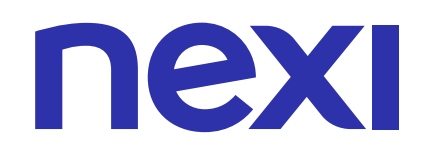

#### COME ELIMINARE IL PRODOTTO

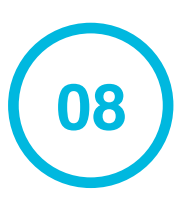

Se vuoi eliminare il prodotto clicca su **ELIMINA**.

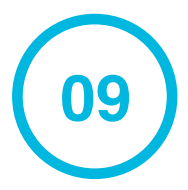

#### Infine clicca **CONFERMA**.

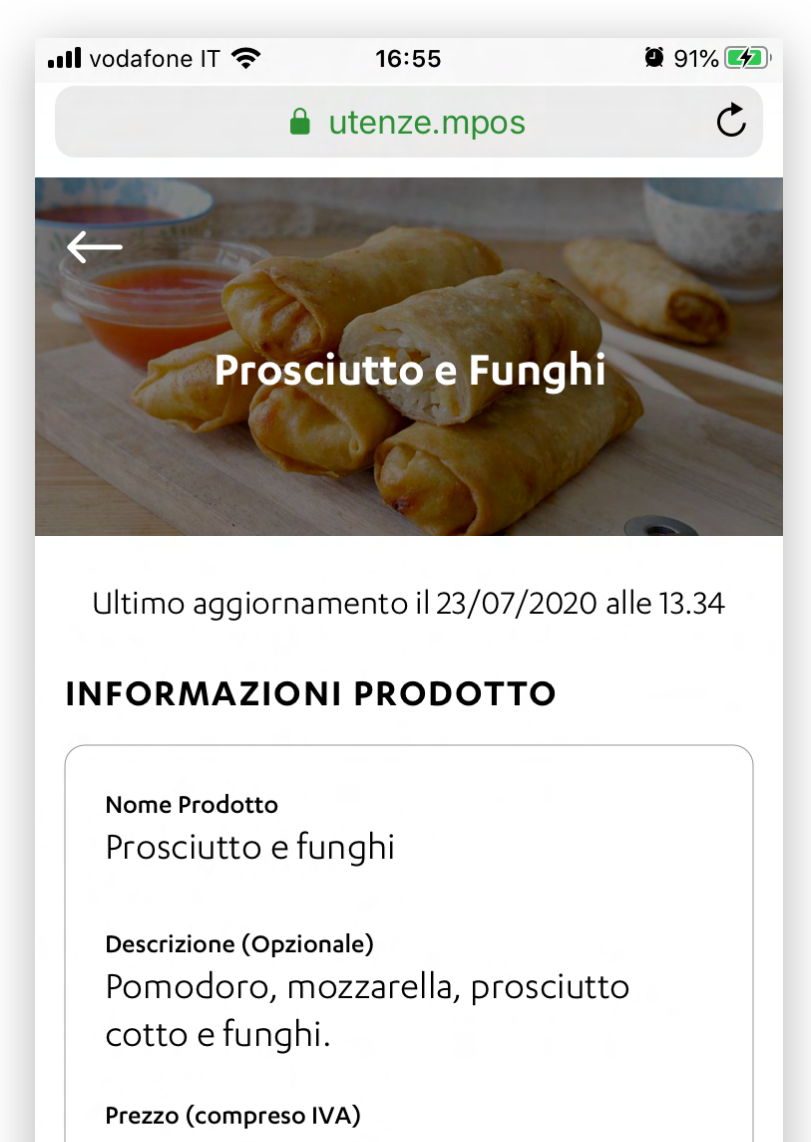

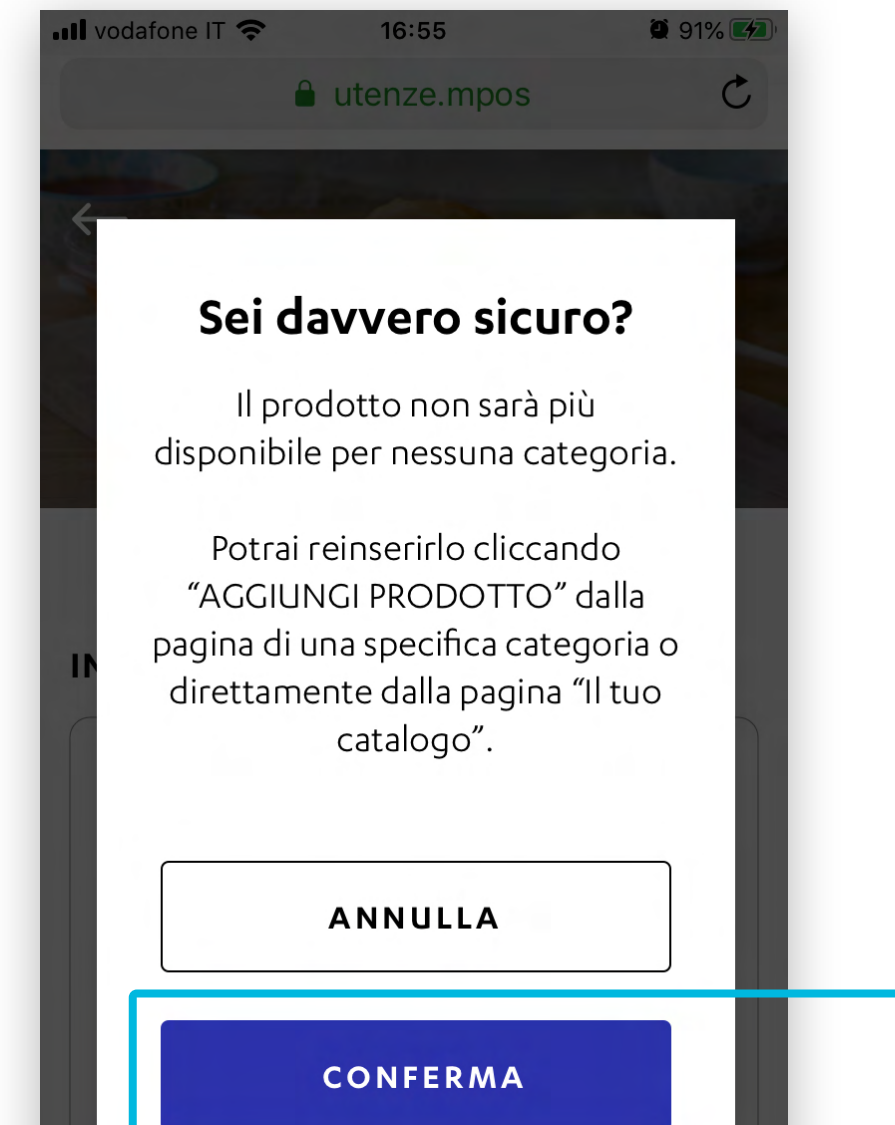

| GORIE<br>Menù Autunno<br>Menù Invernale<br>Menù Estate<br>Menù Primavera<br>DIFICA |
|------------------------------------------------------------------------------------|
| <b>GORIE</b><br>Menù Autunno<br>Menù Invernale<br>Menù Estate<br>Menù Primavera    |
| <b>GORIE</b><br>Menù Autunno<br>Menù Invernale<br>Menù Estate                      |
| <b>GORIE</b><br>Menù Autunno<br>Menù Invernale                                     |
| <b>GORIE</b><br>Menù Autunno                                                       |
| GORIE                                                                              |
|                                                                                    |
| DIFICA                                                                             |
| - 1974684.jpg                                                                      |

|  | _ |
|--|---|

09

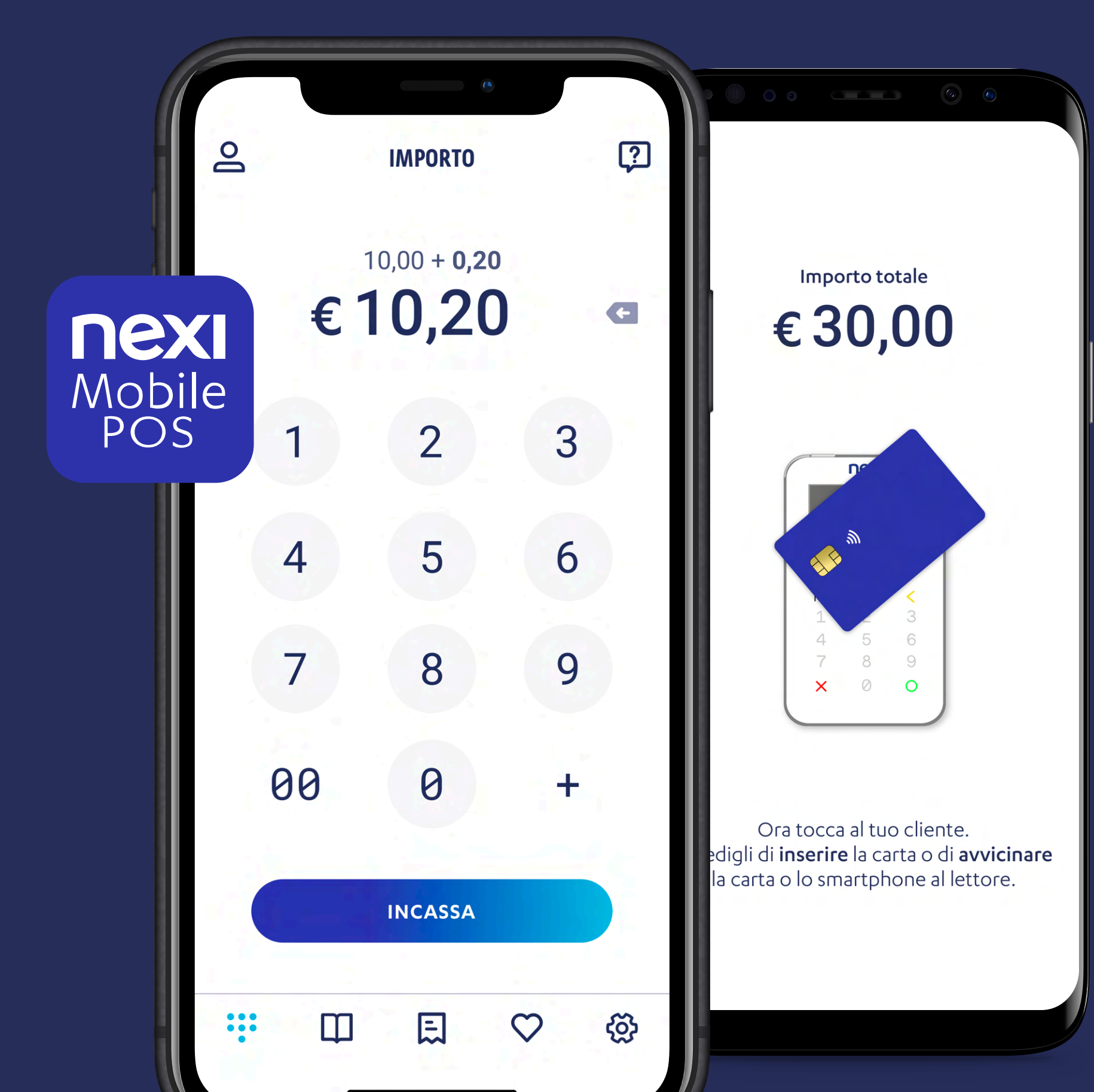

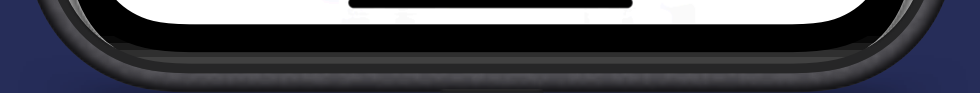

# Nexi Mobile POS

L'app che ti permette di accettare pagamenti in sicurezza, in mobilità e gestire la tua attività.

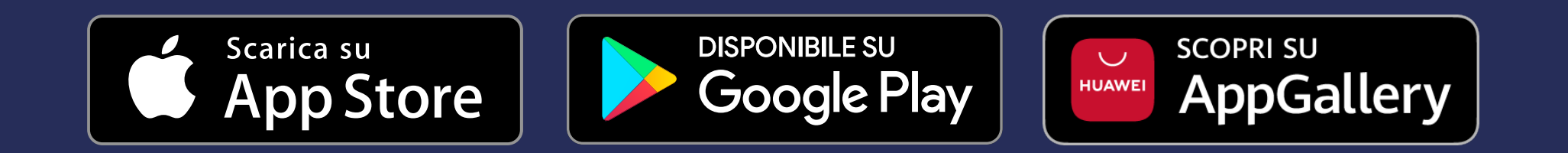

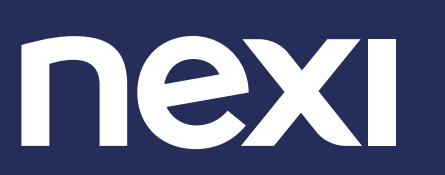